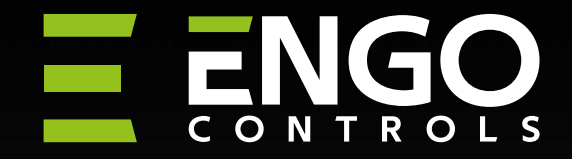

EONE

ZigBee Smart Thermostat, Li-Ion battery

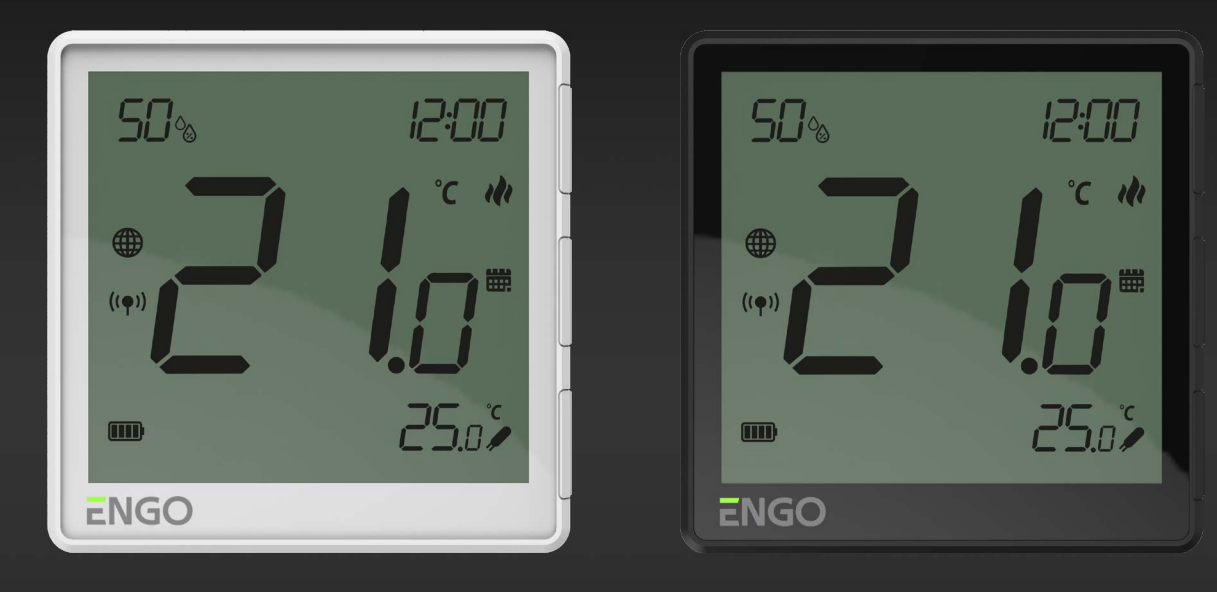

EONEBATW

## EONEBATB

## **FULL MANUAL**

## TABLE OF CONTENTS

| 1. | Introd          | luction                                                 | 4             |
|----|-----------------|---------------------------------------------------------|---------------|
|    | 1.1             | Product Compliance                                      | 4             |
|    | 1.2             | Safety Informations                                     | 4             |
| 2  | Produ           | ct Averview                                             | 5             |
| 2. | 2 1             | Parkage content                                         | 6             |
|    | 2.1             | Proner thermostat location                              | 6             |
|    | 2.2             | Wall mounting                                           | 6             |
|    | 2.4             | Description of thermostat terminals                     | 7             |
| 3. | Comm            | unication diagram                                       | 7             |
|    |                 |                                                         |               |
| 4. | About           | ZigBee network                                          | 8             |
|    | 4.1             | ZigBee network creation and operation                   | 8             |
| 5. | About           | FNGO                                                    | 9             |
| 2. | 5.1             | Mobile device requirements                              |               |
|    | 5.2             | About ENGO Smart app (general information)              | 9             |
|    | 212             |                                                         |               |
| 6. | First p         | ower on                                                 | 10            |
|    | 6.1             | LCD icon descrption                                     | 11            |
|    | 6.2             | Buttons description located on right side of thermostat | 11            |
| _  |                 |                                                         | 15            |
| 1. | ENGU            | Smart app installation                                  | IZ            |
|    | /.1             | Account registration                                    | 13<br>14      |
|    | /.2             | Password reset                                          | 14            |
|    | 7.5             | Guidelines for installing devices in a wiFi network     | 13            |
| 8. | Install         | lation of the ZigBee thermostat in the app - ONLINE     | <b></b> 16    |
| 9. | ENGO            | Binding                                                 | 18            |
|    | 9.1             | Linking thermostat to the wireless control box ECB62ZB  | 18            |
|    | 9.2             | Linking thermostat to the control module EMODZB         | 19            |
|    | 9.3             | Linking thermostat to the relay EREL1ZB12A              | 20            |
| 10 | Thor            | mostat apparation in the app - ONLINE                   | 21            |
| 10 | 10 <sup>°</sup> | 1 General information                                   | ····· 21      |
|    | 10.             | <ul> <li>2 Ann irons description</li> </ul>             | 21            |
|    | 10.             | 2 App tons description                                  | 21            |
|    | 10.             | 10.3.1 Setnoint temperature change                      | ·····22<br>77 |
|    |                 | 10.3.2 Power" function                                  |               |
|    |                 | 10.3.3 Manual mode                                      |               |
|    |                 | 10.3.4 Schedule mode                                    |               |
|    |                 | 10.3.5 Holiday mode                                     |               |
|    |                 | 10.3.6 FROST mode                                       |               |
|    |                 | 10.3.7 Diagrams                                         |               |
|    |                 | -                                                       |               |

| 10.4                 | Settings (installer parameters)                             |      |
|----------------------|-------------------------------------------------------------|------|
|                      | 10.4.1 Key lock function                                    |      |
|                      | 10.4.2 Setting PIN                                          |      |
|                      | 10.4.3 Backlight brightness                                 |      |
|                      | 10.4.4 Max temp. limit                                      |      |
|                      | 10.4.5 Min temp. limit                                      |      |
|                      | 10.4.6 Sensor Selection                                     |      |
|                      | 10.4.7 Temperature correction                               |      |
|                      | 10.4.8 Control type (algorithm)                             |      |
|                      | 10.4.9 Comfort warm floor function                          |      |
|                      | 10.4.10 Valve protection                                    | 40   |
|                      | 10.4.11 Heating/Cooling mode selection                      | 41   |
| 10.5                 | General orders                                              | 42   |
|                      | 10.5.1 Change the name, icon and location of the thermostat | 42   |
|                      | 10.5.2 Device information                                   | 44   |
|                      | 10.5.3 Tap-To-Run and Automation                            | 45   |
|                      | 10.5.4 Sharing devices/home                                 | 48   |
|                      | 10.5.5 Create group                                         | 50   |
|                      | 10.5.6 FAQ & Feedback                                       | 52   |
|                      | 10.5.7 Add to home screen                                   | 53   |
|                      | 10.5.8 Device update                                        | 54   |
| 11. Alarm            | s / Push notifications / Emergency states                   | 55   |
| 12. Remo             | ve device                                                   |      |
| 12 Instal            | lation of the ZinDee thermostatin the end OFFLINE           | го   |
| 13. IIISLAII<br>12 1 | Adding thermostat to the 7igPee notwork                     | DO د |
| 13.1                 | Linking thermostat to the wireless control box ECR627P      |      |
| 13.2                 | Linking thermostat to the control module EMOD7P             |      |
| 13.3                 | Linking thermostat to the control module EMODZD             | 00   |
| 13.4                 |                                                             |      |
| 14. Offline          | e installer parameters                                      | 62   |
| 15. Factor           | ry reset                                                    | 63   |
| 16. Cleani           | ing and Maintenance                                         | 63   |
| 17. Techni           | ical Informations                                           |      |
| .,,                  |                                                             | UT   |
| 18. Warra            | nty                                                         | 65   |

## 1. Introduction

## 1.1 Product Compliance

This product complies with the essential requirements and other relevant provisions of Directives 2014/30EU, 2014/35/EU, 2014/53/EU and 2011/65/EU

## 1.2 Safety Informations

• Before starting installation work and before using the product, read the entire manual.

• The information contained in the instructions is essential for proper functioning.

• To avoid accidents resulting in personal injury and material damage, please follow all safety precautions, specified in this manual.

• The device should not be used by people with limited mental, sensory or mental abilities, without experience, of insufficient knowledge as well as children.

• Do not use an unassembled device (eg without a cover).

• The device may only be opened by a qualified person.

• Keep electrical devices out of the reach of children and ensure that they do not play with it. Children should not be left unattended. If necessary, disconnect the control system for the entire room.

• Do not leave the packaging, cabinet, or any loose parts of the device unattended, as they pose a risk to children.

### INSTALLATION:

• Installation must be carried out by a qualified person with appropriate electrical qualifications in accordance with standards and regulations in force in the given country and in the EU.

• Never try to connect the device other than as described in the manual.

• Before assembly, repair or maintenance as well as during any connection works it is absolutely necessary disconnect the mains supply and make sure that the terminals and electric wires are not live.

• The device may not be exposed to extreme temperatures, strong vibrations or subjected to mechanical shock.

• The device should not be used in unfavorable environmental conditions or in rooms where there is a concentration of flammable gases, fumes or dust.

## WARNING!

• There may be additional protection requirements for the entire installation that the installer is responsible for maintaining

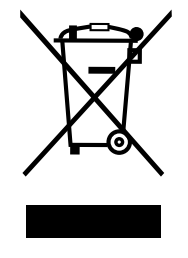

Care for the natural environment is of paramount importance to us. The awareness that we manufacture electronic devices obliges us to dispose of used electronic components and devices safely. Therefore the company has received a registration number issued by the Chief Inspector for Environmental Protection. The crossed out symbol the trash can on the product means that the product must not be disposed of with ordinary waste containers. Sorting waste for recycling helps to protect the environment. It is the user's responsibility to surrender used equipment to a designated collection point for recycling waste from electrical and electronic equipment.

## 2. Product Overview

## EONEBATW / EONEBATB

EONEBAT is a surface-mounted, room thermostat based on ZigBee technology. It comes with a built-in humidity sensor and the option to set minimum and maximum desired temperatures. The thermostat can operate in either heating or cooling mode. One of its distinctive features is wireless control through the "ENGO binding" function. To enable wireless control via the ENGO Smart / TUYA Smart mobile application, the thermostat must be connected to the EGATEZB internet gateway (sold separately). The "ENGO binding" function allows for wireless and direct linking of the thermostat to receivers (e.g., control box - ECB62ZB, control module - EMODZB, or relay - EREL1ZB12A) only when used with the EGATEZB gateway. Once added to the mobile application, the thermostat gains additional features such as the ability to program time schedules or receive push notifications.

Using ENGO Smart, we can manage smart home devices that operate on various communication standards, including Zigbee, Bluetooth, or Wi-Fi. These devices can be controlled from anywhere, and we also have the option to manage multiple devices simultaneously.

A significant advantage is the ability to create rules based on factors such as time, location, or current air temperature. There's also an option to assign access rights to specific individuals, like family members, for example. ENGO Smart is a free application available for both Android and iOS users.

#### **Product features:**

- Communication using ZigBee 3.0 standard
- Very easy to operate
- A multitude of functions accessible through the ENGO Controls / Tuya Smart application
- Option to connect an additional NTC sensor
- Adjustable display backlight intensity
- Possibility to set minimum and maximum target temperature
- Temperature history charts available in the application
- Ability to share devices with multiple users
- Push notifications from the application
- ENGO binding function (device linking in Online and Offline mode)
- Comfortable floor function

## 2.1 Package content

- 1) EONEBAT thermostat
- 2) Wall mounting plate
- 3) Self-adhesive mounting tape
- 4) Quick Guide
- 5) Mounting screws

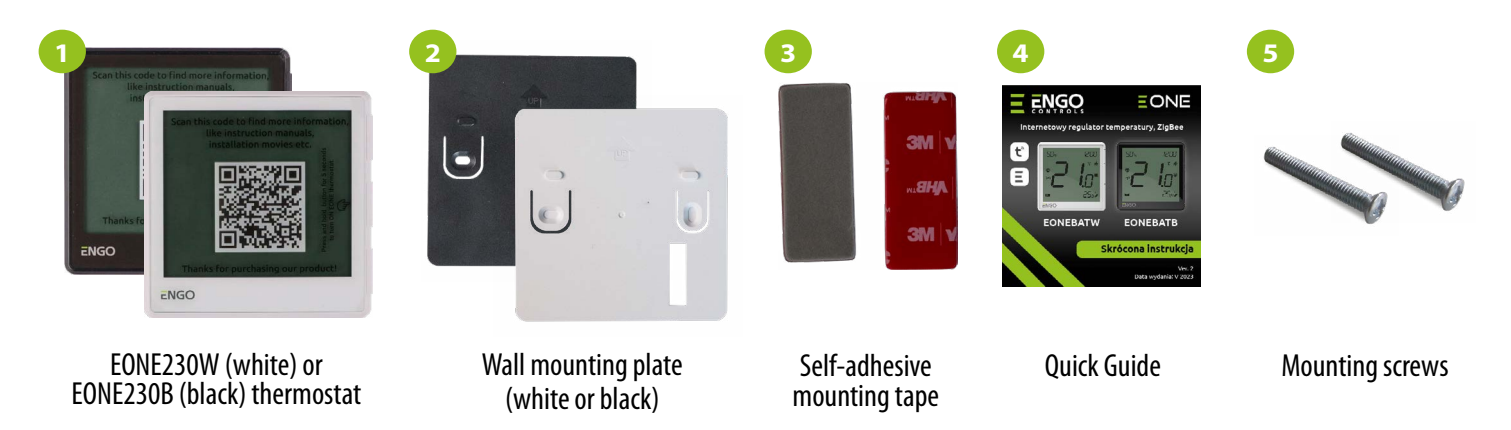

Protective film with QR code for product page https://products.engocontrols.com/ is attached to thermostat

## 2.2 Proper thermostat location

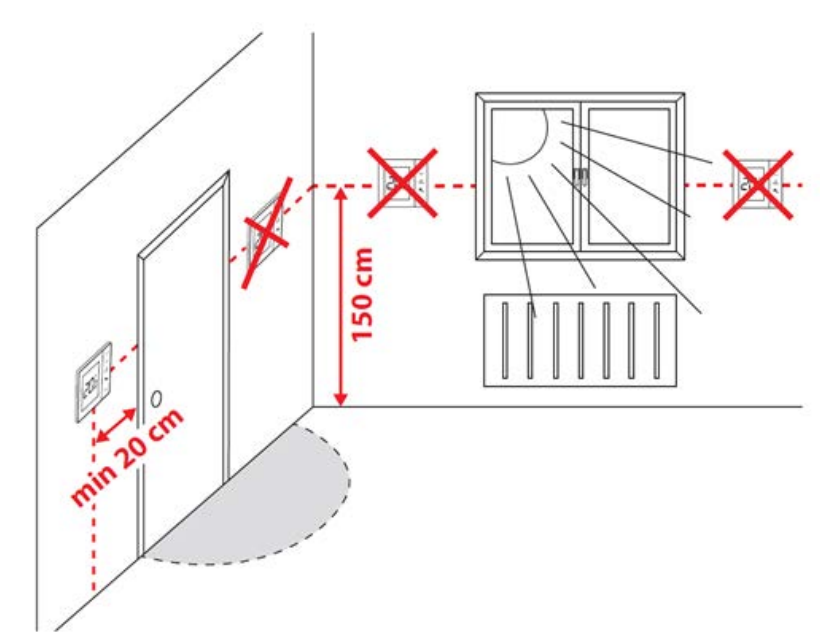

🚺 Uwaga:

The recommended height for mounting the thermostat is approx. 1.5 m above the ground, away from any sources of heat or cool. It is not recommended to install the thermostat on an outside wall, in a draft or in a place where it will be exposed to direct sunlight.

## 2.3 Wall mounting

Mounting: to mount thermostat you can use accesories included with the set (mounting screws or self-adhesive tape). Remove back cover to mount the plate to the wall. After this just attach thermostat to the plate (it has built-in magnet).

## 2.4 Description of thermostat terminals

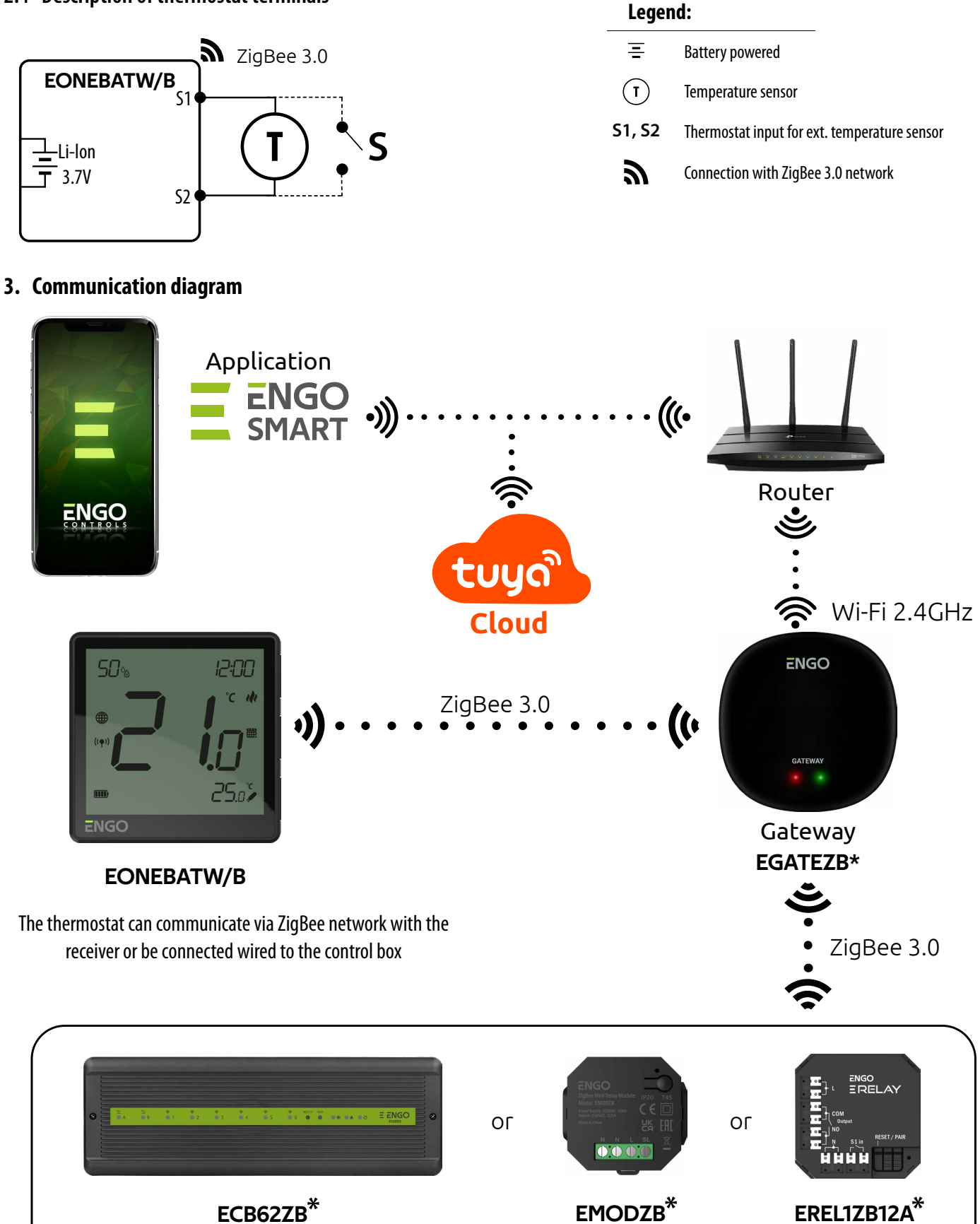

## ✤ Products sold separately

Control box

Devices operating on the third generation of ZigBee protocol. Communication works through an Internet gateway, providing remote control using the ENGO Smart application if the gateway is connected to the Internet.

Control module

Relay

## 4. About ZigBee network

## 4.1 ZigBee network creation and operation

**ZigBee** - is a wireless network based on IEEE 802.15.4 standard and it's communication takes place in the 2.4 GHz band. The network is based on a mesh topology, which allows for a very large range and high reliability. The maximum range of direct communication between two network nodes (devices) is about 100m in open space.

The devices included in the ZigBee network are divided into three types:

- coordinator - there can only be one such device in each network. It acts as a connection node for all devices;

- router (repeater) - this device is powered by 230VAC, with functionality similar to classic network routers, and it's task is to forward data packets and increase the range of the network;

- terminal device - battery powered, sends data to the coordinator (also through the router) to which it is connected. It is usually put to sleep temporarily, which helps reduce energy consumption.

Built-in security in the ZigBee protocol (ISO-27001 and SSAE16 / ISAE 3402 Type II - SOC 2 certification) ensure high transmission reliability, detection and removal of transmission errors, as well as connectivity between established priority devices.

### Four simple steps on how to properly create a ZigBee network:

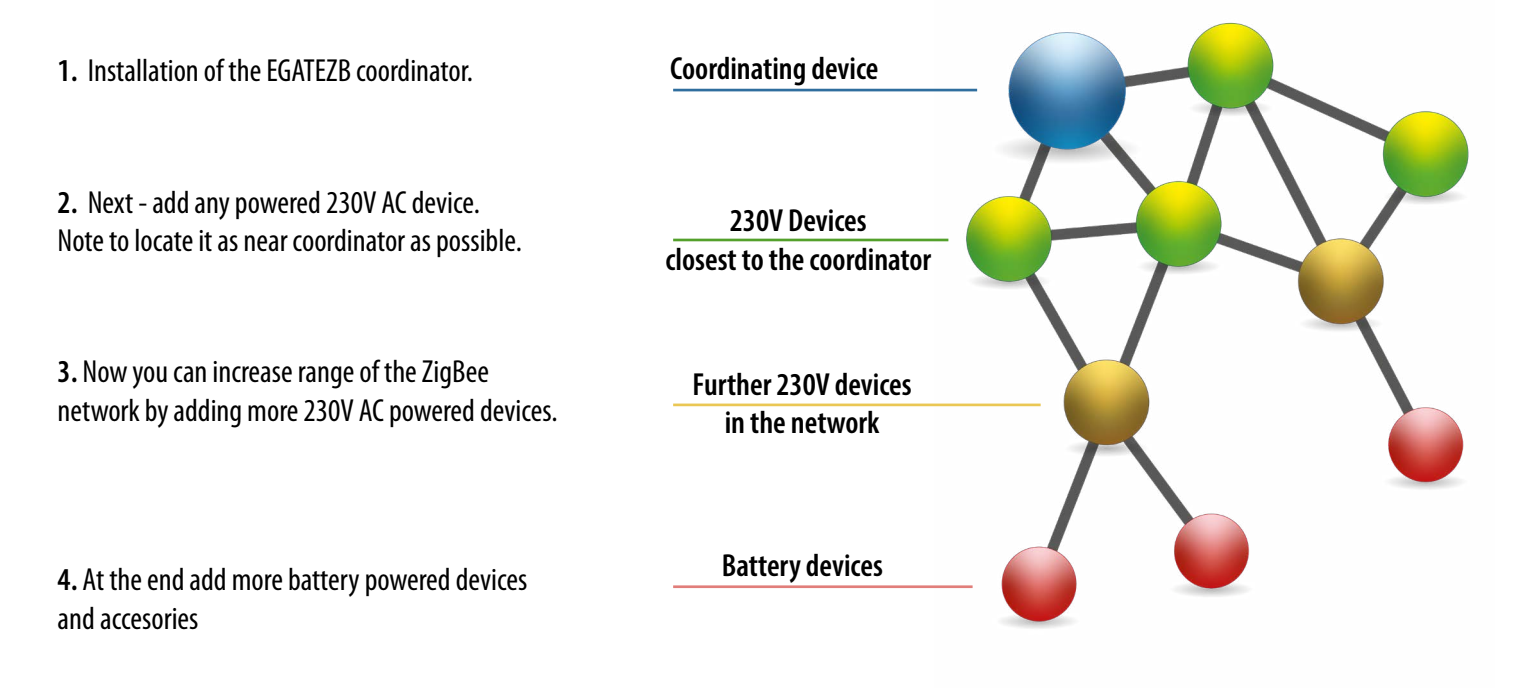

8

## 5. About ENGO

## 5.1 Mobile device requirements

FOR A MOBILE DEVICE WITH ANDROID: Android version 5.0 or higher FOR A MOBILE DEVICE WITH IOS SYSTEM: IOS version 9.0 or higher

## 5.2 About ENGO Smart app (general information)

The heart of the ENGO system is its ENGO Smart app. It allows you to combine the functionality of many devices in an accessible way. It allows you to connect to devices marked with the logs "Powered by Tuya" or "Powered by Tuya: Intelligence Inside". Remote control is carried out via the Tuya cloud, which connects to the user's phone, so that the user of the device does not have to rent a server room or write software for it. Why can't the phone connect directly to the device? Such a necessity is due to the fact that it would require an appropriate router with a fixed IP address, so the cellular network will not work, and even with such a router, its configuration would be guite complicated and would require some sacrifices as regards the security of the link, because you would have to allow the devices from outside the house connected to it.

The first connection and configuration can be performed manually according to the instructions displayed in the app, but there is also an option to automatically scan for configurable devices. After that, the device automatically connects with the app and is visible on the list.

Each of the owned devices can be optionally assigned to the room in which it is located, which makes it easier to find out when our home is truly intelligent. All devices, regardless of whether they belong to specific rooms, are assigned to one of the houses that can have more than one. This assignment is not pointless, as the app knows where the device is located and can provide information about the current weather.

Thanks to this data, you can create so-called scenes, i.e. automate repetitive activities and thus save time. For example, you can set in the app that if the temperature drops below fifteen degrees, the heating will turn on or that the light will come on when the sun goes down.

But what if you need to automate something independent of the weather? The ENGO app also satisfy such a need, and it does so by using scenes that can be run with a single tap, or scenes that trigger when the state of one of the added devices changes. Example: we are leaving the house and we want the power to be cut off from the smart socket to which the iron is connected, and five minutes after that, all lights in the house turn off. It can be easily configured and started with one tap. It is similarly simple to solve the problem of turning off the light in the bedroom - if the bedside lamp is turned on, it can be set to turn off the light in the bedroom.

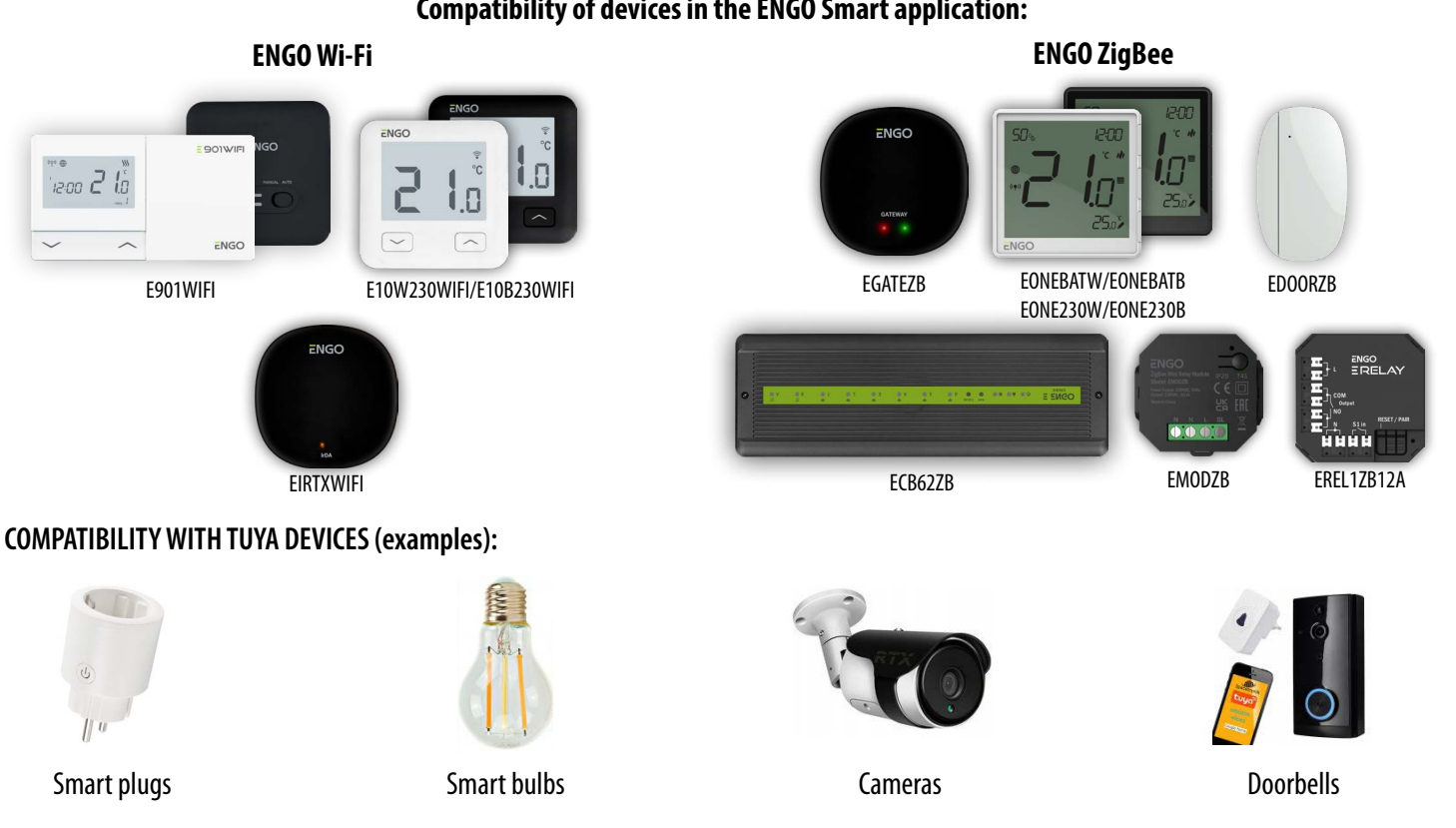

9

## Compatibility of devices in the ENGO Smart application:

EONEBAT FULL MANUAL

## 6. First power on

The thermostat is battery-powered. To turn it on, follow the instructions below.

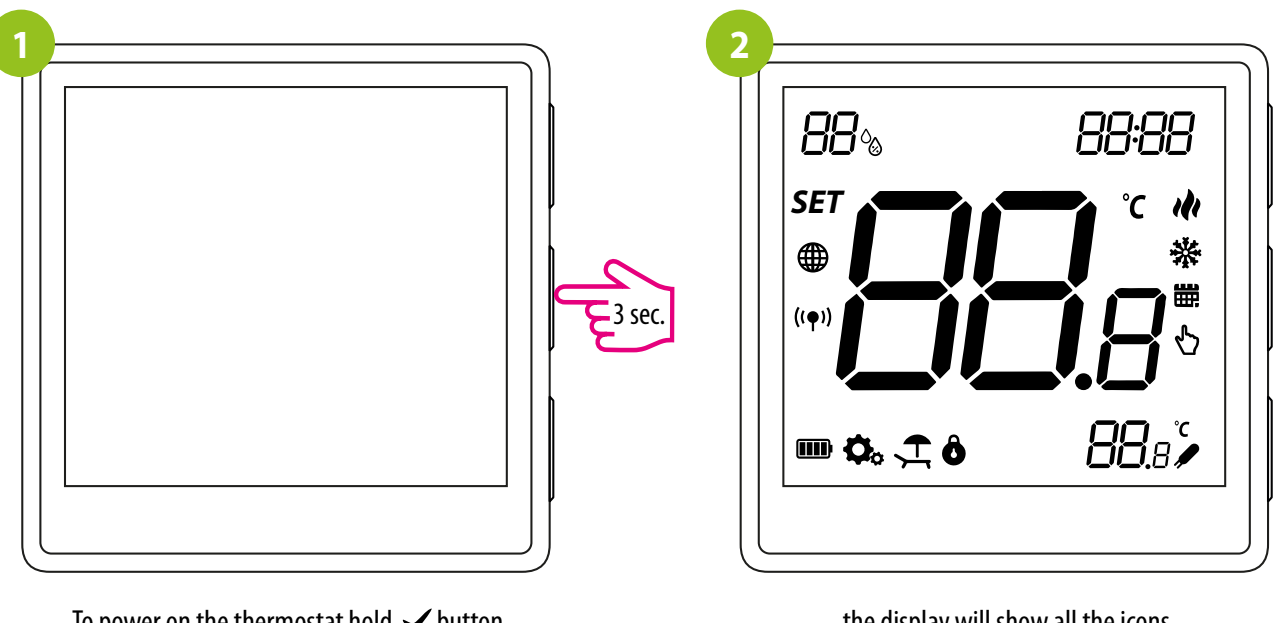

To power on the thermostat hold  $\checkmark$  button for 3 seconds...

...the display will show all the icons...

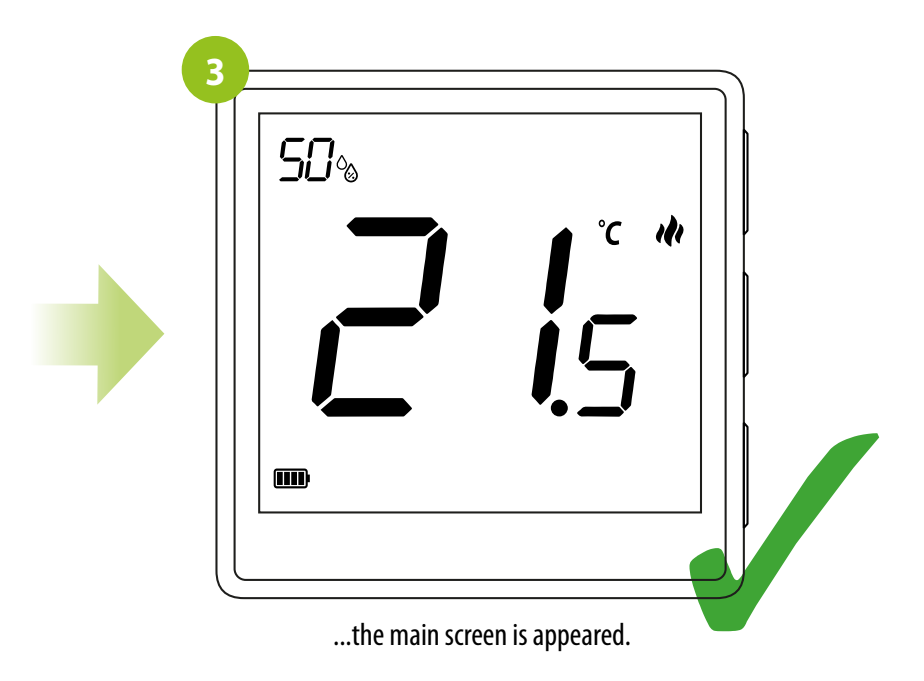

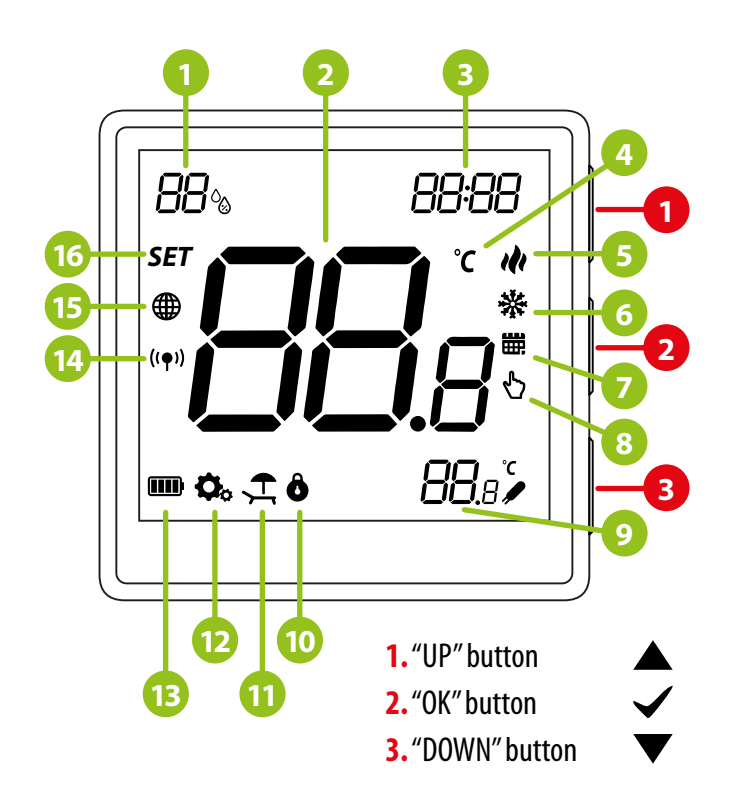

## 6.2 Buttons description located on right side of thermostat

- 1. Humidity Display
- 2. Current Temperature / Setpoint Temperature
- 3. Clock
- 4. Temperature unit
- 5. Heating indicator (icon is animating when there is heating demand)
- **6.** Cooling indicator (icon is animating when there is cooling demand)
- 7. Schedule mode icon
- 8. Temporary override mode
- 9. Additional temperature sensor
- **10.** Key lock function
- **11.** Holiday mode
- 12. Settings icon
- 13. Battery indicator
- 14. Receiver binding indicator
- 15. ZigBee network connection indicator
- 16. SET information / Temperature settings

|                | Change the parameter value up                                                                                                  |
|----------------|----------------------------------------------------------------------------------------------------|
| $\blacksquare$ | Change the parameter value down                                                                                                |
|                | Change of mode manual/schedule - single click (Online mode only)                                                               |
| $\checkmark$   | Entering installer parameters - press and hold for 3 seconds                                                                   |
|                | Switching the thermostat off/on - press and hold for 5 seconds                                                                 |
|                | Pairing mode with gateway - press and hold until the PA shows on the display, then release the keys                            |
| ▲+▼            | Binding - linking the thermostat to the receiver - press and hold until the "bind" shows on the display, then release the keys |
|                | Thermostat factory reset - press and hold until the FA shows on the display, then release the keys                             |
| ▲+✓            | Lock/Unlock the keys - press and hold for 3 seconds                                                                            |
| ▼+✓            | Switching between Heating/Cooling modes - press and hold for 3 seconds                                                         |

#### **DOWNLOAD THE ENGO SMART APP:**

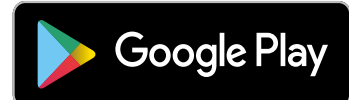

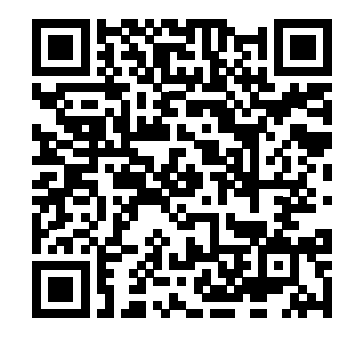

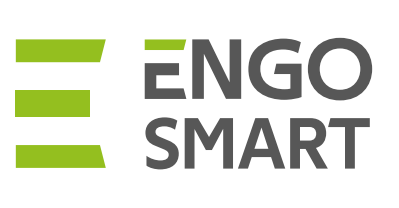

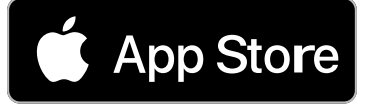

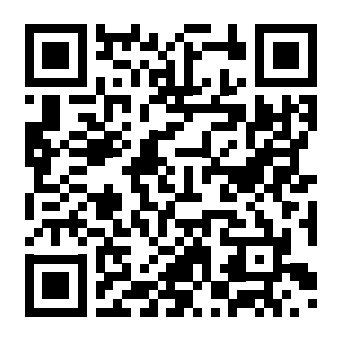

#### FOR A MOBILE DEVICE WITH ANDROID:

Method 1: Scan the QR code with the device's scanner, download and install the app.

Method 2: Open the Google Play Store on your smartphone, search for and install the "ENGO Smart" app.

#### FOR A MOBILE DEVICE WITH ANDROID:

Android version 5.0 or higher

## FOR MOBILE DEVICE WITH IOS SYSTEM:

Method 1: Scan the QR code and follow the directions to get to the AppStore, download and install the app.

Method 2: Open Apple's "AppStore" on iPhone, search for "ENGO Smart" app, download and install.

#### FOR A MOBILE DEVICE WITH IOS SYSTEM:

IOS version 9.0 or higher

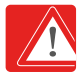

Please note! Please enable storage / location / camera permissions during installation. Otherwise, problems may arise during use / operation.

**Please note!** Make sure your router is within range of your mobile phone. Make sure you are connected to the Internet. This will reduce the pairing time of the device.

## 7.1 Account registration

#### **REGISTER THE NEW ACCOUNT:**

To register a new account, please follow the steps below:

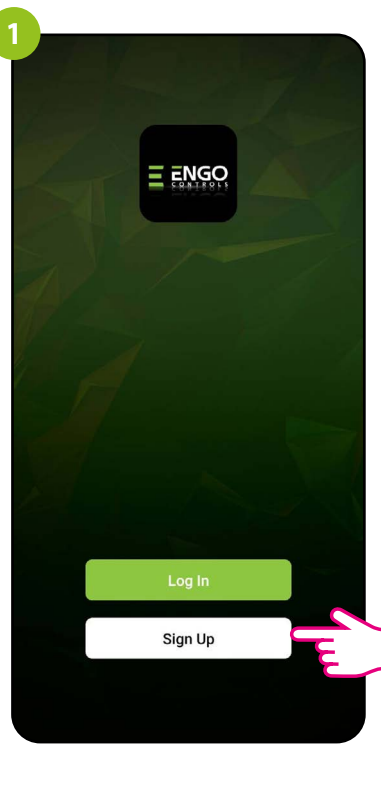

Click "Register" to create new account.

| Enter | n Code has been se<br>Loom Resent (57s) | eation C | ode                     |
|-------|-----------------------------------------|----------|-------------------------|
| 1     | 2                                       | 3        | $\overline{\mathbf{x}}$ |
| 4     | 5                                       | 6        | Done                    |
| 7     | 8                                       | 9        |                         |
|       | 0                                       |          | ,                       |
|       |                                         |          |                         |

Enter the verification code received in the email. Remember that you only have 60 seconds to enter the code!

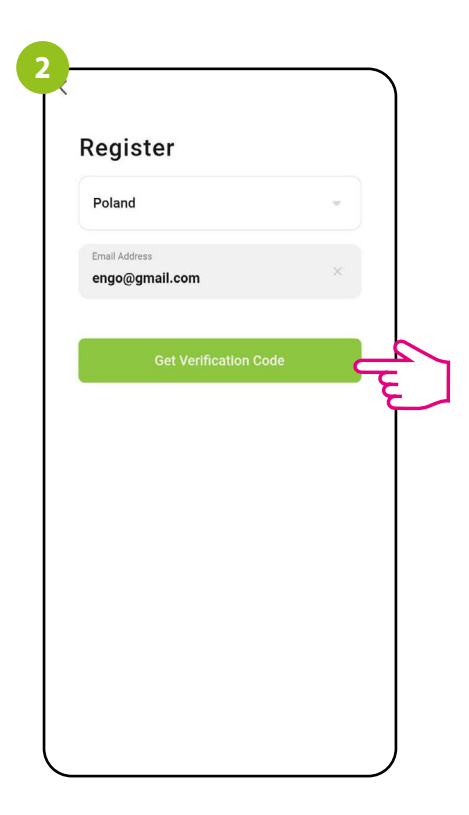

Enter your e-mail address to which the verification code will be sent.

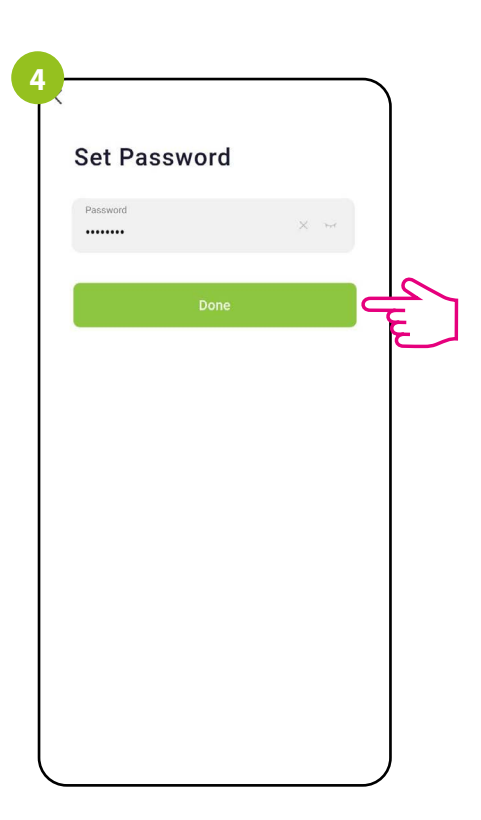

Then set the password for login. The password must contain 6-20 characters including letters and numbers.

## 7.2 Password reset

#### **FORGOTTEN PASSWORD:**

If you have forgotten your password, you can log in as below:

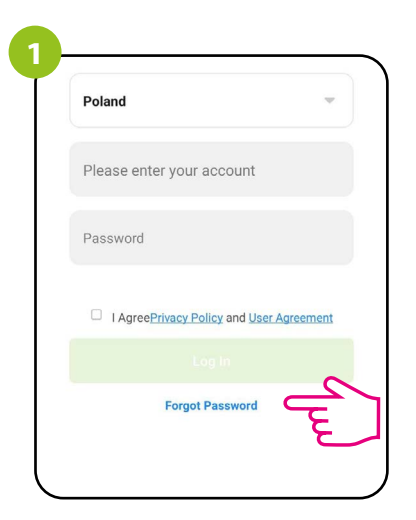

Click on "I forgot my password."

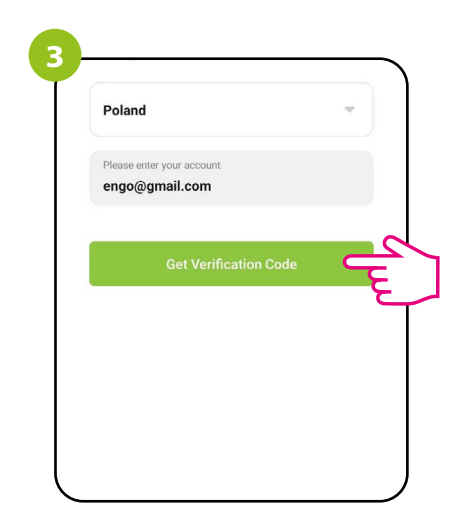

Click to receive the verification code to the email address you entered.

| Password<br>Use 6-20 characters with a mix of letters and numbe          | Cat Das         |                                      |
|--------------------------------------------------------------------------|-----------------|--------------------------------------|
| Password<br>Use 6-20 characters with a mix of letters and number<br>Done | Set Pas         | ssword                               |
| Use 6-20 characters with a mix of letters and number                     | Password        |                                      |
|                                                                          | Use 6-20 charac | ters with a mix of letters and numbe |
|                                                                          |                 |                                      |
|                                                                          |                 |                                      |
|                                                                          |                 |                                      |

Set a NEW password for login. The password must contain 6-20 characters including letters and numbers.

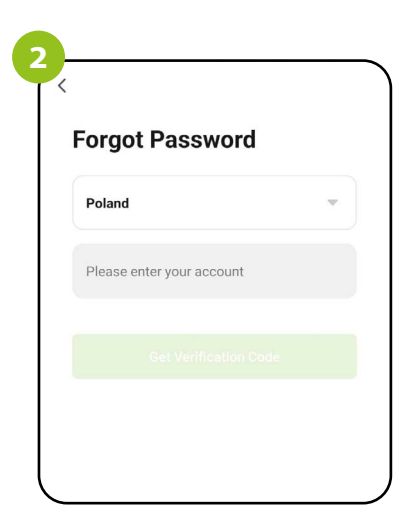

Enter the e-mail address used during account registration.

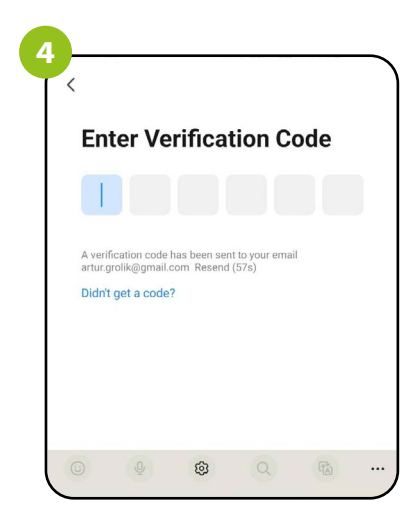

Enter the verification code received in the email. Remember that you only have 60 seconds to enter the code!

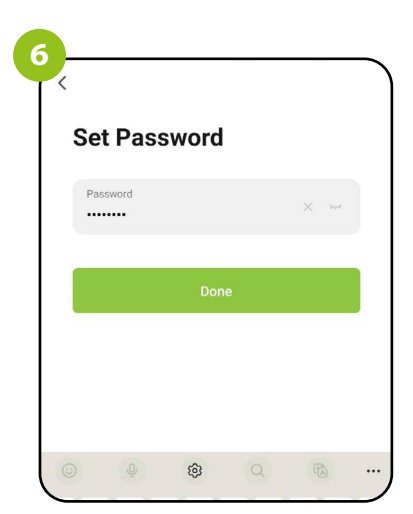

Once approved, you will be immediately logged into the application.

## 7.3 Guidelines for installing devices in a WiFi network

• Make sure that the Wi-Fi network where you want to install the app broadcasts in the 2.4 GHz frequency.

- We recommend turning off mobile internet (cellular data) on your phone during configuration.
- It is recommended to use the encryption of the Wi-Fi network at the WPA-Personal level.

| Parameters           | Specification                            |  |
|----------------------|------------------------------------------|--|
| Frequency band (GHz) | 2.4GHz                                   |  |
| WLAN standard        | IEEE 802.11 b/g/n                        |  |
| Protocols            | IPv4/IPv6/TCP/UDP/HTTPS/TLS/MulticastDNS |  |
| Protection           | WEP/WPA/WPA2/AES128                      |  |
| Supported type       | STA/AP/STA+AP                            |  |

## 8. Installation of the ZigBee thermostat in the app - ONLINE

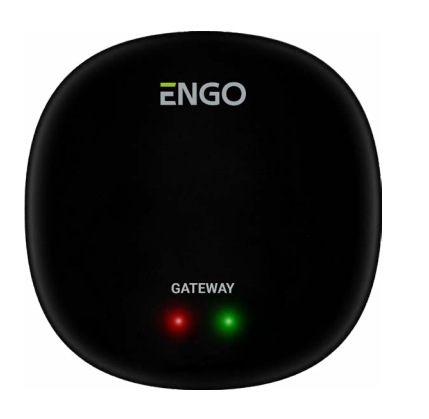

Make sure that gateway has been added to the application.

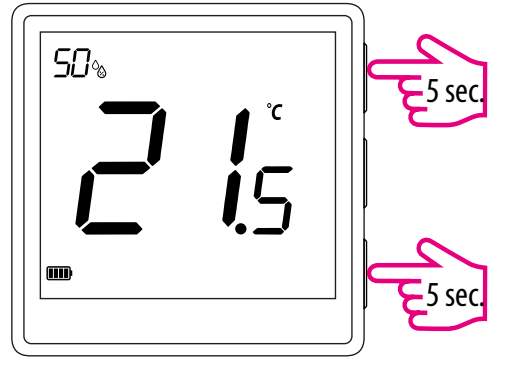

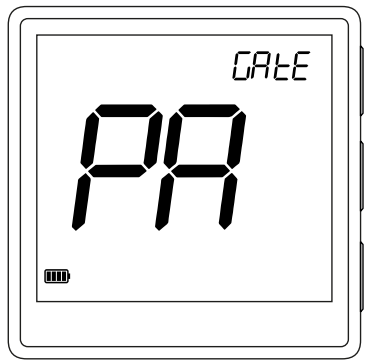

On the EONE thermostat, hold ▲ and ▼ buttons simultaneously for 5 seconds until "PA" appears on the display. The thermostat will enter pairing mode.

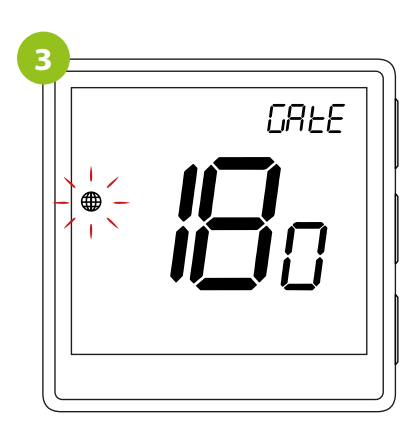

Thermostat count backwards (180s).

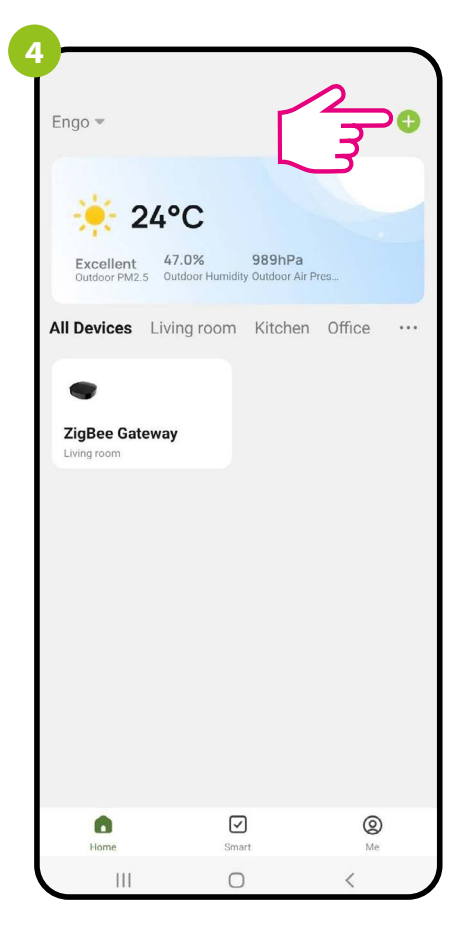

Engo 👻 Đ Add Device Create Scene 989hPa 47.0% Excell All Devices Living room Kitchen Office ZigBee Gateway 0  $\checkmark$ O Me Home 0 Ш <

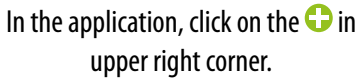

Select: "Add Device".

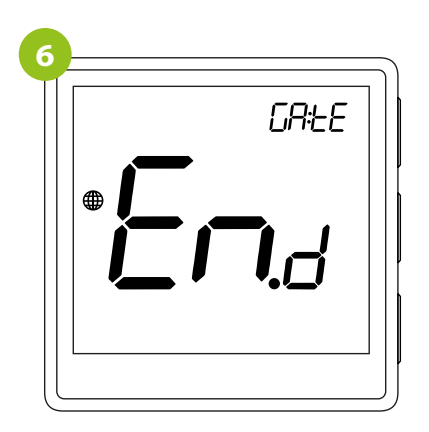

Wait for "End".

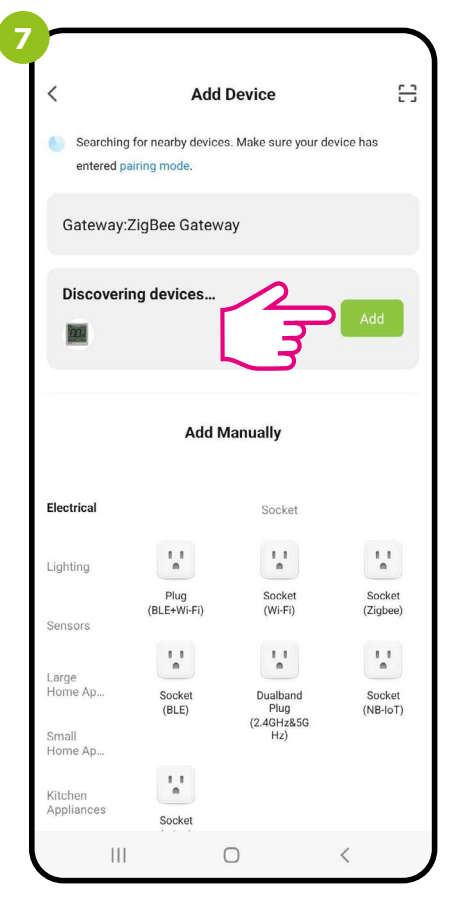

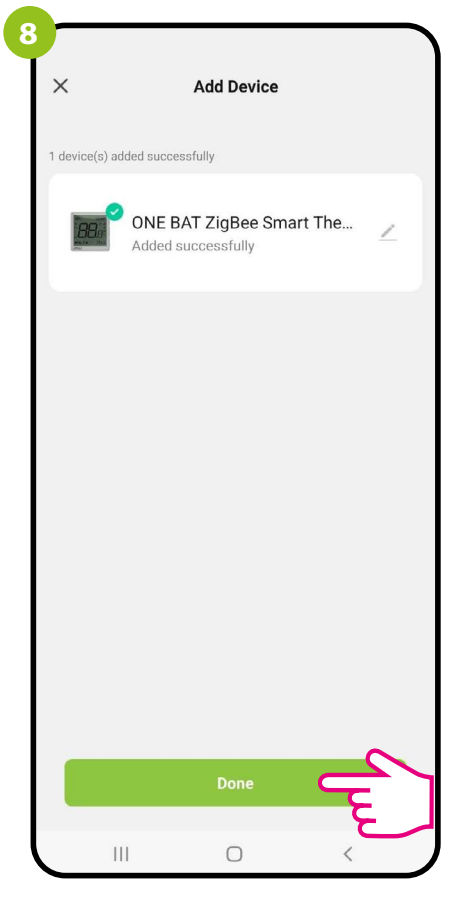

When the ZigBee network gateway has correctly searches for the thermostat, click the button "Add."

Name the device and click "Done".

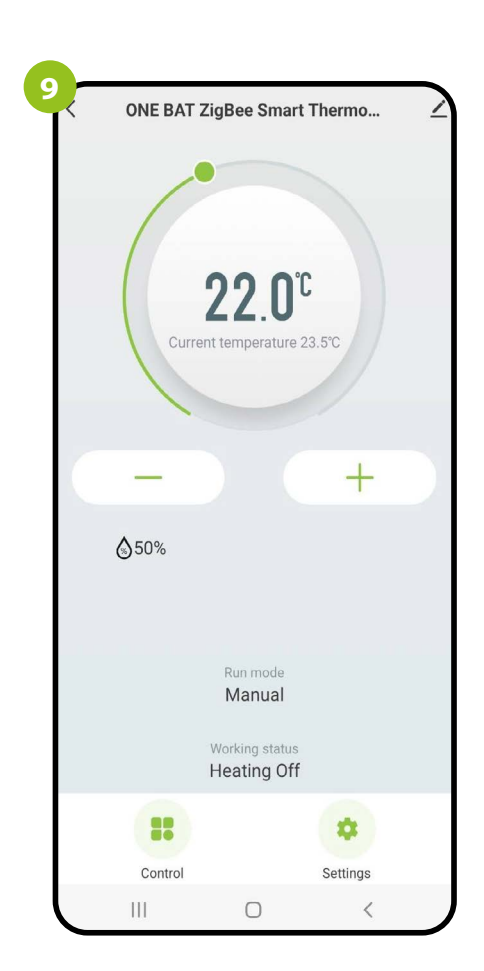

The thermostat has been installed and displays the main interface.

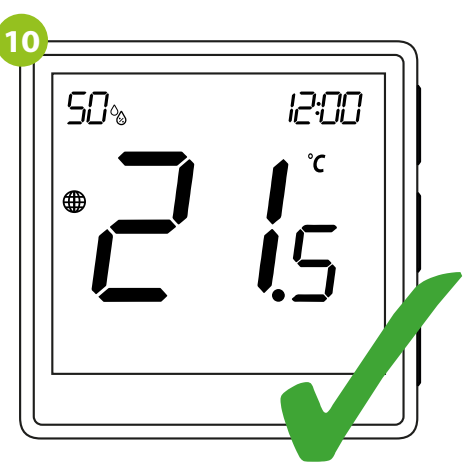

On the thermostat screen appeared an icon globe indicating that it has been added to the ZigBee network.

## 9. ENGO Binding

The ENGO ZigBee series of devices - as the only one working on the basis of the TUYA platform - offers the so-called ENGO binding function, which allows direct binding of EONE thermostat with receivers (ECB62ZB control box, EMODZB module, EREL1ZB12A relay) using EGATEZB gateway. This makes it possible to bind devices without creating automation in the mobile application. The binding function ensures stable communication of devices online and offline (even without Internet or router connection).

## 9.1 Linking thermostat to the wireless control box ECB62ZB

Make sure that the ECB62ZB control box and thermostat are in the same ZigBee network (they are added to the same gateway EGATEZB) and the POWER LED lights up blue.

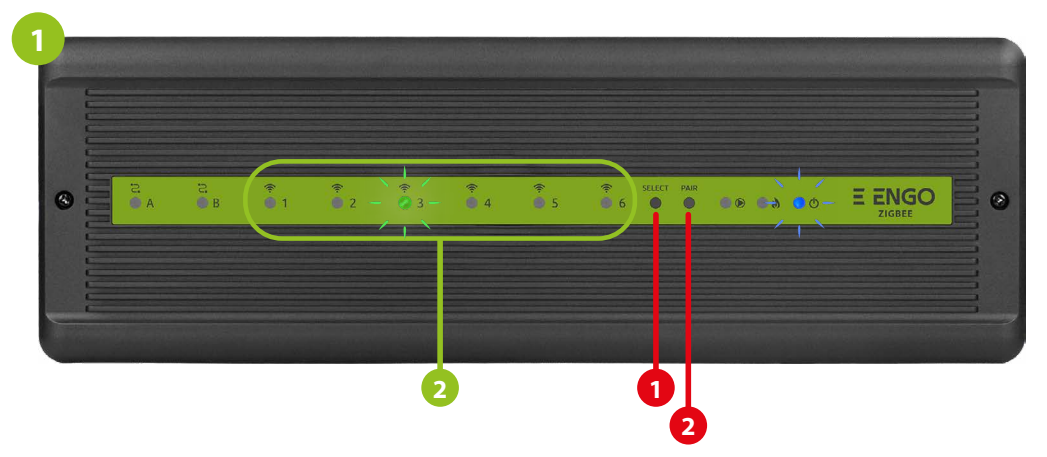

In order to correctly link thermostat with the control box, first select the zone in the control box with the SELECT button (1) (zone which you want to link with thermostat). The LED (2) will flash 3 times for the selected zone. Confirm your selection by clicking PAIR button (2). The LED (2) will flash green with the previously selected zone - binding process has started, it is active for 10 minutes and during this time you can link thermostat with the selected zone.

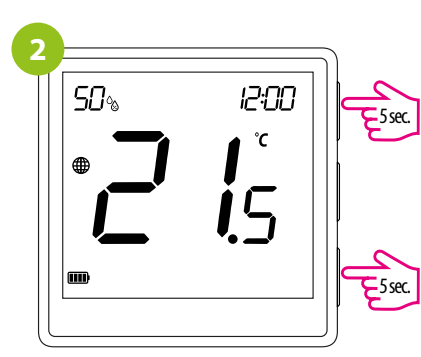

On the EONE thermostat, hold ▲ and ▼ buttons until the "bind" message appears.

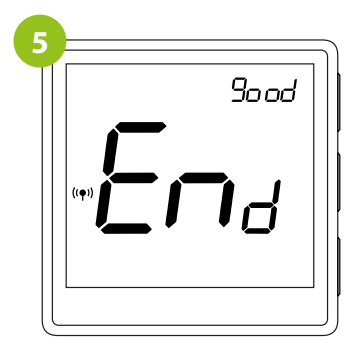

After successfull binding operation "End" message will be displayed.

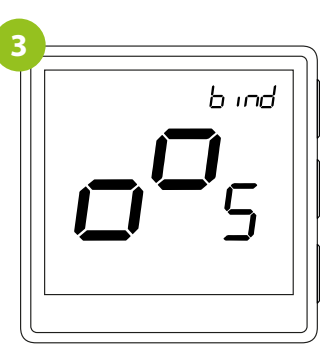

Release keys, binding function is active.

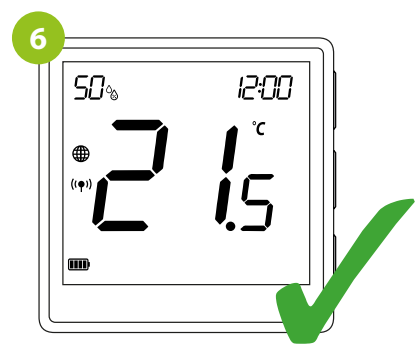

Both devices have been successfully linked. Thermostat displays the main screen, icon "(( $\P$ ))" appeared on the screen indicating connection with the receiver

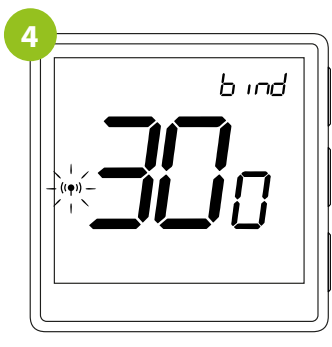

The "binding" process takes up to 300 seconds.

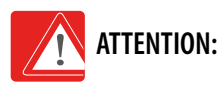

If the binding process fails, it must be repeated taking into account the distances between devices, obstacles and local radio signal interferences.

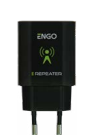

## Remember:

Radio range can be increased by Engo ZigBee repeaters.

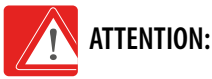

When the controller is bound to a wireless zone in the control box, in case of loss of communication between devices, the zone will turn off after 50 minutes.

## 9.2 Linking thermostat to the control module EMODZB

Make sure that the module and thermostat are in the same ZigBee network (they are added to the same gateway EGATEZB).

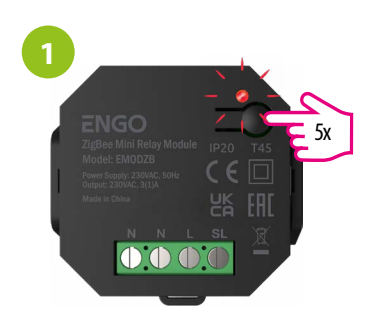

To properly bind thermostat with the module first click quickly the button on the device 5 times. The LED diode will start flashing slowly on red, which means the device will enable binding mode.

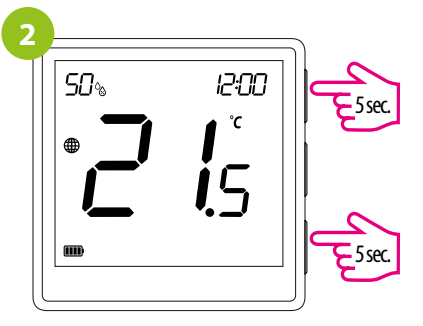

On the EONE thermostat, hold  $\blacktriangle$  and  $\bigtriangledown$  buttons at the same time for 10 seconds until the "bind" function appears.

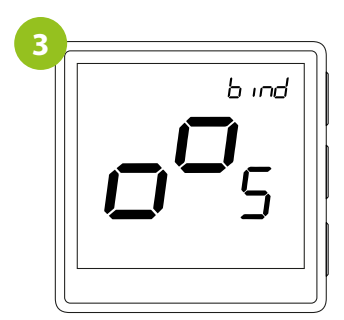

Release the keys, binding function (process of linking thermostat) is active.

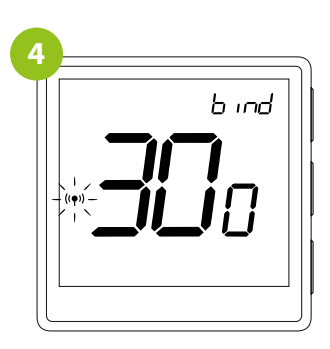

The "binding" process takes up to 300 seconds.

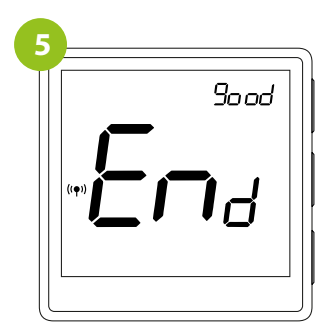

After successfull binding operation "End" message will be displayed. The LED on the module will stop flashing.

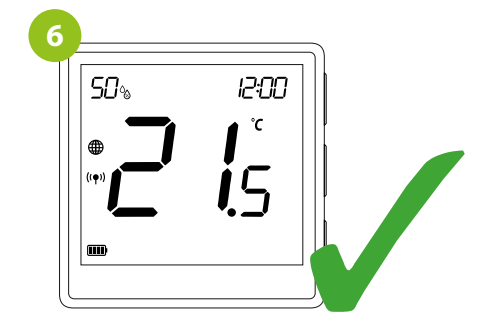

Both devices have been successfully linked. Thermostat displays the main screen, icon  $((\mathbf{P}))$  appeared on the screen indicating connection with the receiver.

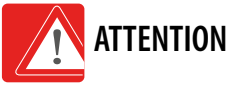

## **ATTENTION:**

If the binding process fails, it must be repeated taking into account the distances between devices, obstacles and local radio signal interferences.

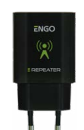

## **Remember:**

Radio range can be increased by Engo ZigBee repeaters

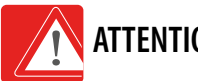

## **ATTENTION:**

When the controller is bound to the module, in case of loss of communication between devices, the module will turn off after 50 minutes.

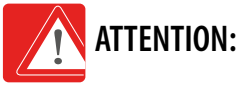

When the regulator is bound to the module, do not set time schedules in the module because they will interfere with the operation of the heating system.

## 9.3 Linking thermostat to the relay EREL1ZB12A

Make sure that the relay and thermostat are in the same ZigBee network (they are added to the same gateway EGATEZB).

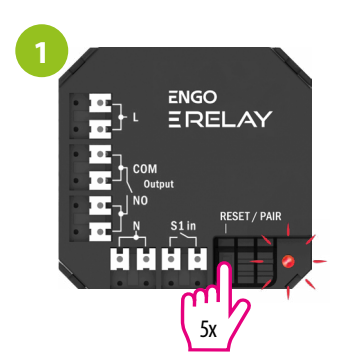

To properly bind thermostat with the relay first click quickly the button on the device 5 times. The LED diode will start flashing slowly on red, which means the device will enable binding mode.

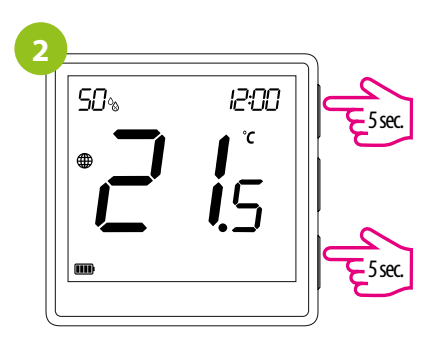

On the EONE thermostat, hold and buttons ▲ and ▼ for 10 at the same time seconds until the "bind" function appears.

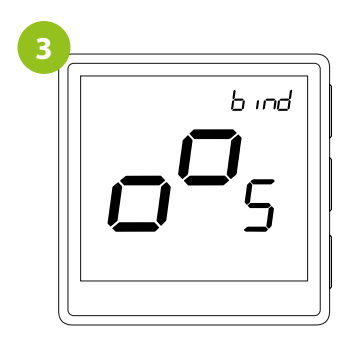

Release the keys, binding function (process of linking thermostat) is active.

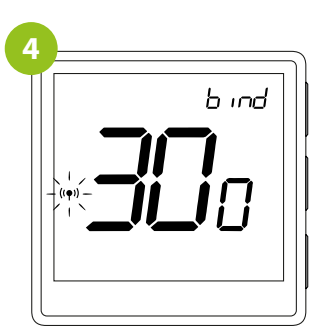

The "binding" process takes up to 300 seconds.

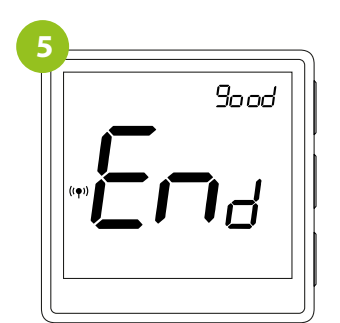

After successfull binding operation "End" message will be displayed. LED on the module will stop flashing.

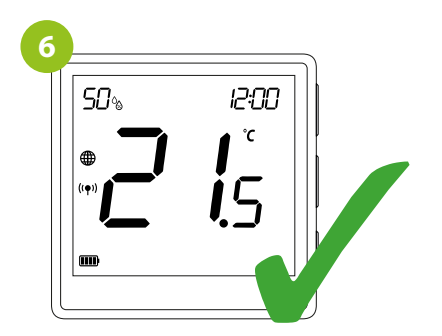

Both devices have been successfully linked. Thermostat displays the main screen, icon (( $\mathbf{e}$ )) appeared on the screen indicating connection with the receiver.

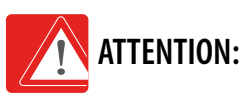

If the binding process fails, it must be repeated taking into account the distances between devices, obstacles and local radio signal interferences.

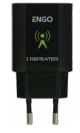

## Remember:

Radio range can be increased by Engo ZigBee repeaters.

## ATTENTION:

When the controller is bound to the relay, in case of loss of communication between devices, the module will turn off after 50 minutes.

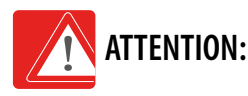

When the regulator is bound to the relay, do not set time schedules in the relay because they will interfere with the operation of the heating system.

## 10. Thermostat opperation in the app - ONLINE

## 10.1 General information

In this chapter, you can learn how to use the Engo One thermostat in connection with the ENGO Smart app. To be able to control the thermostat via the Internet, you will need an Internet connection and the ENGO Smart app. Controlling the thermostat via the app from a mobile device (IOS, Android) gives you a lot of freedom and the ability to remotely manage the temperature from anywhere.

## 10.2 App icons description

View of the EONE thermostat menu in the ENGO Smart app:

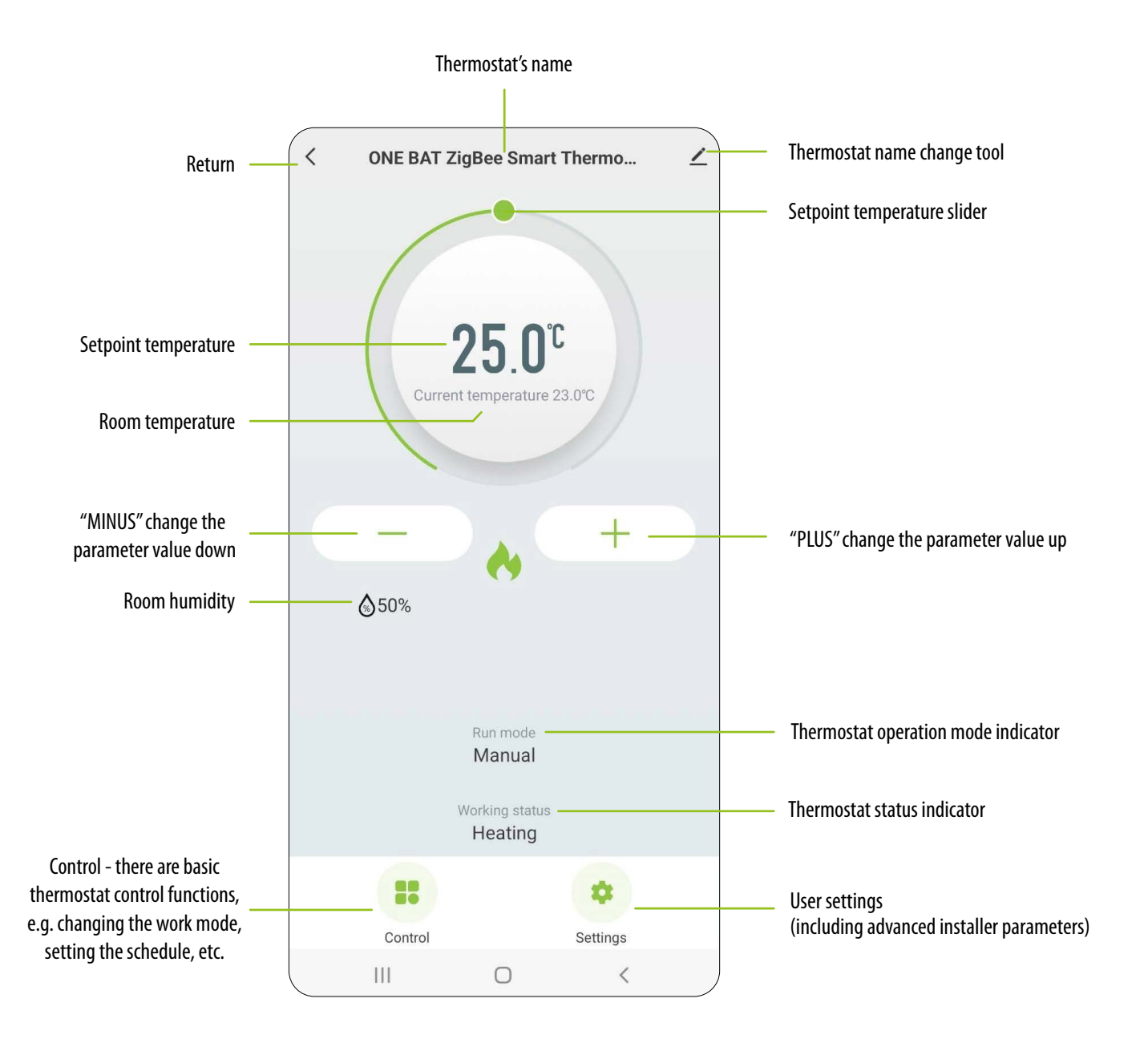

## 10.3 Control

## 10.3.1 Setpoint temperature change

Changing the temperature setpoint is done by moving the cursor left / right in the app. On the screen, the actual temperature setpoint is represented by the number displayed in larger font.

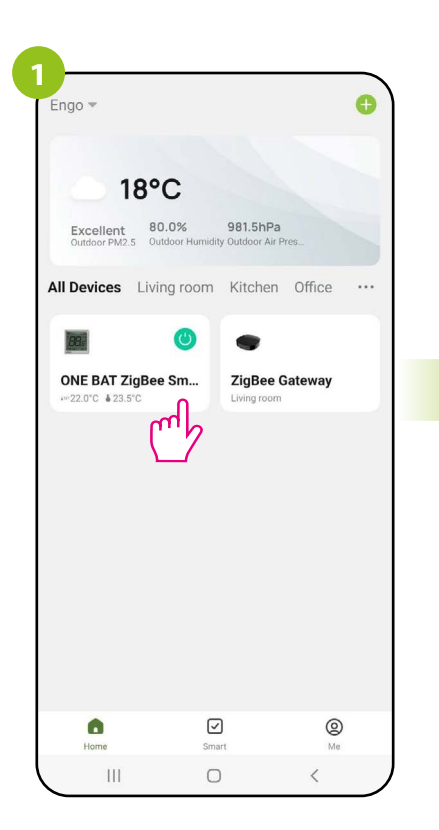

Enter the thermostat interface.

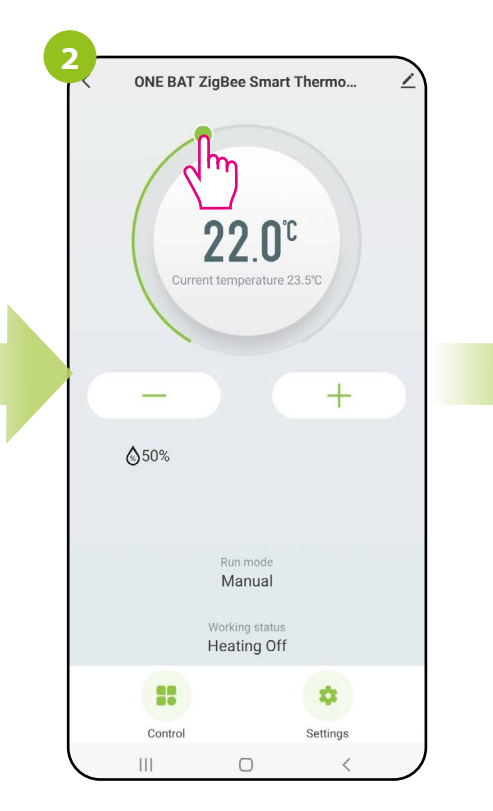

Make a new temperature setting by moving the slider along the bar.

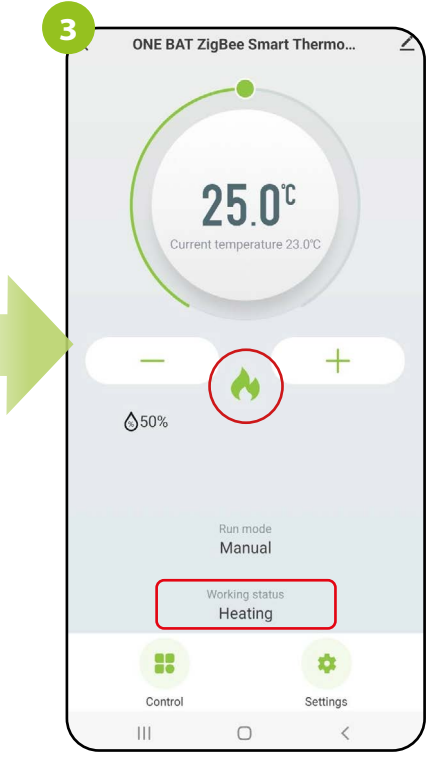

The thermostat started sending a signal for heating, which was signaled by a change of working status to "Heating"...

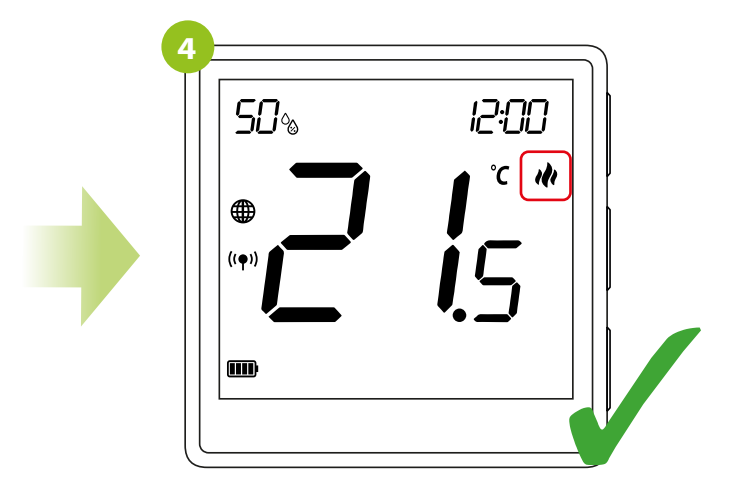

...and the heating icon appears on the display of the thermostat.

## 10.3.2 "Power" function

In this option, the user can turn ON / OFF the thermostat from the app without the need to interfere with the power wire. To do so, please follow the steps below:

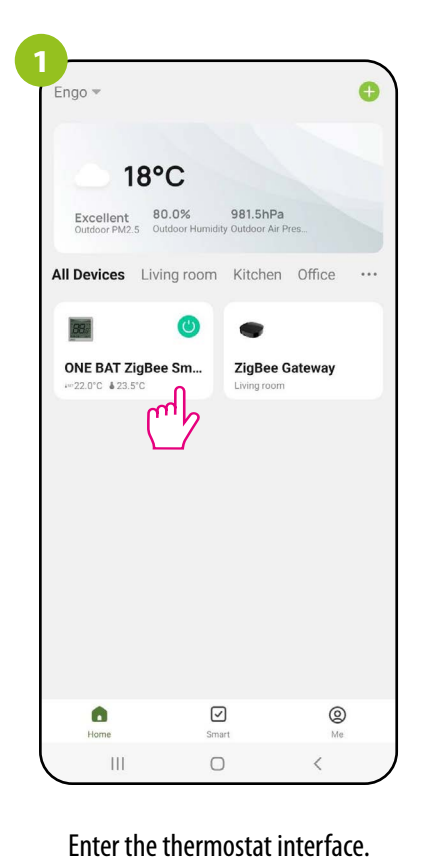

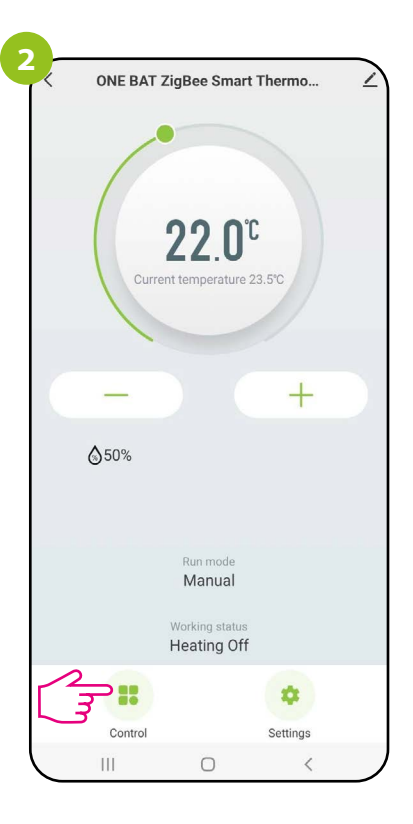

Select the "Control" option.

| <                                                          | Co                | ntrol   |       |
|------------------------------------------------------------|-------------------|---------|-------|
| () On/Off                                                  | f                 |         |       |
|                                                            |                   |         | 2     |
| 9                                                          |                   | 7       | *     |
| Manual                                                     | Program           | Holiday | Frost |
|                                                            |                   |         |       |
| Room Temp                                                  | History           |         |       |
| Room Temp<br>27.0<br>25.5                                  | History           |         |       |
| Room Temp<br>27.0<br>25.5<br>24.0<br>22.5                  | History           |         |       |
| Room Temp<br>27.0<br>25.5<br>24.0<br>22.5<br>21.0<br>00.00 | History           | 05:00   | 09    |
| Room Temp<br>27.0<br>25.5<br>24.0<br>22.5<br>21.0<br>00.00 | e History         | 05:00   | 09    |
| Room Temp<br>220<br>255                                    | 9 History<br>2023 | 0500    | 09    |
| Room Temp<br>255<br>240<br>225<br>210<br>0000              | History<br>2023   | 0500    | .09   |

You can turn the thermostat on / off by using "Power" slider

| <                                                          | Co                    | ntrol           | _     |
|------------------------------------------------------------|-----------------------|-----------------|-------|
| () On/Off                                                  |                       |                 | 0     |
|                                                            |                       |                 |       |
|                                                            |                       | capacity        |       |
|                                                            | 10                    | 0%              |       |
| Room Temp                                                  | 10<br>History         | 0%              |       |
| Room Temp<br>27.0<br>25.5                                  | 10<br>History         | 10%             |       |
| Room Temp<br>27.0<br>25.5<br>24.0                          | 10<br>History         | 10%             |       |
| 27.0<br>25.5<br>24.0<br>22.5                               | 10<br>History         | 0%              |       |
| Room Temp<br>27.0<br>25.5<br>24.0<br>22.5<br>21.0<br>00:00 | 10<br>History         | 05:00           | 09.01 |
| Room Temp<br>27.0<br>25.5<br>24.0<br>22.5<br>21.0<br>00.00 | History<br>2023       | 05:00           | 05.0  |
| Room Temp<br>22.0<br>22.5<br>24.0<br>22.5<br>21.0<br>0000  | 10<br>History<br>2023 | 05 00<br>/07/20 | 07.0  |

When the "Power" slider is grayed out, then the thermostat is off...

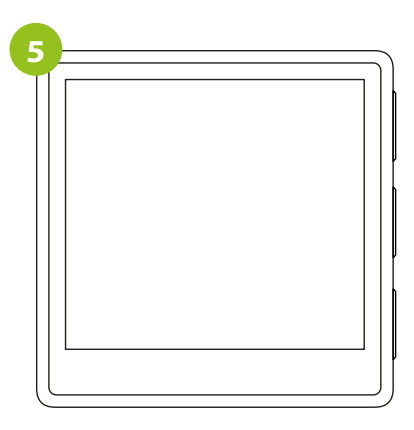

...and its display is blank.

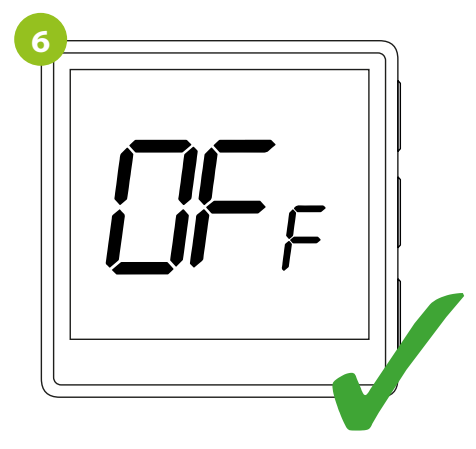

Press the button to light up the screen. The message "OFF" will be displayed, which indicates the status of the thermostat off. If you want to switch the thermsotat back on, move the ON/OFF slider at the application or hold the OK button on the thermostat for 5 seconds.

## 10.3.3 Manual mode

In the manual mode, the thermostat will maintain the temperature setpoint until the user changes it again via the app or thermostat, or selects a new operating mode in the app. To set the manual mode, follow the steps below:

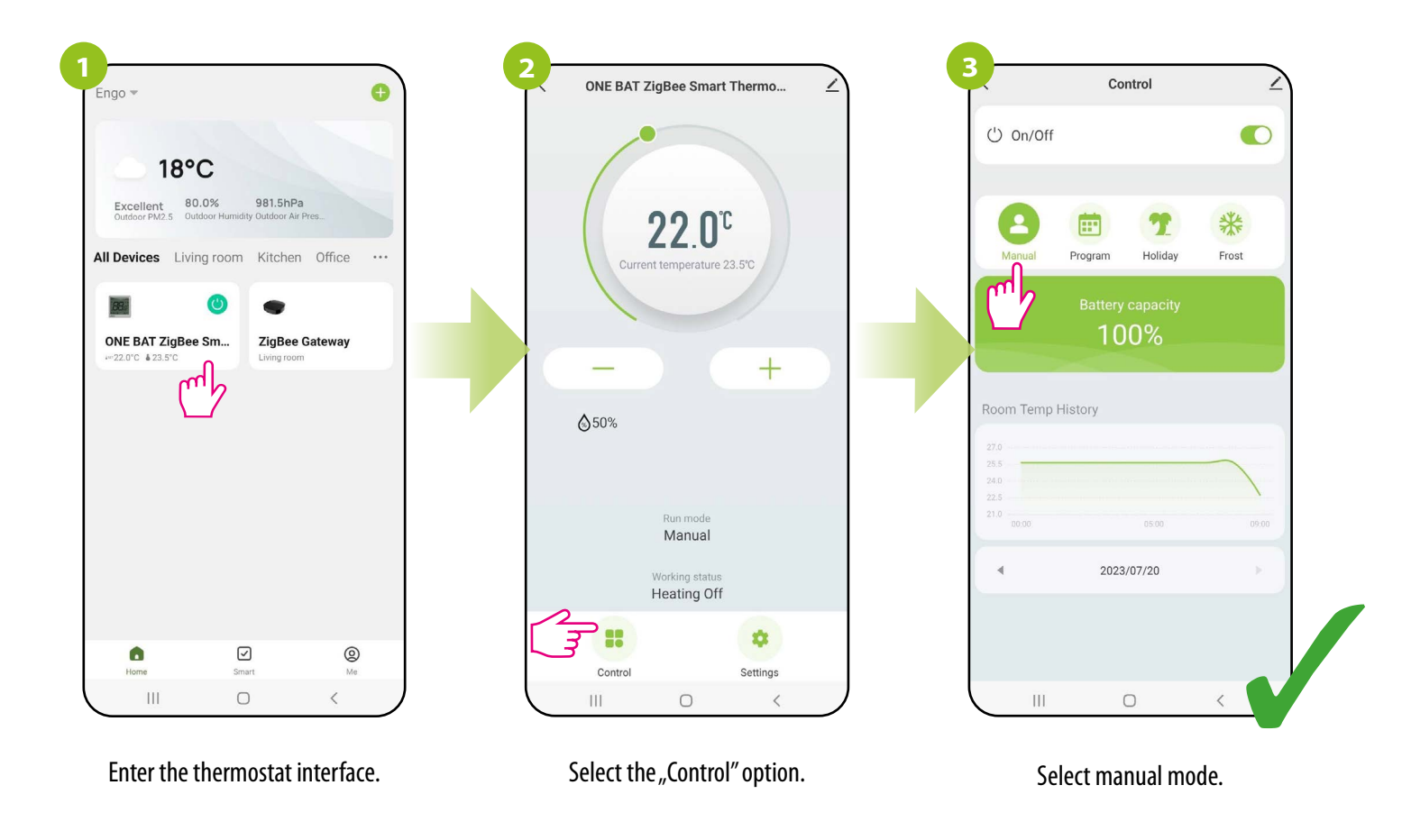

## 10.3.4 Schedule mode

The ZigBee thermostat allows you to set schedules. When creating a schedule, the time of its commencement along with the set temperature is given. A maximum of 6 switching points can be set for each day of the week.

To activate the schedule, press the schedule icon in the "Work modes" place. Once activated, the status of the thermostat will update to "Schedule".

To activate the schedule mode:

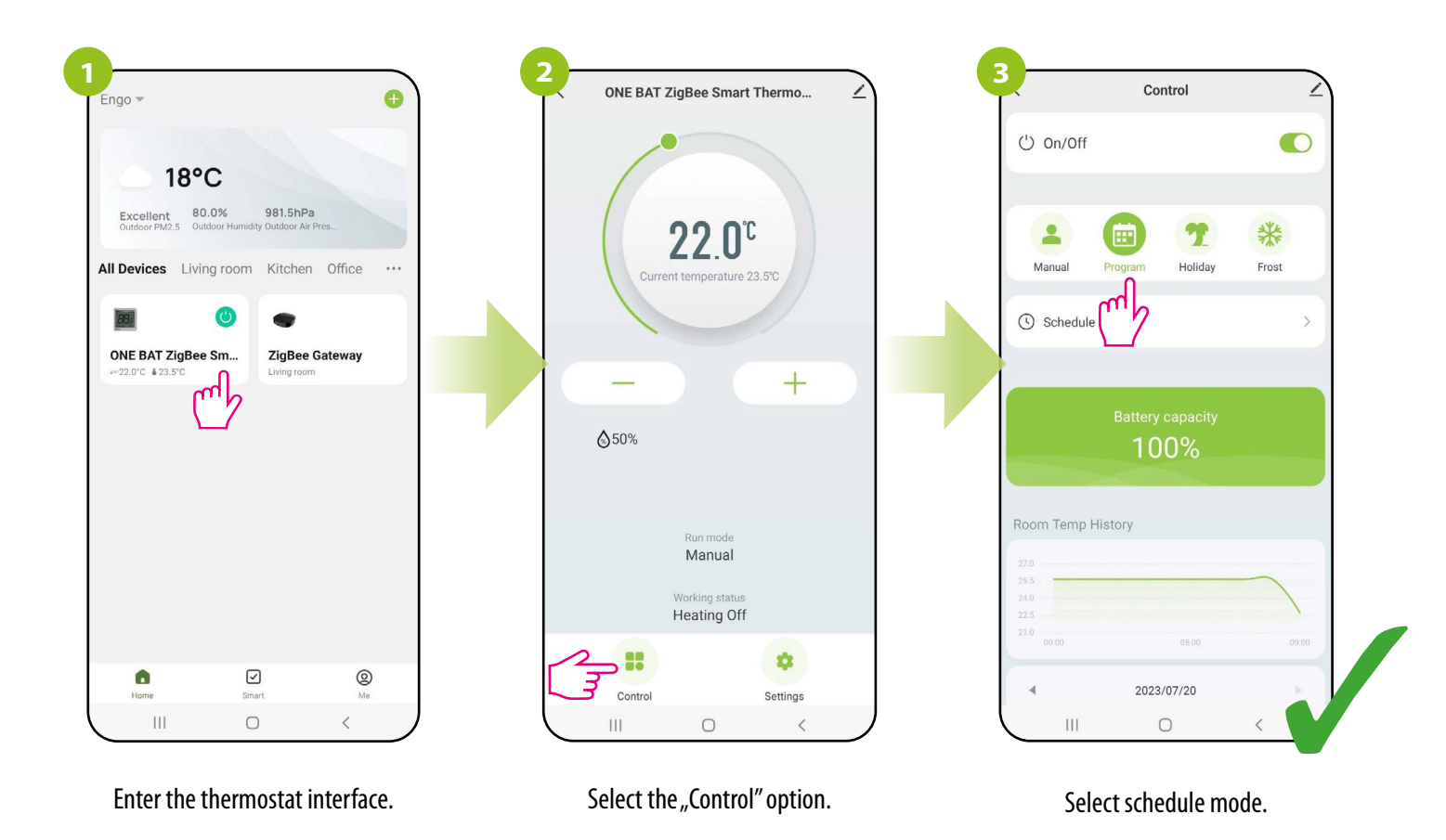

#### **TO PROGRAM A SCHEDULE IN THE APP:**

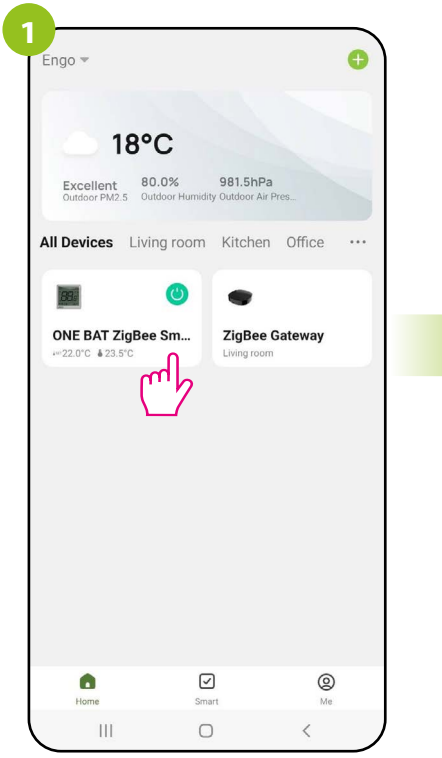

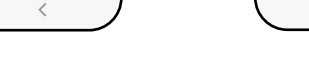

2

Enter the thermostat interface.

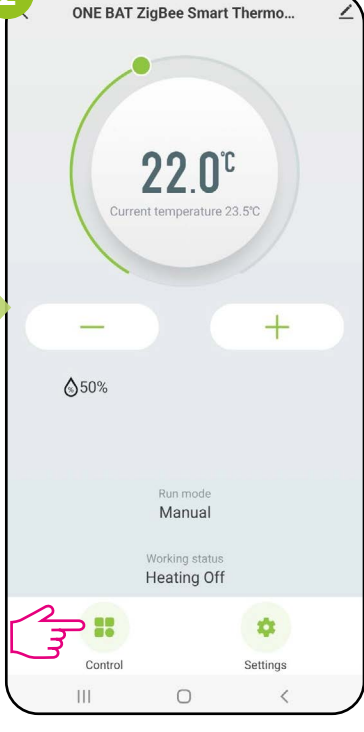

Select the "Control" option.

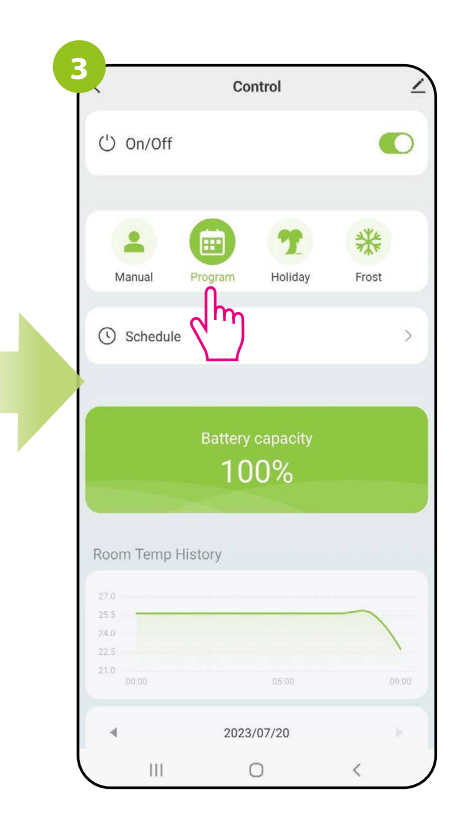

Select schedule mode.

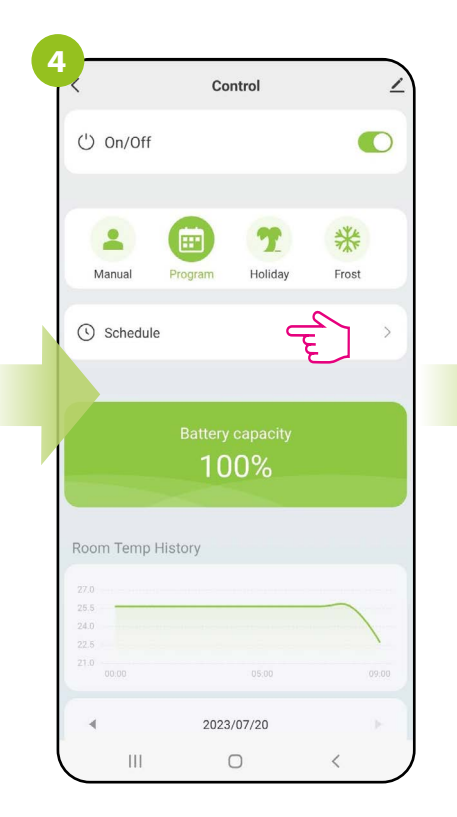

Enter the schedule settings.

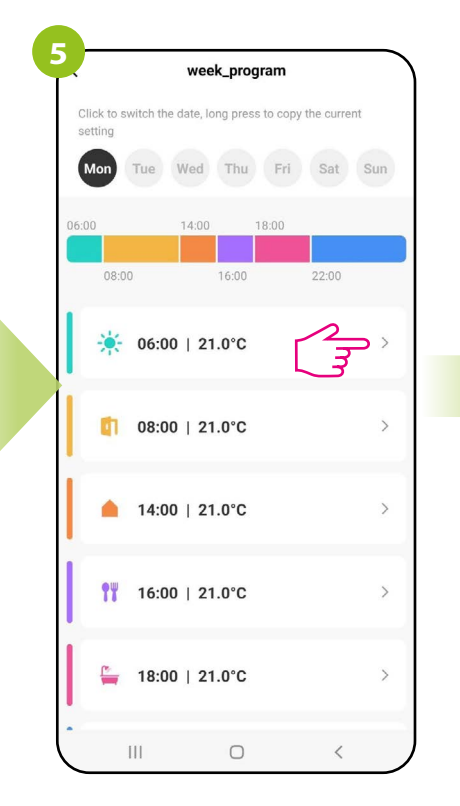

Select one of the six switch points to edit (the editing order is optional).

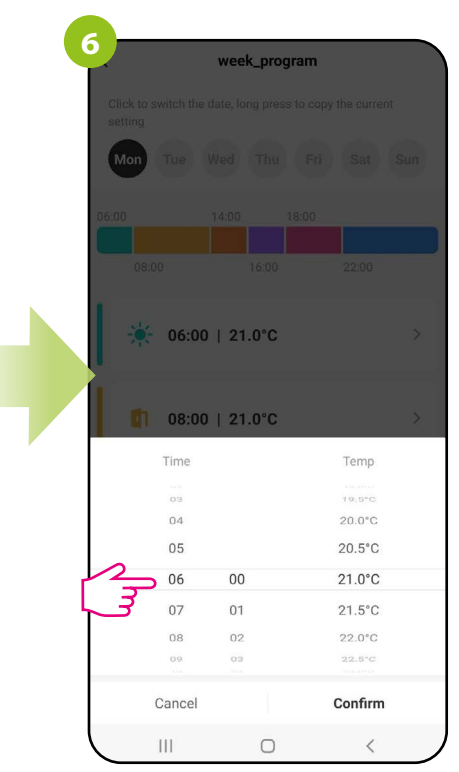

Select the start time of the switch point.

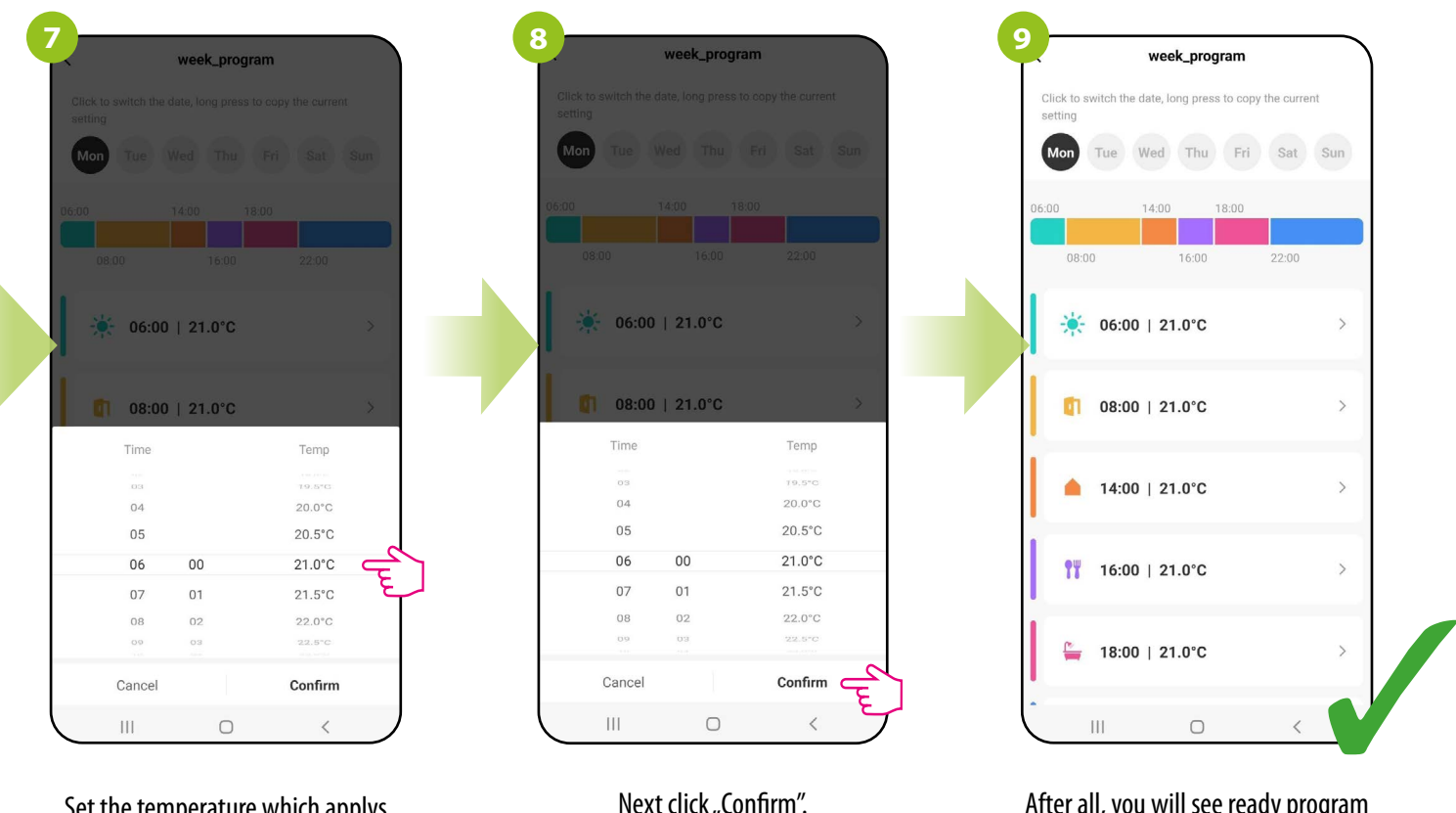

Set the temperature which applys when the program starts.

Next click "Confirm".

After all, you will see ready program in the schedule. Select another program and follow steps 5 to 8.

## **COPYING DAYS**

The ENGO Smart app allows you to copy the settings of a selected day in the schedule to another. Thanks to this, you do not have to set the next day for the second time if you want to have exactly the same settings in it. To do so, please follow the steps below:

| week_program                                                     | 2 week_program                                                   | 3 week_program                                                   |
|------------------------------------------------------------------|------------------------------------------------------------------|------------------------------------------------------------------|
| Click to switch the date, long press to copy the current setting | Click to switch the date, long press to copy the current setting | Click to switch the date, long press to copy the current setting |
| Mon Tue Wed Thu Fri Sat Sun                                      | Mon Tue Wed Thu Fri Sat Sun                                      | Mon Tue Wed Thu Fri Sat Sun                                      |
|                                                                  | 06:00 14:00 18:00<br>06:00 08:00 16:00 22:00                     | 06.00 14.00 18.00<br>08.00 16.00 22.00                           |
| ★ 06:00   21.0°C >                                               | 06:00   21.0°C >                                                 | 🧩 06:00   21.0°C >                                               |
| 08:00   21.0°C >                                                 | 08:00   22.0°C >                                                 |                                                                  |
| ▲ 14:00   21.0°C >                                               | 14:00   22.0°C                                                   | 14:00   22.0°C                                                   |
| 16:00   21.0°C >                                                 | Copy "Mon" settings to                                           | Copy "Mon" settings to                                           |
| 🏪 18:00   21.0°C >                                               | Cancel Confirm                                                   | Cancel Confirm                                                   |
| III 0 <                                                          |                                                                  |                                                                  |

Select, press and hold the day you want to copy and transfer its settings to another.

Then select the days for which you want to duplicate the settings.

After selecting the days, confirm.

## 10.3.5 Holiday mode

In the holiday mode, you can program the temperature that will be maintained for a selected number of days (e.g. during a home absence).

## TO SET THE HOLIDAY MODE:

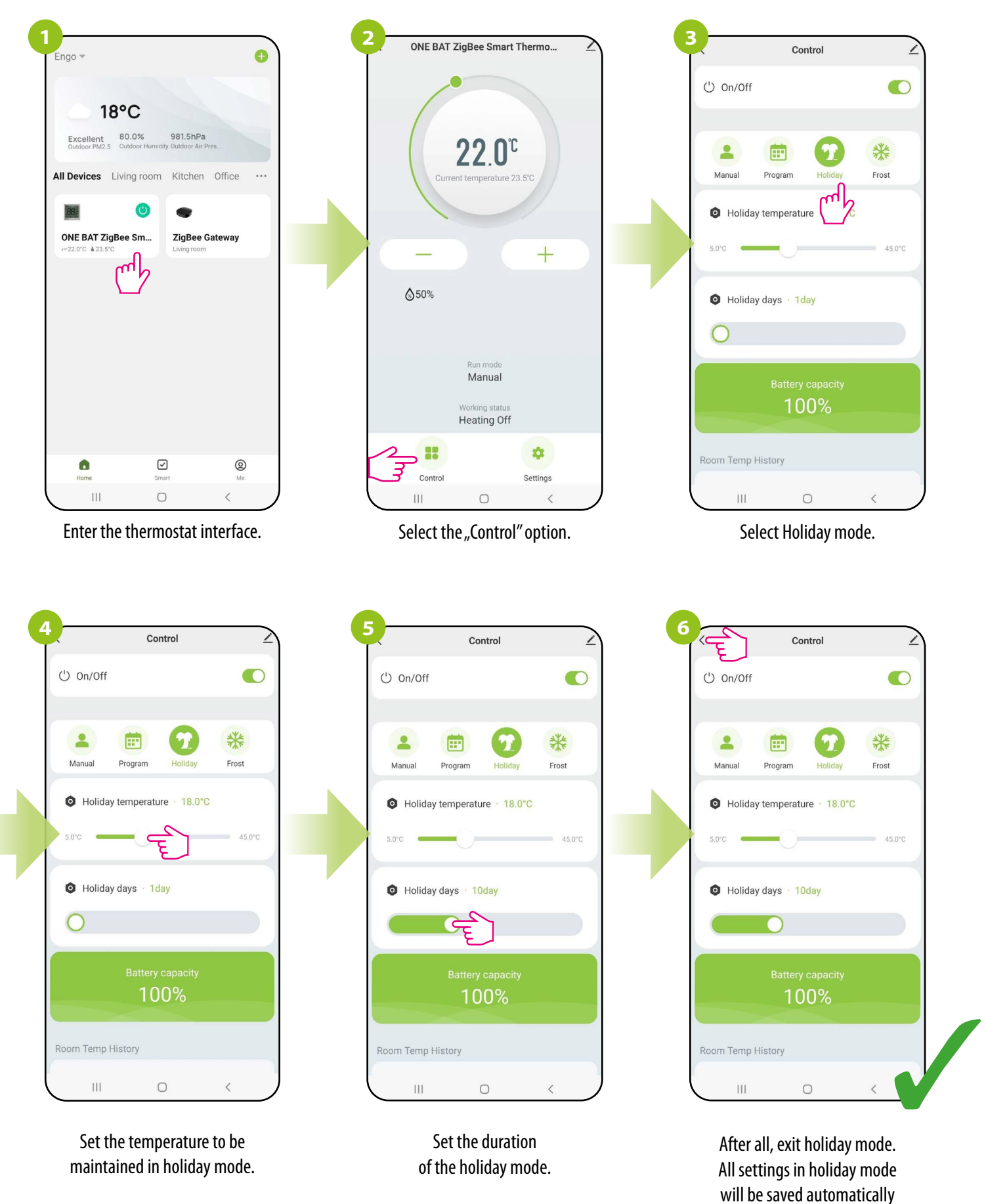

## 10.3.6 FROST mode

In the FROST mode, the preset temperature in the thermostat is kept as a constant, selectable value from the range of  $5^{\circ}$ C -  $17^{\circ}$ C.. When the antifreeze (FROST) mode is active, a snowflake icon is displayed on the thermostat. When the ambient temperature drops below selected setpoint temperature, the thermostat will start sending the heating signal. This moment will be signaled by the app by changing the status to "Heating on - FROST mode", and the snowflake icon will start blinking on the thermostat. Changing the set temperature during the active FROST mode (from the app or thermostat level) will change the status to manual mode.

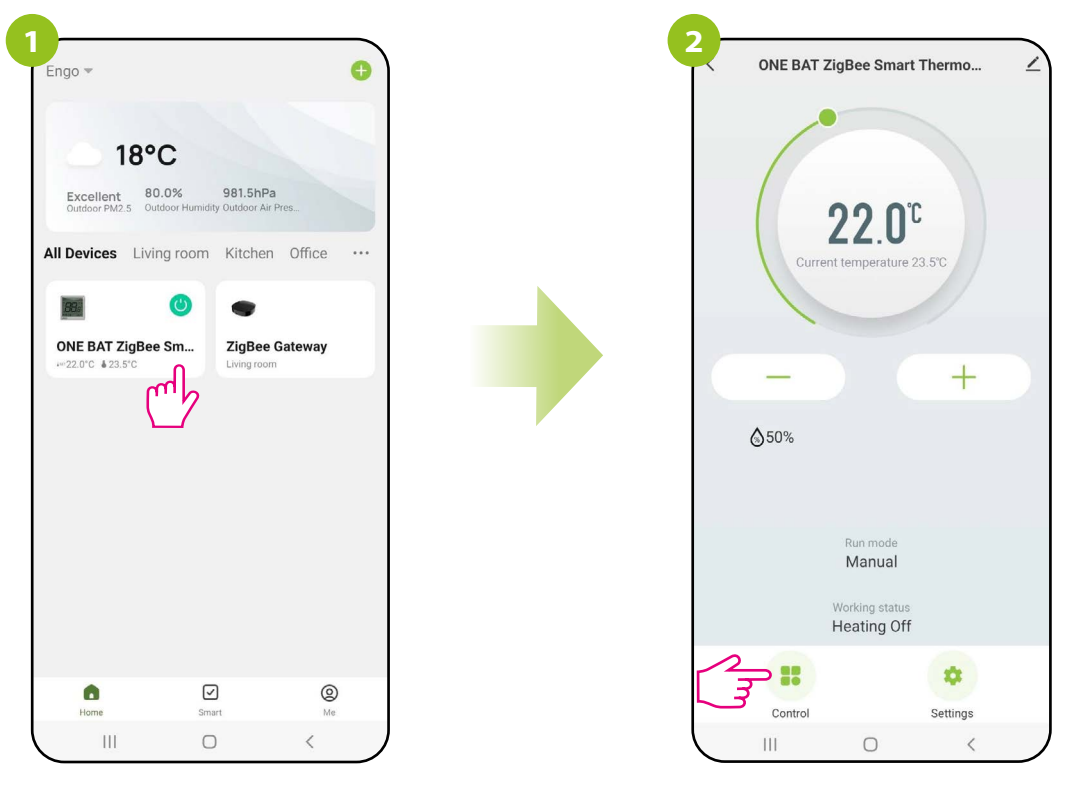

Enter the thermostat interface.

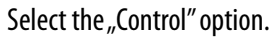

|           | Cor                           | ntrol               |       | 2 |
|-----------|-------------------------------|---------------------|-------|---|
| () On/Off |                               |                     | •     | D |
| Manual    | Program                       | <b>1</b><br>Holiday | Frost |   |
| Frost S   | Set · 5.0°C                   |                     | (m)   |   |
|           |                               |                     |       |   |
| 5.0°C     | )                             |                     | 17.0% |   |
| 5.0°C     | Battery<br>10                 | capacity<br>0%      | 17.0% | 2 |
| 5.0°C C   | )<br>Battery<br>10<br>History | capacity<br>0%      | 17.0% |   |
| 5.0°C C   | Battery<br>10<br>History      | capacity<br>0%      | 17.00 |   |

Select FROST mode.

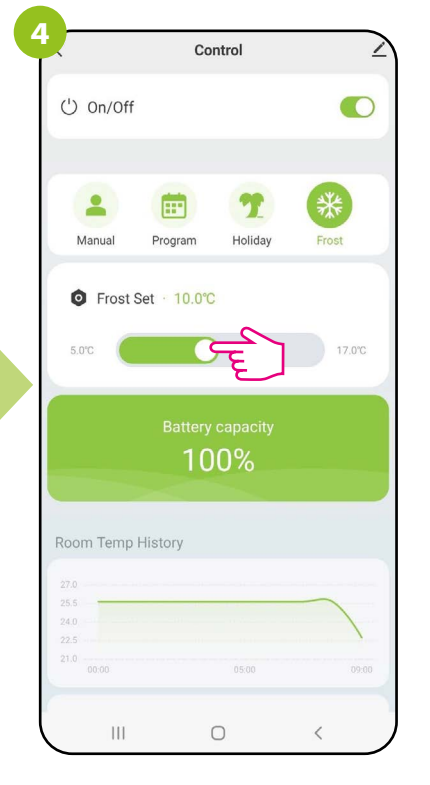

Set FROST setpoint temperature.

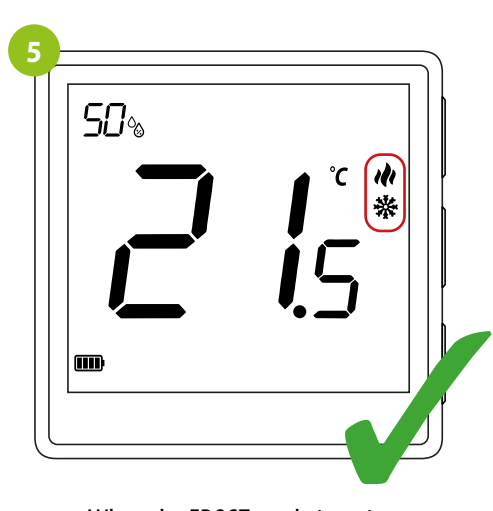

When the FROST mode is active on the thermostat screen in addition to the heating icon, a snowflake will appear.

## 10.3.7 Diagrams

The ENGO Smart app offers room temperature history graphs and the heating time coefficient for the selected day. They allow you to better plan the operation of the thermostat, e.g. using the schedule mode based on the recorded data, which will make the operation even more economical.

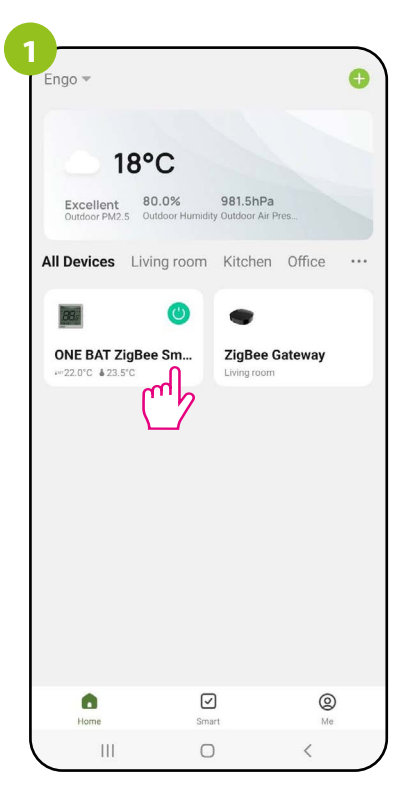

Enter the thermostat interface.

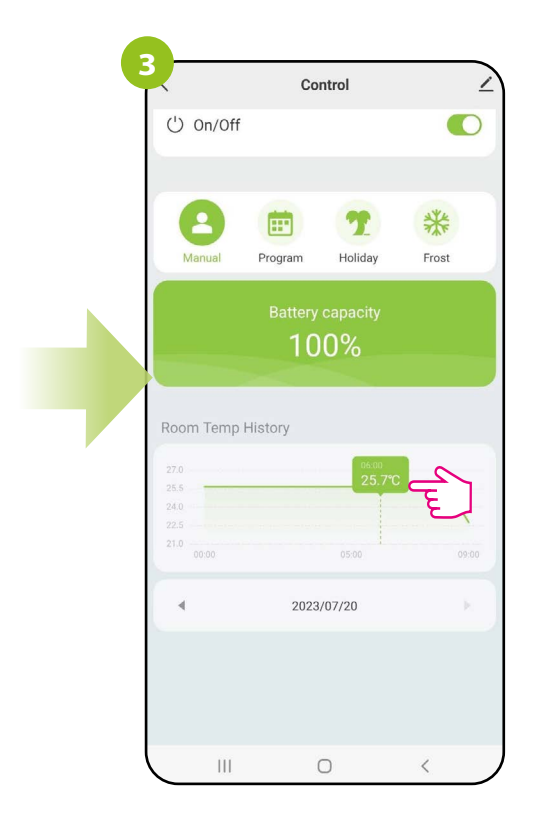

Click on the selected bar of the graph to view more details, e.g. the temperature that the thermostat maintained at the given time of the selected day.

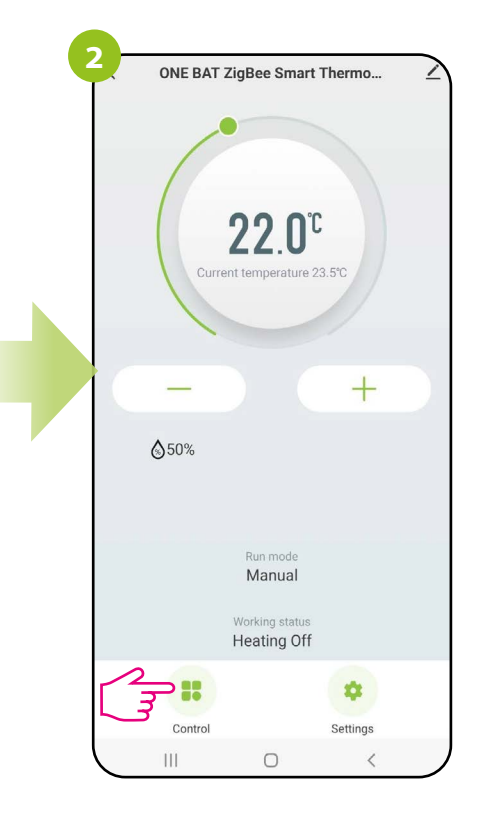

Select the "Control" option.

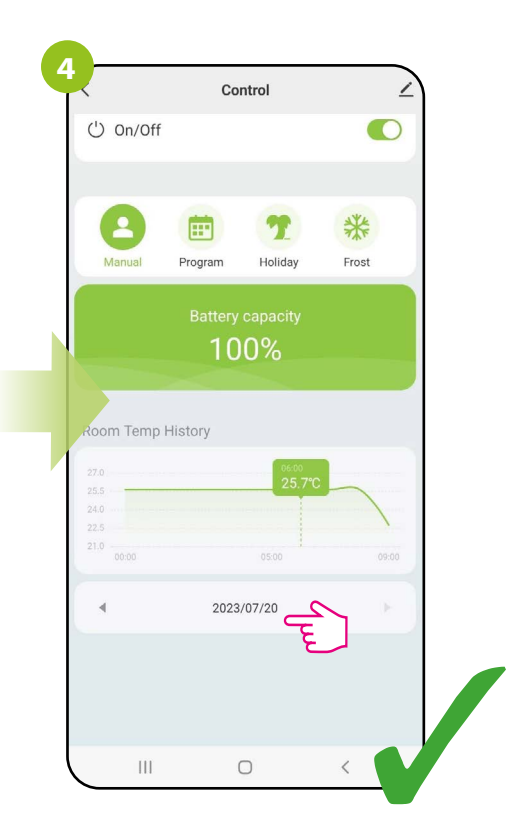

Choose the day that interests you.

## 10.4 Settings (installer parameters)

## 10.4.1 Key lock function

The app allows you to lock the buttons on the device. Just change the position of the slider on the screen. When the dot is green and on the right, then thermostat keys are locked. To unlock, press the slider again so that it is unlit and to the left. Then the buttons on the thermostat are unlocked. You can also lock/unlock from the thermostat using the keys UP and OK.

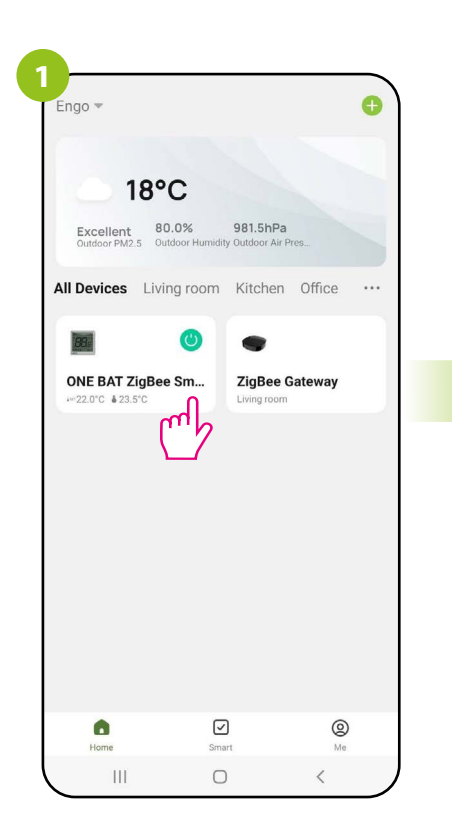

Enter the thermostat interface.

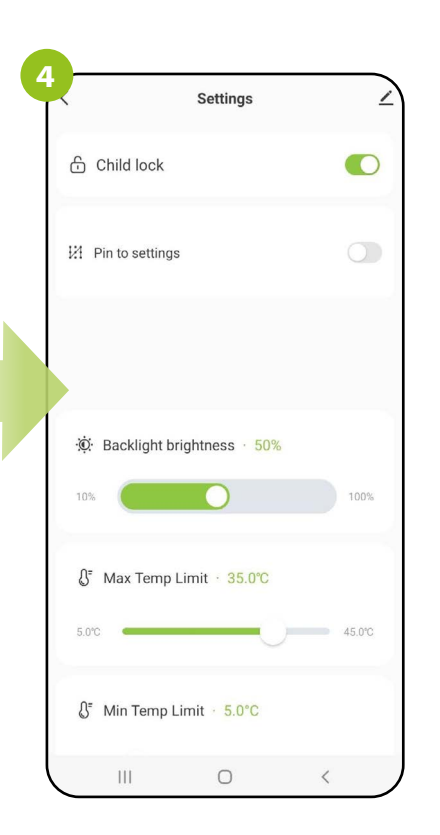

When the slider is highlighted green, then thermostat buttons are blocked.

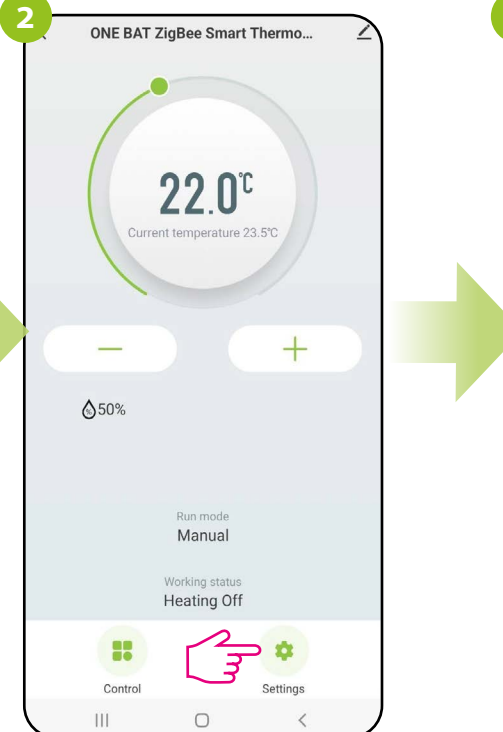

Select "Settings".

Use the slider to lock / unlock the buttons on the thermostat.

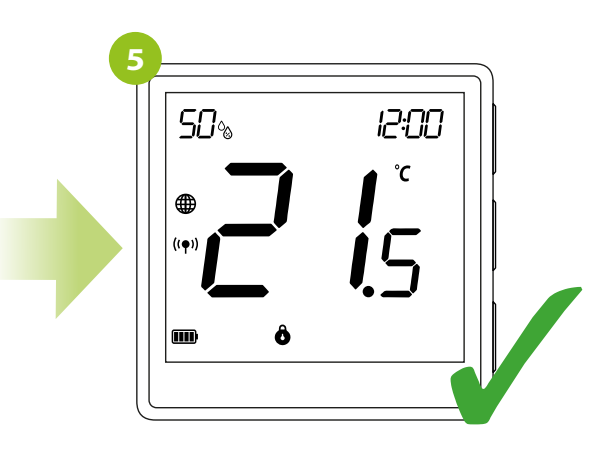

When the buttons are locked, only the currently measured temperature can be read on the thermostat.

## 10.4.2 Setting PIN

From the app, the user has the option of enabling or disabling the PIN lock for the installer settings and for unlocking the thermostat buttons.

ATTENTION!!! PIN code cannot be set within the mobile app. This has to be done within thermostat installer parameters.

1. After activating the P15 parameter and setting a new PIN code, the user will have to enter the PIN code each time to enter the settings installer parameters.

2. An additional function is the key lock, also with a PIN code. To activate this function, you must first set the code in the installer settings PIN in parameter P15 and then activate parameter P16. After activating parameter P16, entering the PIN code is required each time when unlocking thermostat buttons.

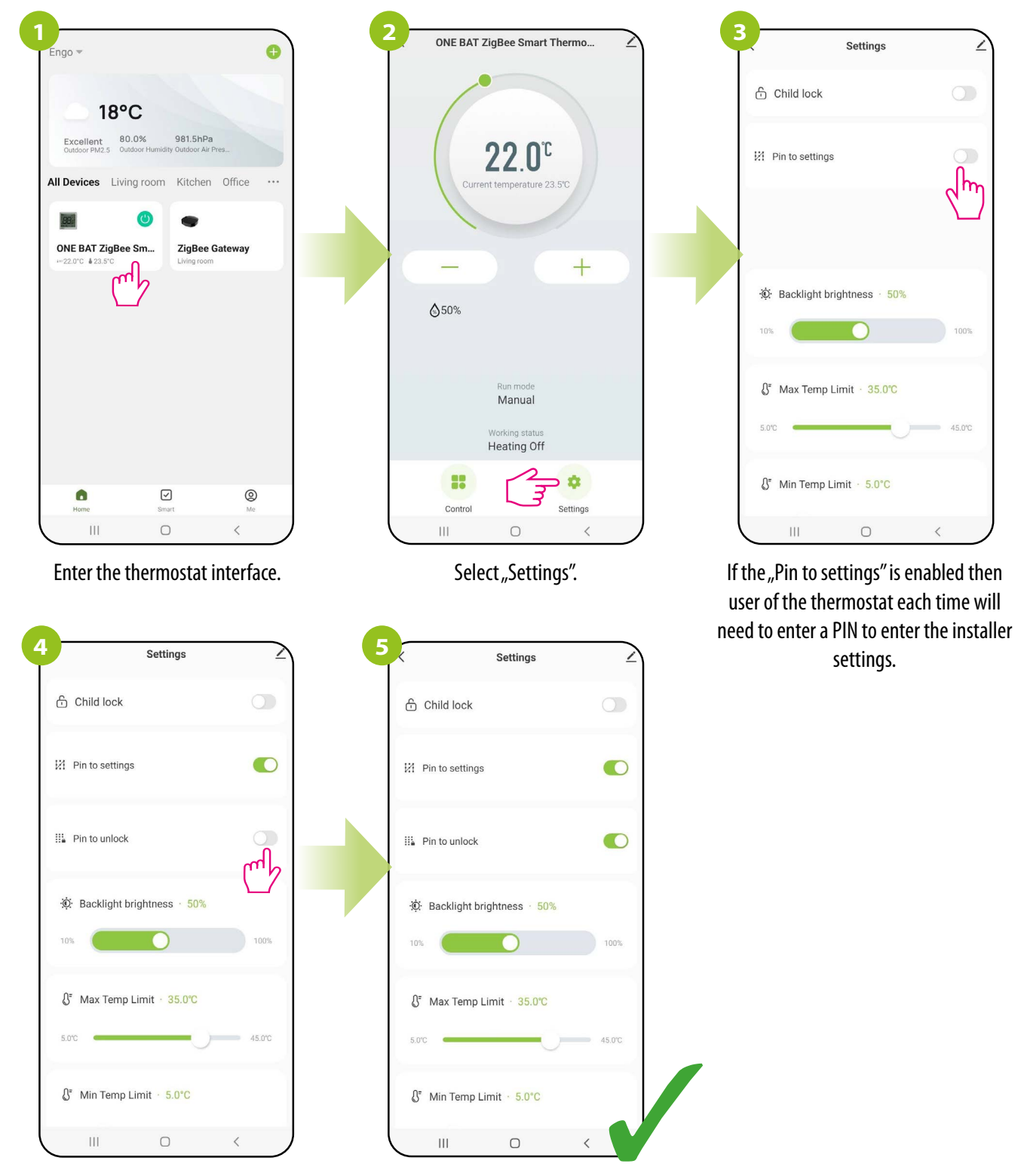

If the "Pin to settings" is enabled, a new parameter appears - "Pin to unlock" (thermostat keys). If the "Pin to unlock" is enabled, the user will always need to enter pin code to unlock thermostat buttons.

## 10.4.3 Backlight brightness

The user can change the brightness of the thermostat display. Move the slider to the appropriate direction as in the steps below:

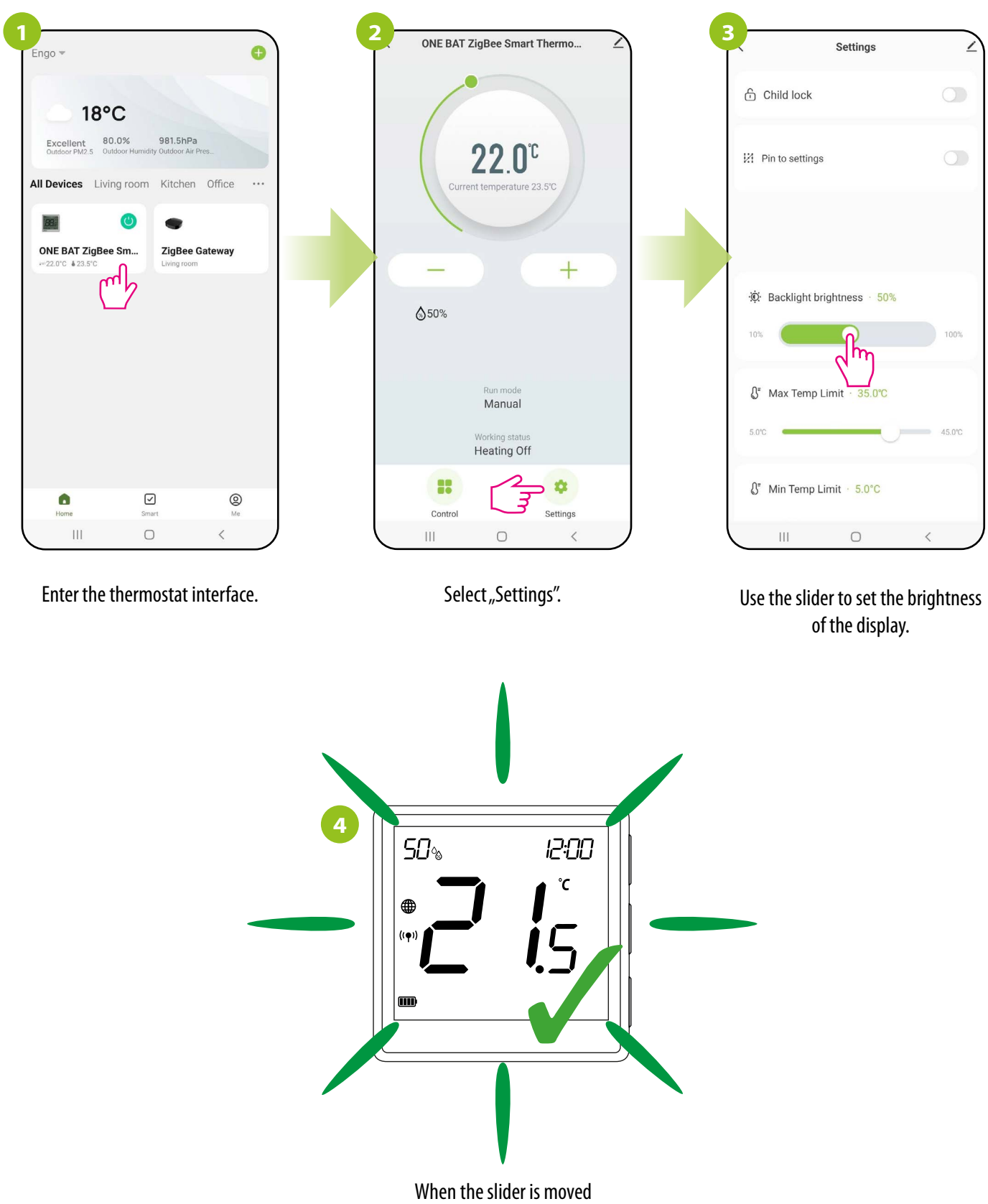

(see previous step), the thermostat display automatically changes its brightness.

## 10.4.4 Max temp. limit

This parameter allows you to set the maximum temperature setpoint in the thermostat. Take a look at the steps below:

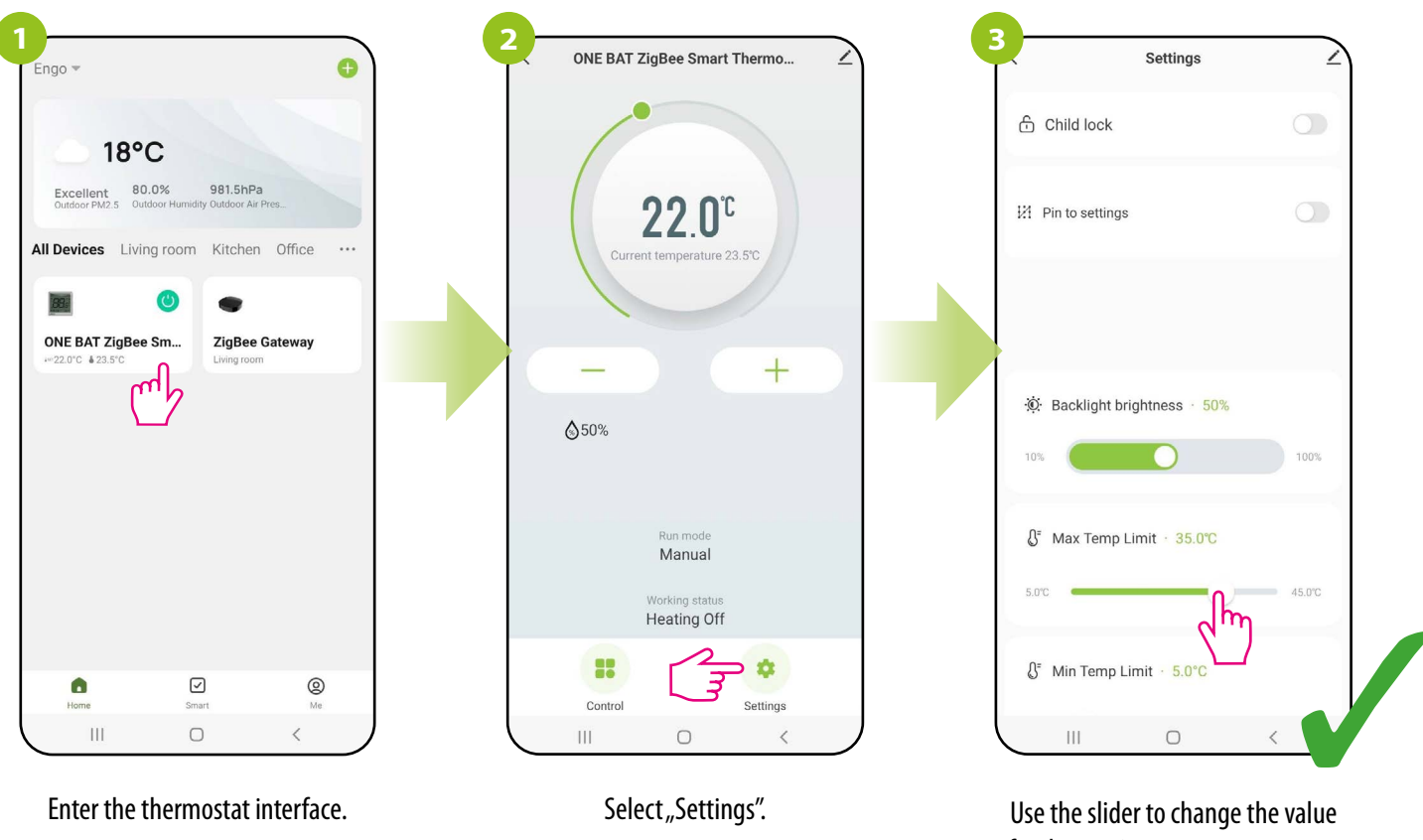

for the maximum temperature set point (from 5°C to 45°C).

## 10.4.5 Min temp. limit

This parameter allows you to set the minimum temperature set in the thermostat. Take a look at the steps below:

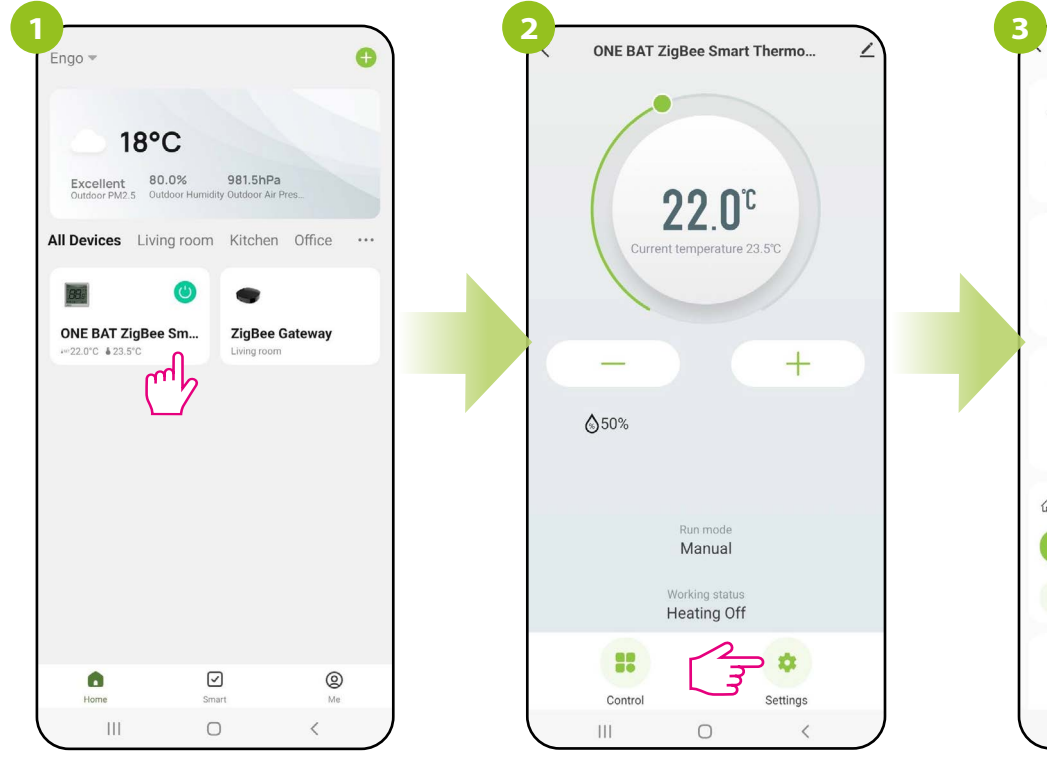

Enter the thermostat interface.

Select "Settings".

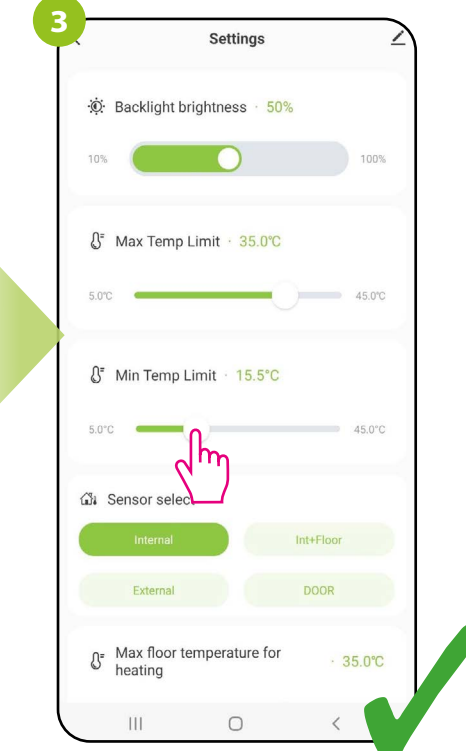

Use the slider to change the value for the minimum temperature set point (from 5°C to 45°C).

## 10.4.6 Sensor Selection

Internal temperature sensor (IN) - By default, the thermostat measures the temperature with the thermostat's internal built-in temperature sensor and input S1/S2 is inactive

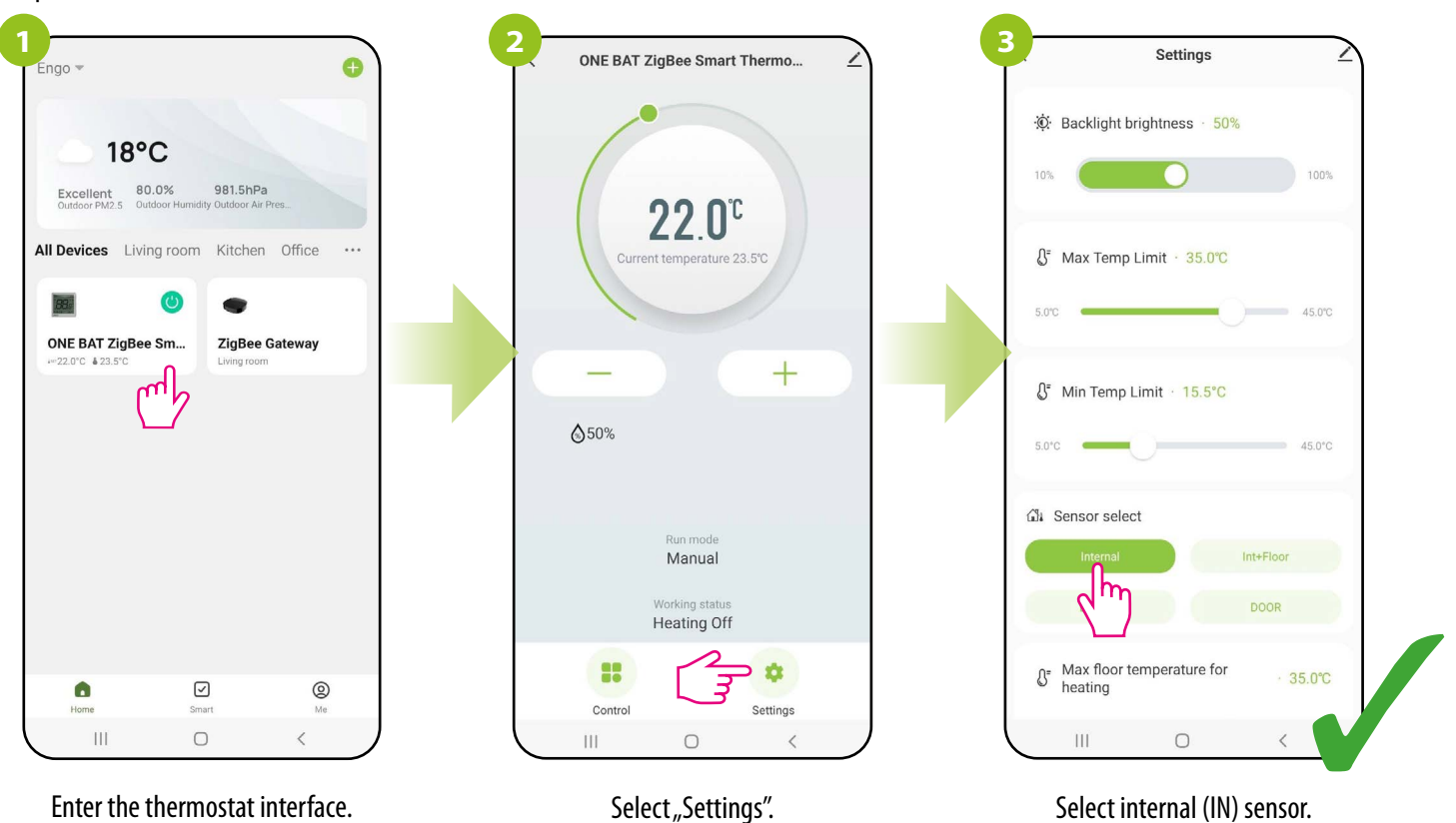

**Internal sensor** + **floor temperature sensor** - if you connect an additional floor sensor to terminals S1/S2 of the thermostat, both sensors are active (internal and external). The internal sensor measures and controls the room temperature, and the additional sensor acts as a protection of the floor against overheating and overcooling.

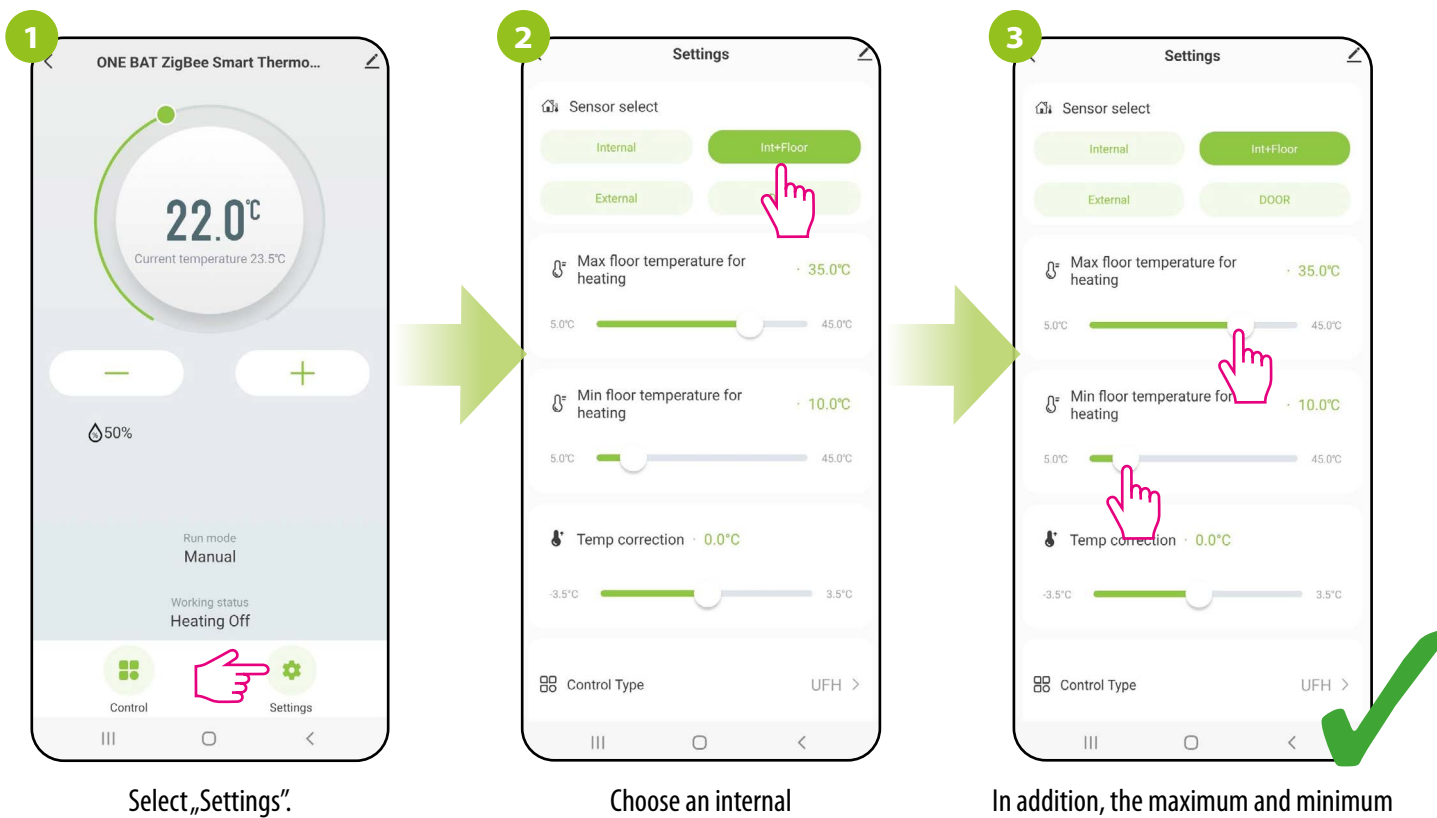

sensor + floor sensor.

n addition, the maximum and minimum floor temperatures can be adjusted for heating and cooling modes. **External temperature sensor (as an air sensor)** - if an external sensor is connected to the S1/S2 terminals and selected external sensor, the thermostat will display the temperature from this sensor ignoring the internal sensor. The external temperature sensor can be used in case where the thermostat need to be in other place than controlled room.

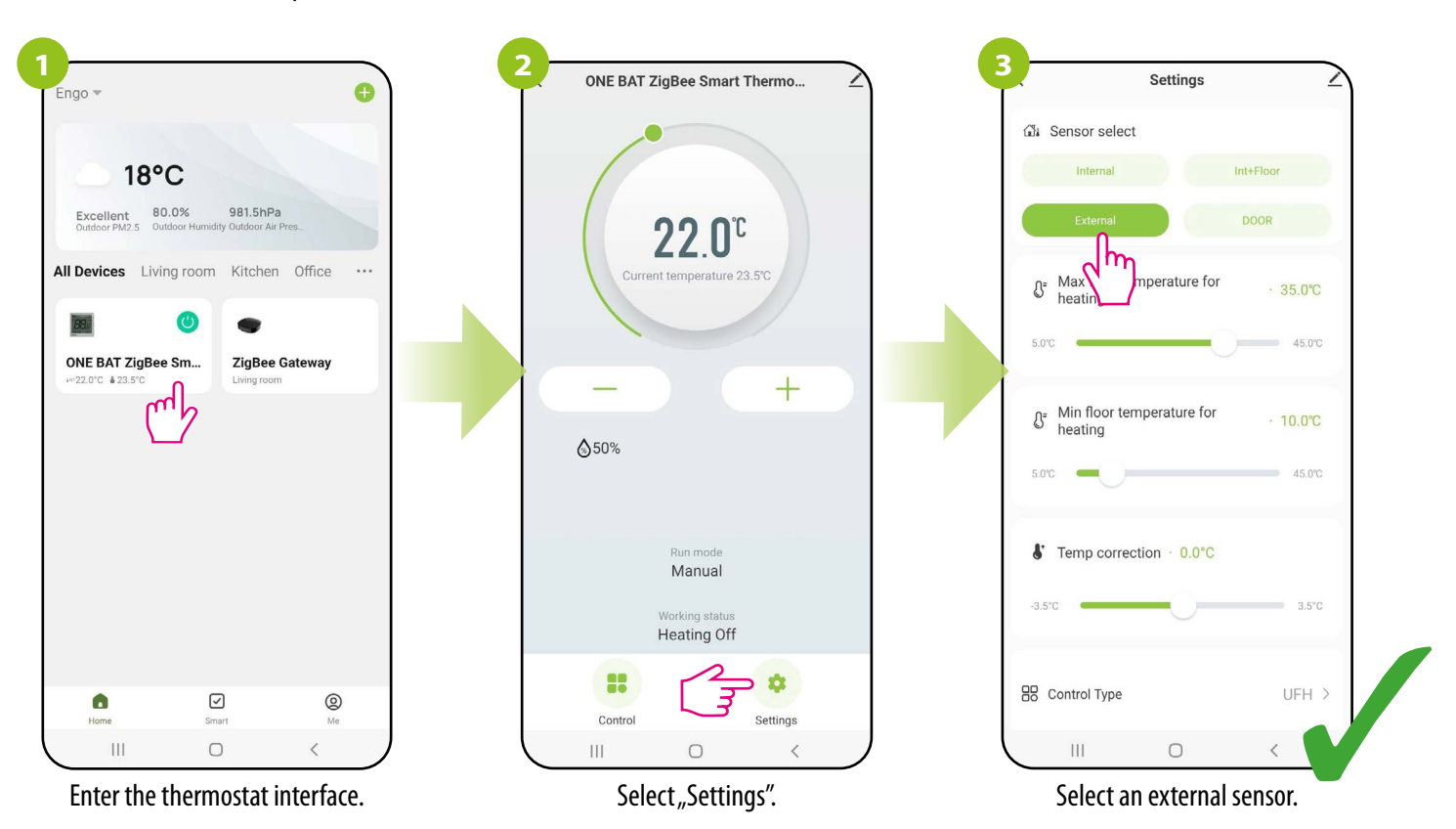

**External voltage-free contact (ON/OFF) or occupancy sensor** - an external volt-free contact is connected to the S1/S2 input (e.g. hotel card, occupancy sensor). When S1/S2 contacts are closed, thermostat is in normal operation mode e.g. schedule mode or manual mode. When S1/S2 contacts are opened, thermostat activates STANDBY mode (in heating mode maintains a setpoint of 5°C, and in cooling mode thermostat is OFF)

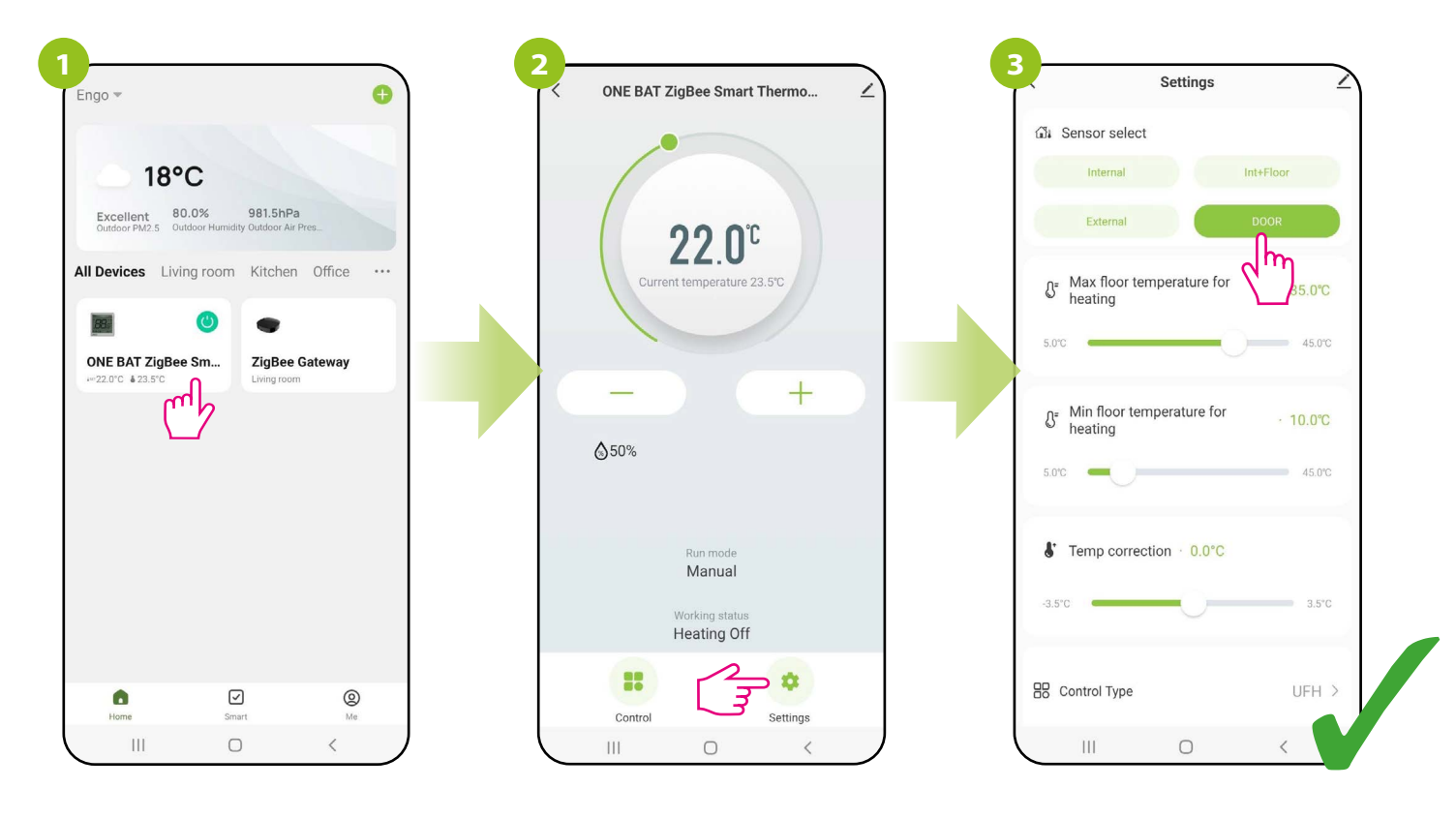

Enter the thermostat interface.

Select "Settings".

Select occupancy sensor.

## 10.4.7 Temperature correction

This function allows you to adjust the room temperature by  $\pm$  3.5°C in steps of 0.5°C. Take a look at the steps below:

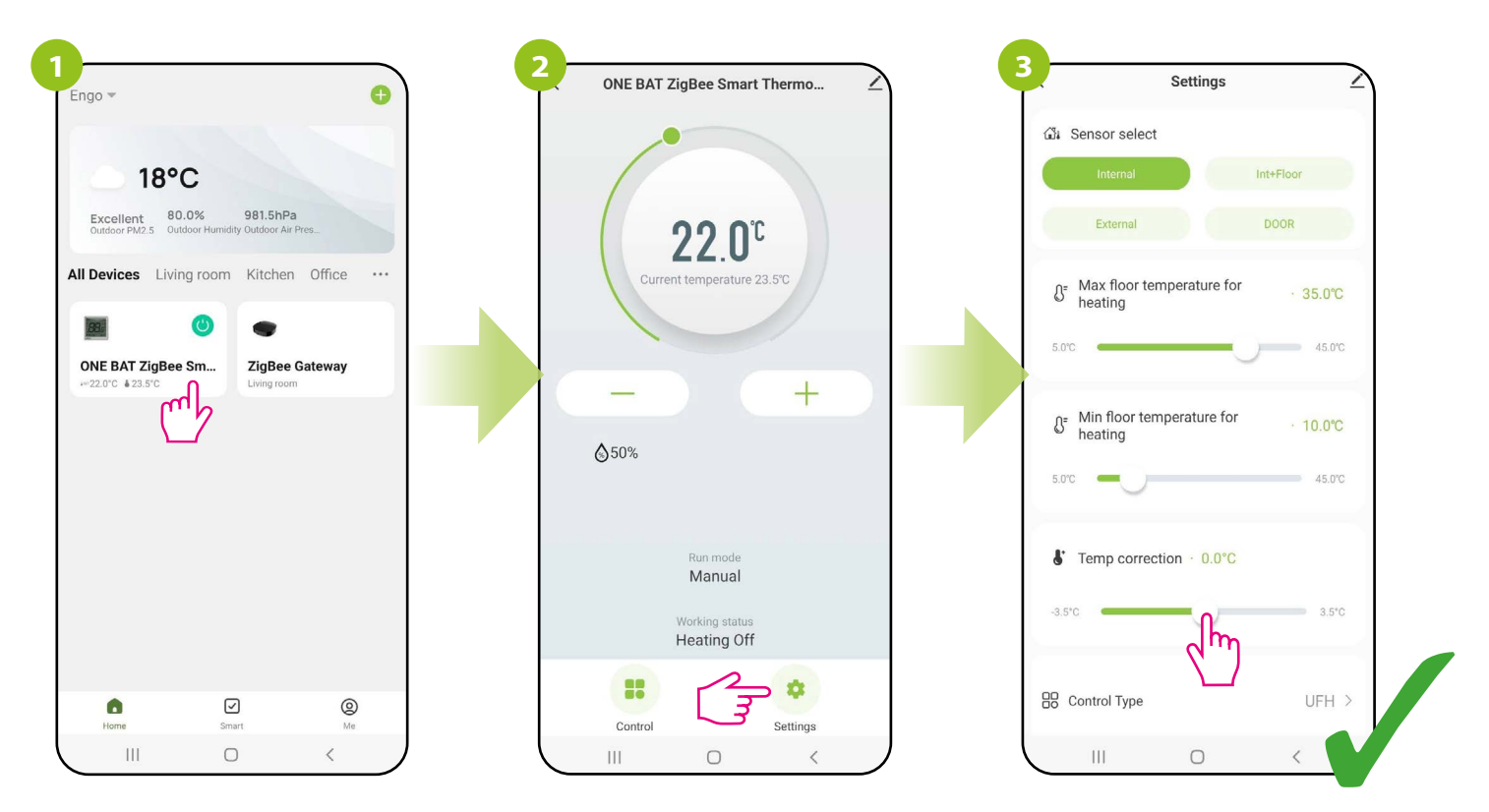

Enter the thermostat interface.

Select "Settings".

Use the slider to select the correction value for the current temperature.

## 10.4.8 Control type (algorithm)

**HYSTERESIS ALGORITHM** uses a temperature difference (against setpoint temperature) to switch heating device ON and OFF. If thermostat works over hysteresis and it is used in a slow response system (e.g. underfloor heating), cycles of underheating and overheating cannot be avoided. It is difficult to maintain a constant temperature in the room because the thermostat is activated when the temperature drops below the setpoint temperature. In a system with high thermal inertia, the room temperature may still drop after the thermostat is turned on. Conversely, the thermostat switches off when the temperature is higher than the preset temperature. After the thermostat is turned off, the room temperature continues to rise because the heated concrete floor has to give off heat to the surroundings. The hysteresis value can be changed in steps of 0.1 from  $\pm$  0.1°C to  $\pm$  0.5°C - the lower the value, the thermostat will react faster to temperature changes in the room. For example, if you set the temperature to 20°C and if the hysteresis is 0.5°C, the heating will be turned on when the temperature drops to 19.5°C and turned off when the temperature reaches 20.5°C.

**TPI ALGORITHM** works differently compared to the hysteresis. It selects "a few or a dozen or so minute time pulses" for switching on and off the heating device in such a way as to maintain the room temperature closest to the set values. Even when the temperature has been reached, it heats up with impulses anyway to maintain comfort in the room. TPI (Time Proporcional and Integral) is an algorithm with a simple memory in its software, thanks to which it "learns" how the temperatures in the room are achieved and maintained. It has the basic computing ability: it "works" with collected data and current temperatures, "predicting" how long heat must be supplied (heating must be on). This is a kind of "intelligent control" as the heat supply takes long enough to reach the set point and turns off, increasing energy efficiency. TPI works according to cycles, the length of which is measured in amounts per hour. During normal use, you can see that the thermostat works shorter as it approaches the set temperature. Once the set point is reached, the thermostat run times become short in order to maintain the temperature. In the EONE thermostat, you can select the TPI algorithm for a specific type of heating (floor, radiator or electric).

### How to set the TPI algorithm in the ENGO Smart app for the Wi-Fi thermostat:

| 7_ |                                      | _ |
|----|--------------------------------------|---|
|    | ONE BAT ZigBee Smart Thermo          | 2 |
|    | 22.0°C<br>Current temperature 23.5°C |   |
|    | - +                                  |   |
|    | \$50%                                |   |
|    | Run mode<br>Manual                   |   |
|    | Working status<br>Heating Off        |   |
|    | Control                              |   |
|    | III O <                              |   |

Select "Settings".

| Settings                | 4      |
|-------------------------|--------|
| 5.0°C                   | 45.0°C |
| Temp correction · 0.0°C |        |
| -3.5°C                  | 3.5°C  |
| 🗄 Control Type          | UFH >  |
|                         | - dm   |
| JL Comfort warm floor   | OFF >  |
| Valve Protection        |        |
| 🌣 Mode                  |        |
| Heat                    | Cool   |
|                         | <      |

Select "Control algorithm".

| 3             | Settings       | 2      |  |
|---------------|----------------|--------|--|
| 5.0°C —       |                | 45.0°C |  |
| St Temp corre | ection + 0.0°C |        |  |
| -3.5°C        |                | 3.5°C  |  |
|               | Control Type   |        |  |
|               | UFH            | ~      |  |
|               | RAD            |        |  |
|               | ELE            |        |  |
|               | HIS 0.2        |        |  |
|               | HIS 0.4        |        |  |
|               | HIS 0.6        |        |  |
|               | HIS 0.8        |        |  |
|               | Cancel         |        |  |
|               | 0              | <      |  |

Then select the type of control heating system. Depending on your choice, the thermostat will better adjust its work.

## 10.4.9 Comfort warm floor function

This function helps to keep the floor warm, even if the room is warm enough and there is no need to turn on the heating. User can select 5 levels of warm floor feature. For small rooms with short loops that can be heated quickly, level 1 is dedicated. For large rooms with long loops level 5 is dedicated. For your own convenience, activate the parameter and choose the level that suits you, but keep in mind the economy of using this function. - **INACTIVE** - by default this function is disabled

If the thermostat doesn't send a signal for 60 minut's then:

- LEVEL 1 heating will be on for 7 minutes.
- LEVEL 2 heating will be on for 11 minutes.
- LEVEL 3 heating will be on for 15 minutes.
- LEVEL 4 heating will be on for 19 minutes.
- LEVEL 5 heating will be on for 23 minutes.

After the comfort floor function forcibly turns on the heating (for 7 or 11 or 15 or 19 or 23 minutes), the thermostat will wait another 60 minutes and check whether or not heating was requested during this time. If the thermostat doesn't note a heating demand in the last 60 minutes minutes, it will again turn on forced heating according to the set of comfort floor level, etc.

To activate the comfort floor function, follow these steps:

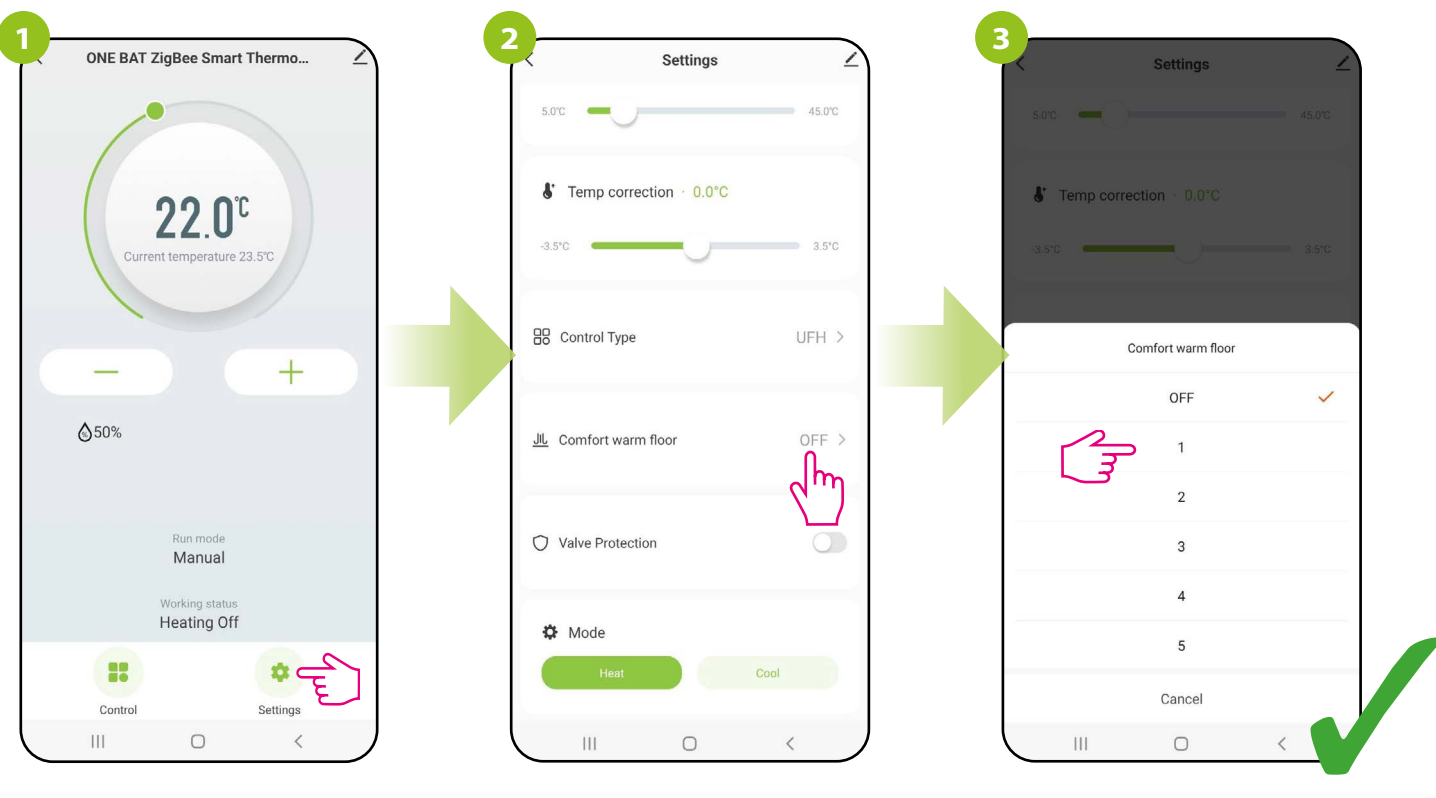

Select "Settings".

Choose "Comfort floor".

Then select level.

## 10.4.10 Valve protection

Valve protection function is intended to protect thermostatic valves against getting stuck or jamming (e.g. in summer time when heating system is disabled). If thermostat doesn't send a signal for heating for a period of 7 days, then heating is turned on for a very short period of time just to move the actuators

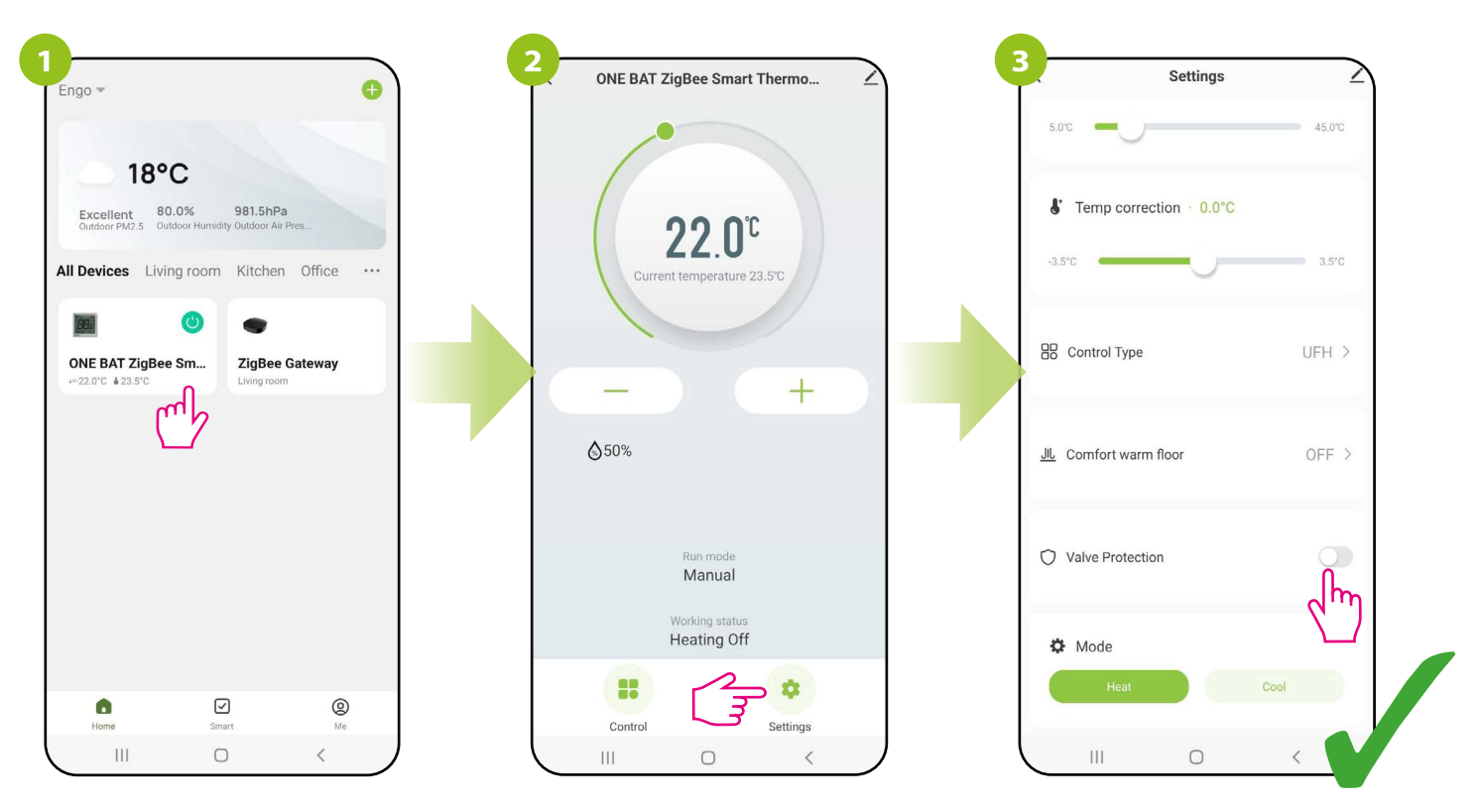

Enter the thermostat interface.

Select "Settings".

Use the slider to turn on/off the valve protection.

## 10.4.11 Heating/Cooling mode selection

This function allows you to select the operating mode of the thermostat:

a) operating the heating system (factory setting),

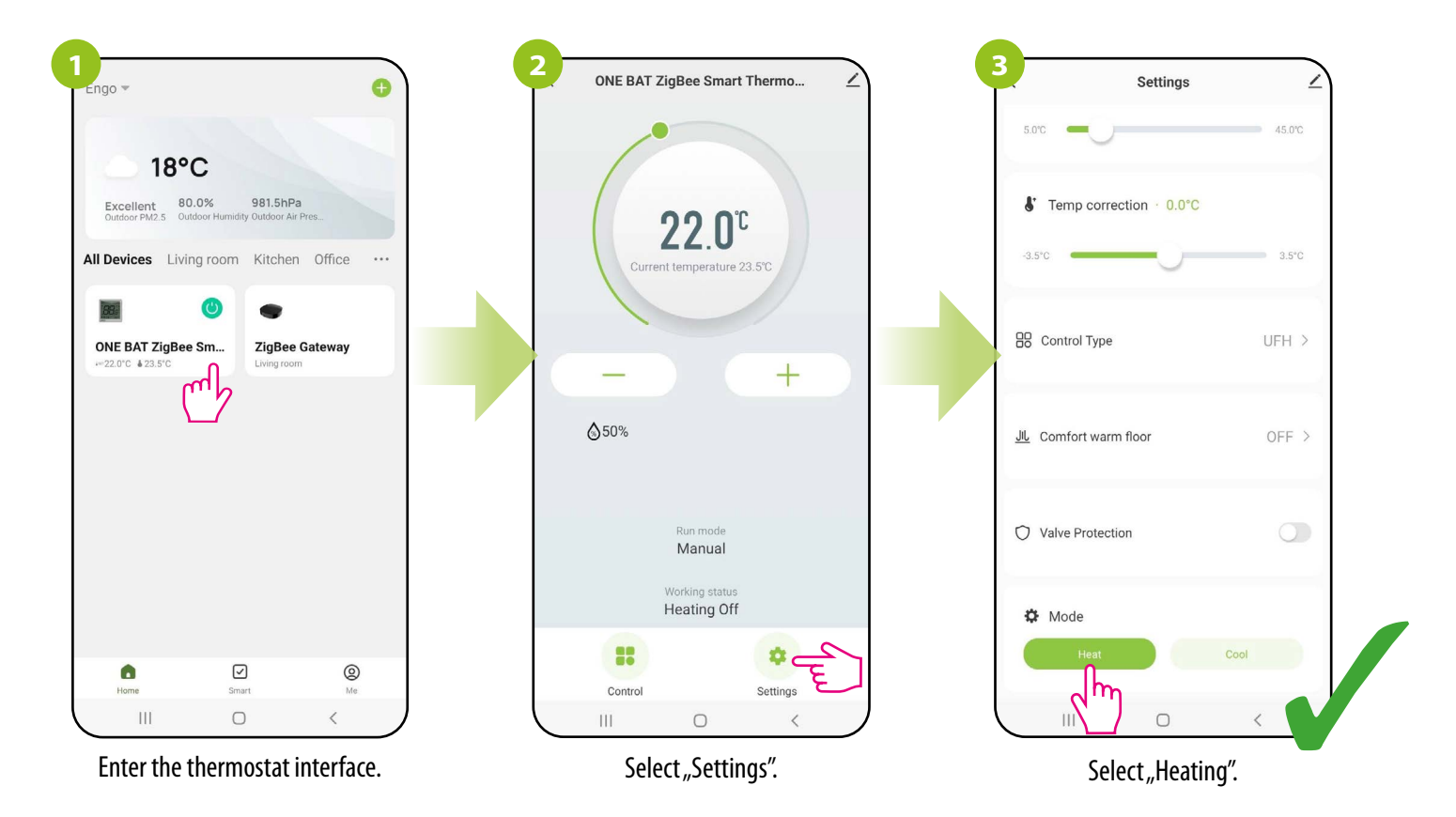

b) operation of cooling system.

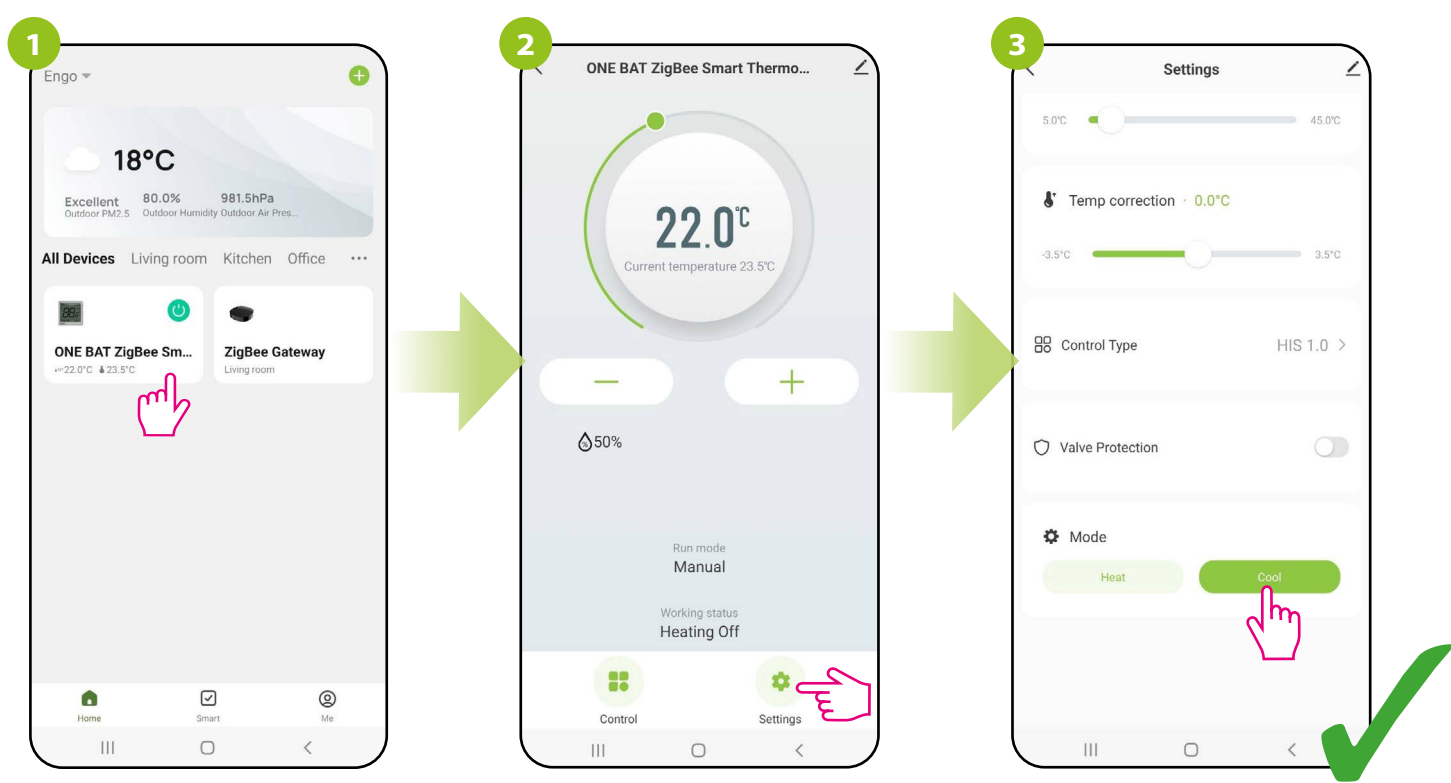

Enter the thermostat interface.

Select "Settings".

Select "Cooling".

## 10.5 General orders

## 10.5.1 Change the name, icon and location of the thermostat

Name the thermostat, edit its icon or define it's location (room).

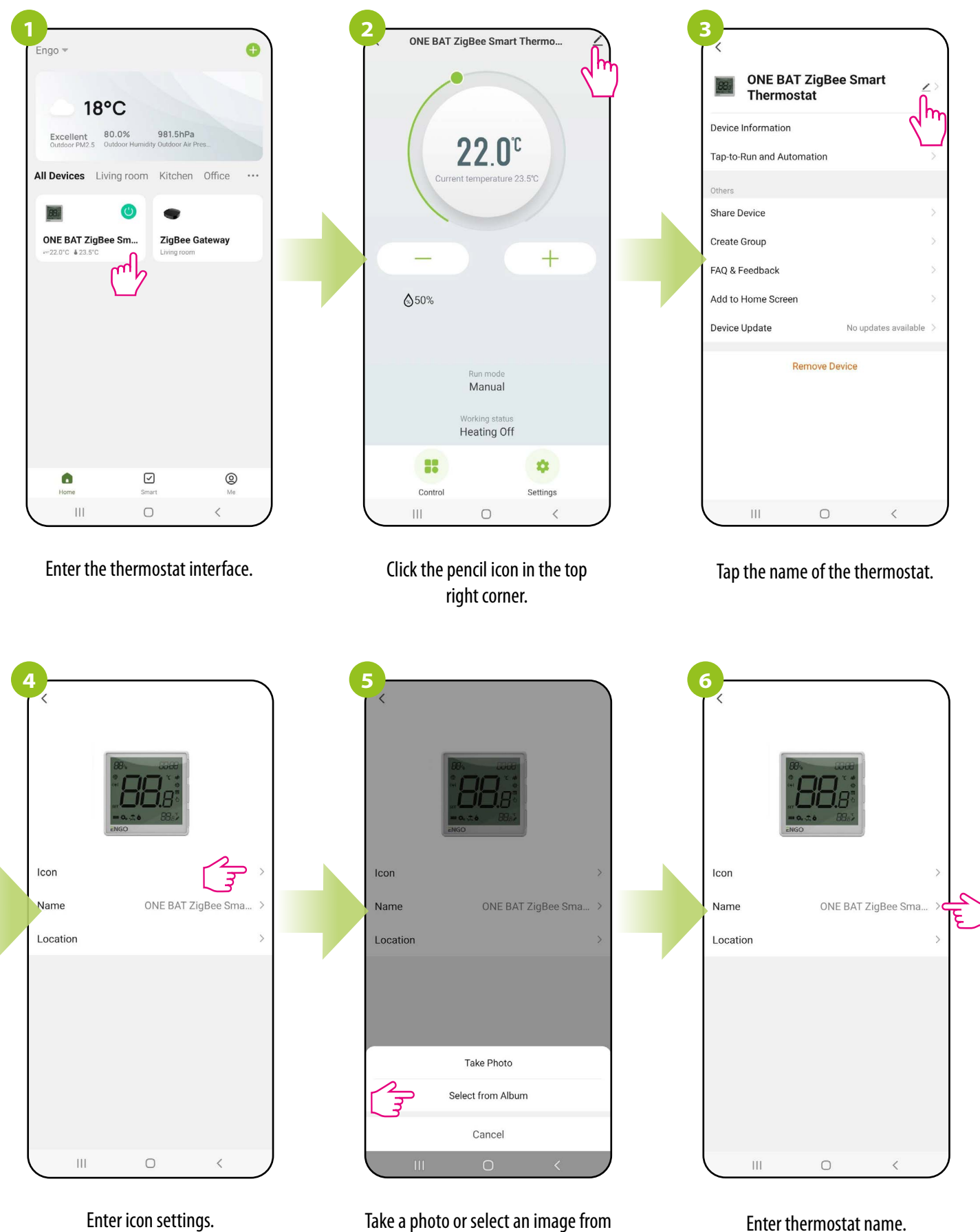

Take a photo or select an image from your local album.

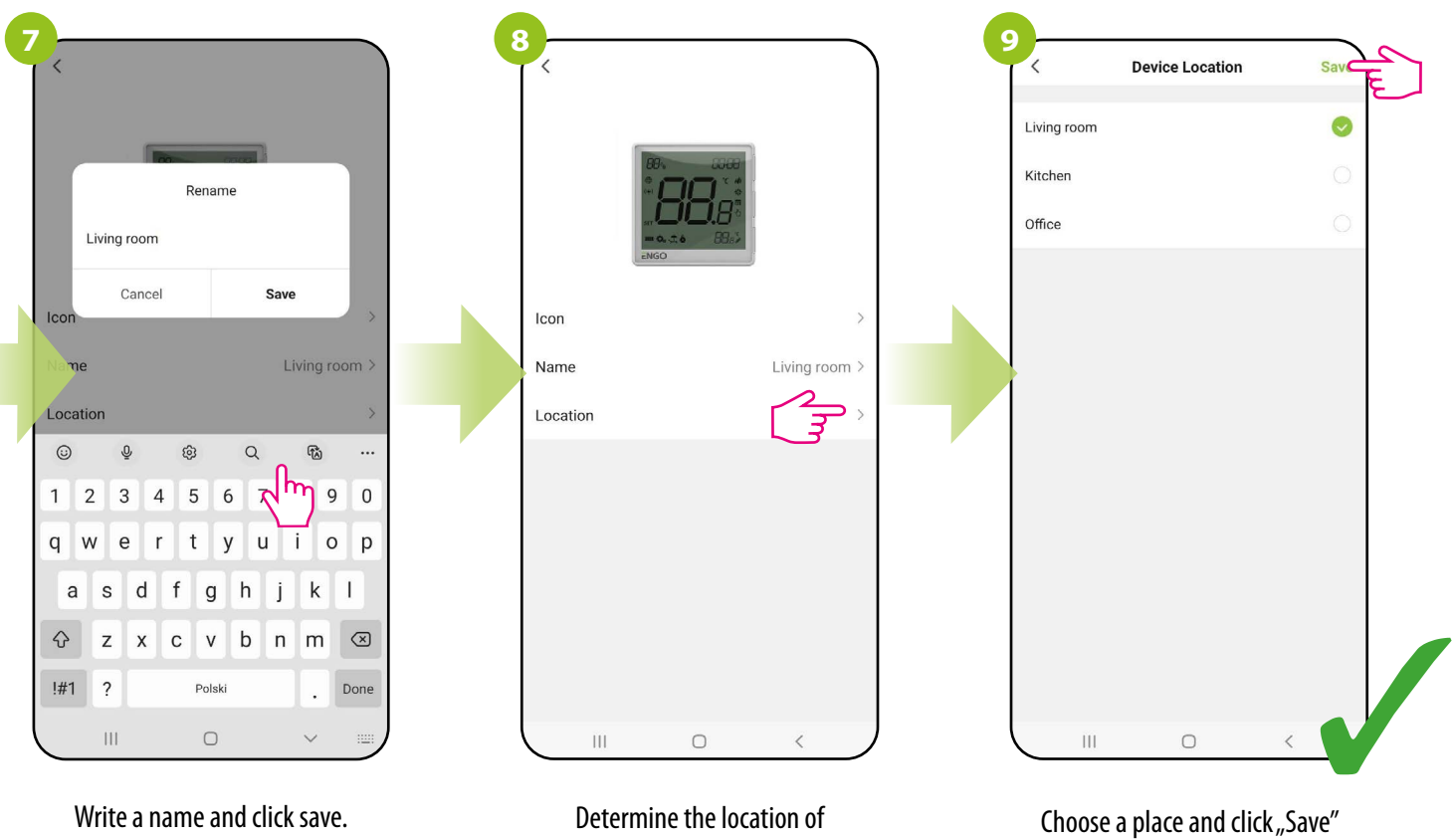

the thermostat.

Choose a place and click "Save in the top right corner.

## 10.5.2 Device information

The user will find here detailed information about the device, eg. Virtual ID, device IP, MAC address, the time zone in which the device is located and signal strength. Check the steps below:

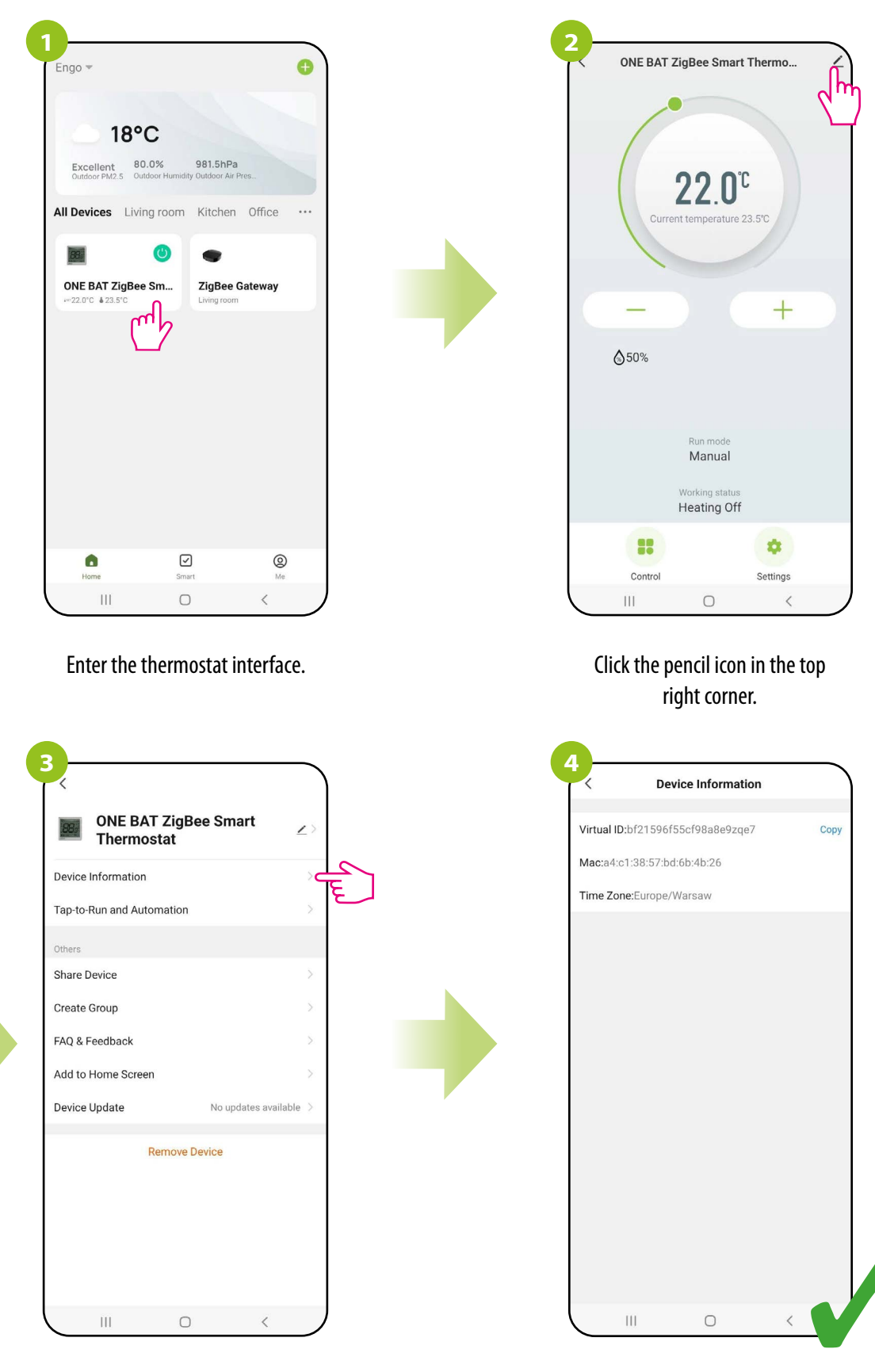

Select "Device Information".

## 10.5.3 Tap-To-Run and Automation

The "Tap-To-Run" and "Automation" rules are a preconfigured set of actions defined by an easy-to-use interface. Besides the obvious tasks that can be programmed to keep the system running automatically. In addition, there are also functions that improve the visual effect and the convenience of use. There are 2 main rule programming interfaces in the app that can be used for task settings:

Tap-To-Run - with one touch, run several operations at the same time e.g. turn OFF all thermostats

Automation - set up linked activities, where one device will affect another by defined actions.

Example of "Automation" setting for EONE thermostat where the application will send a notification when the room temperature drops below the the set value. Follow the steps below:

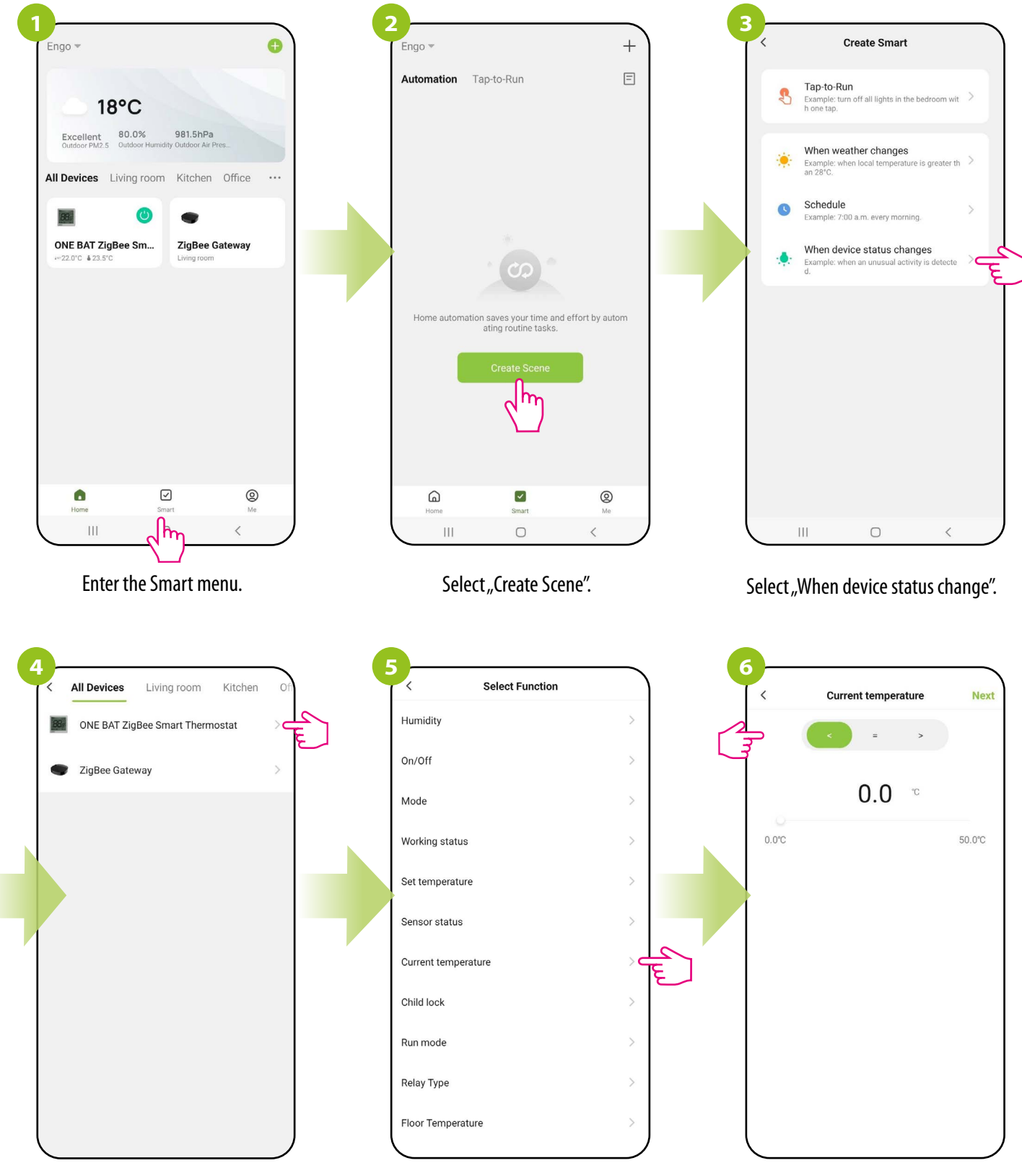

Select the device for which you want to create an automation.

Select "Room Temp".

Click "less than".

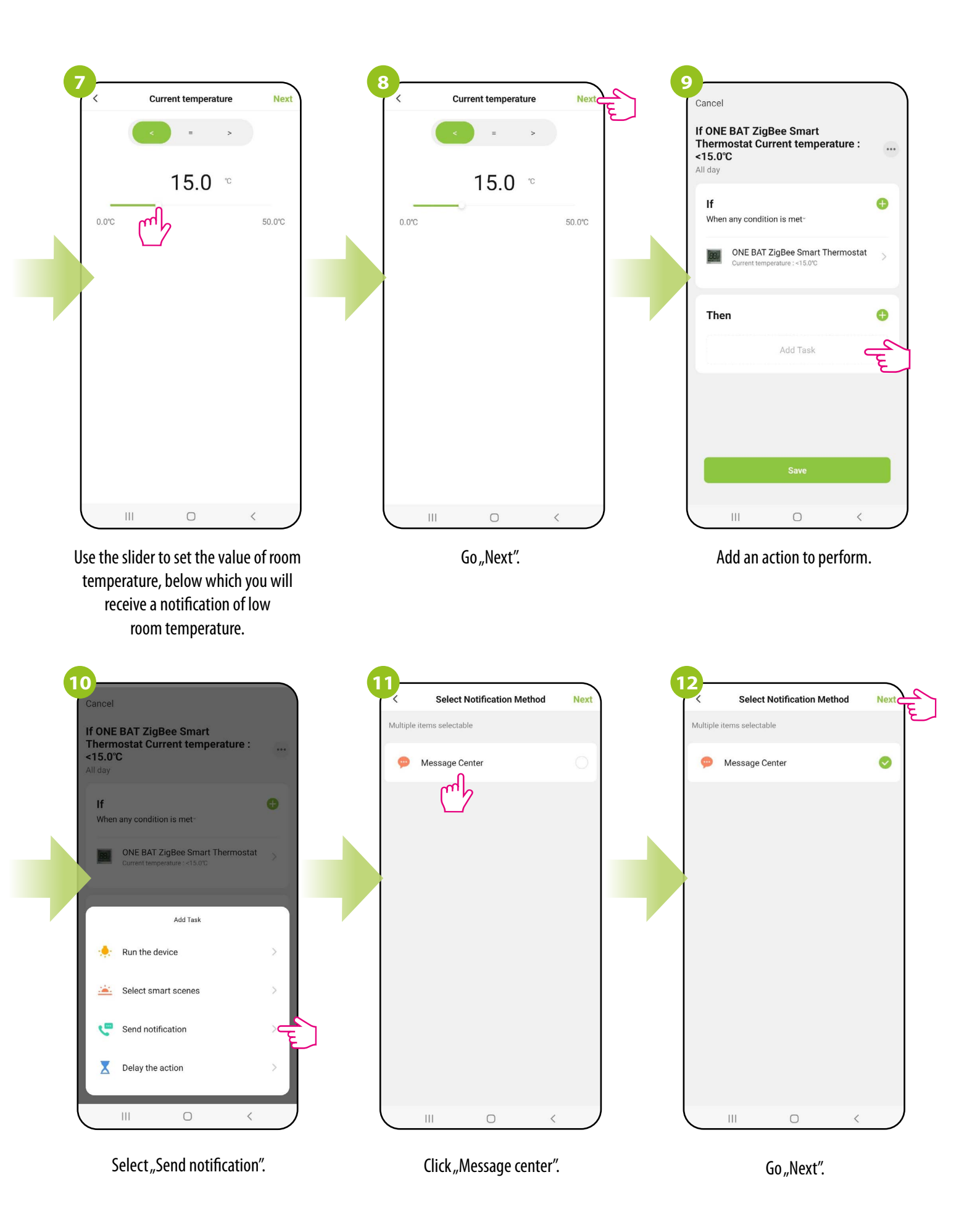

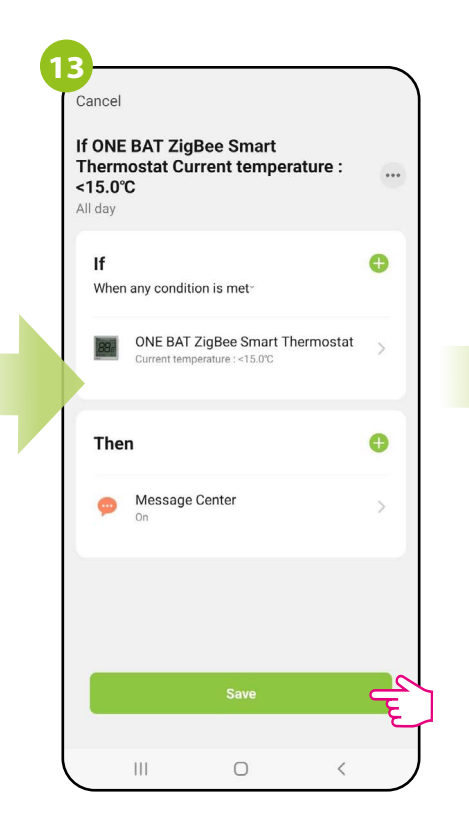

Cancel
New Tap-to-Run
If
Add Condition
Then
Uutomation created. Start using it?
No
Vee

Click "Save".

Click "Yes"

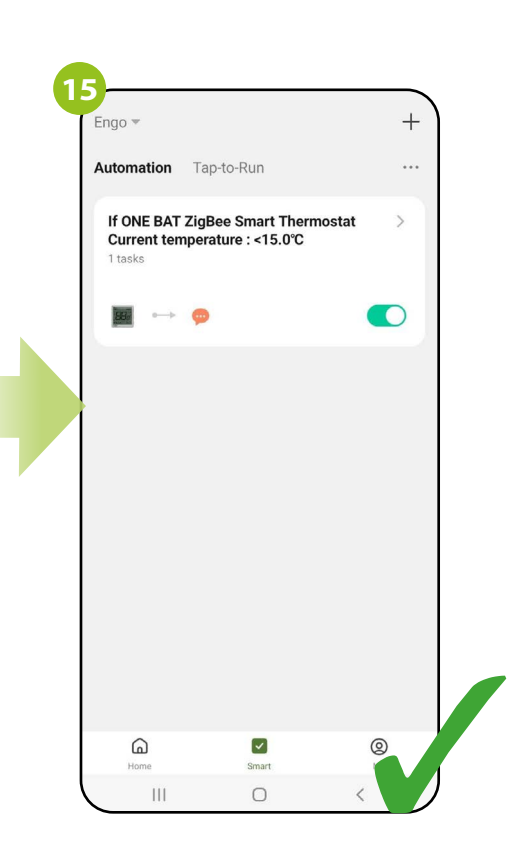

The rule was written when temperature in the room drops below the value, the application will send notification about this event.

## 10.5.4 Sharing devices/home

The ENGO Smart app offers the possibility of sharing the selected device with other users (assigned to the home). You can also assign a user the role of administrator/standard user. To do this, follow the steps below:

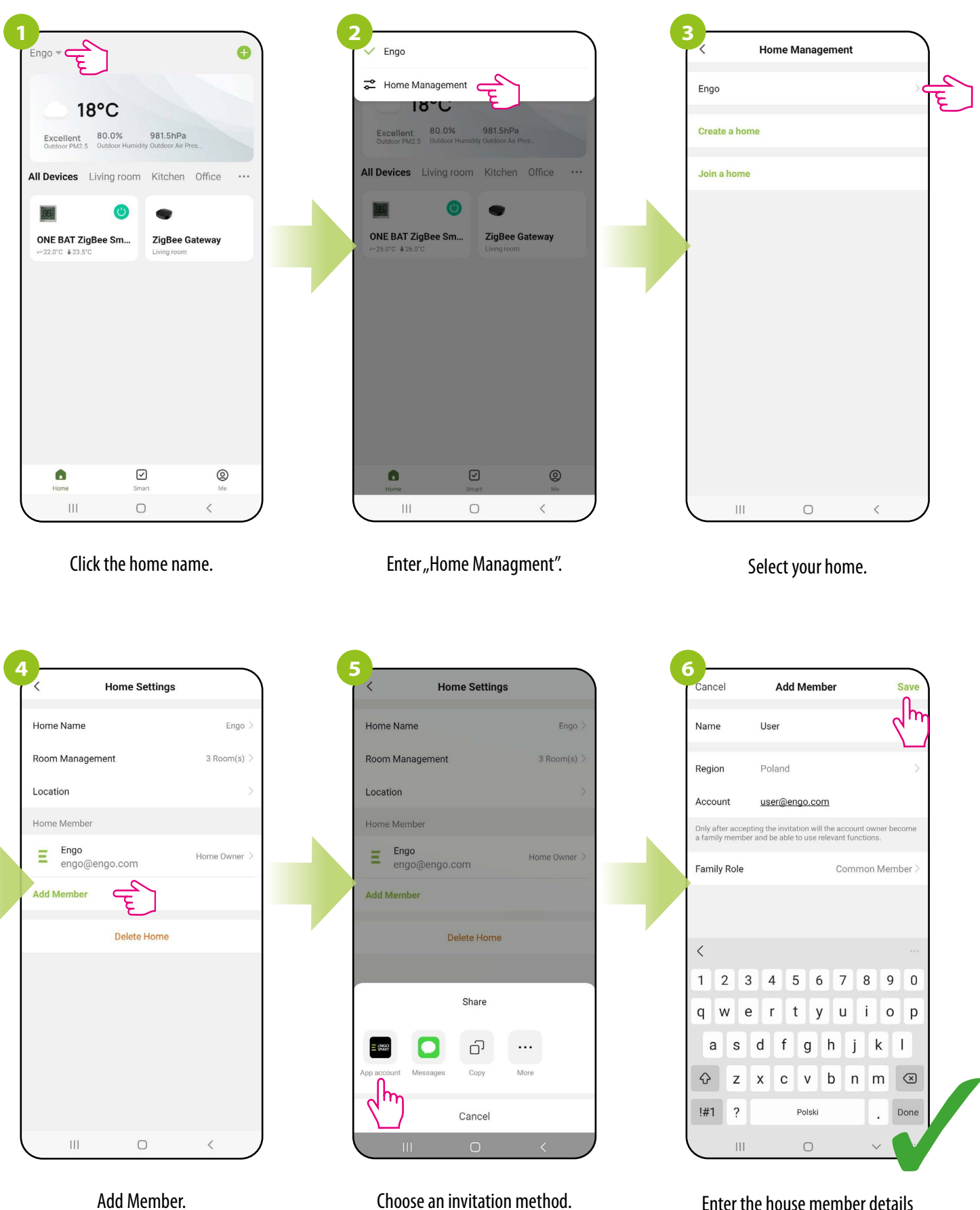

Enter the house member details and click "Save".

EONEBAT FULL MANUAL

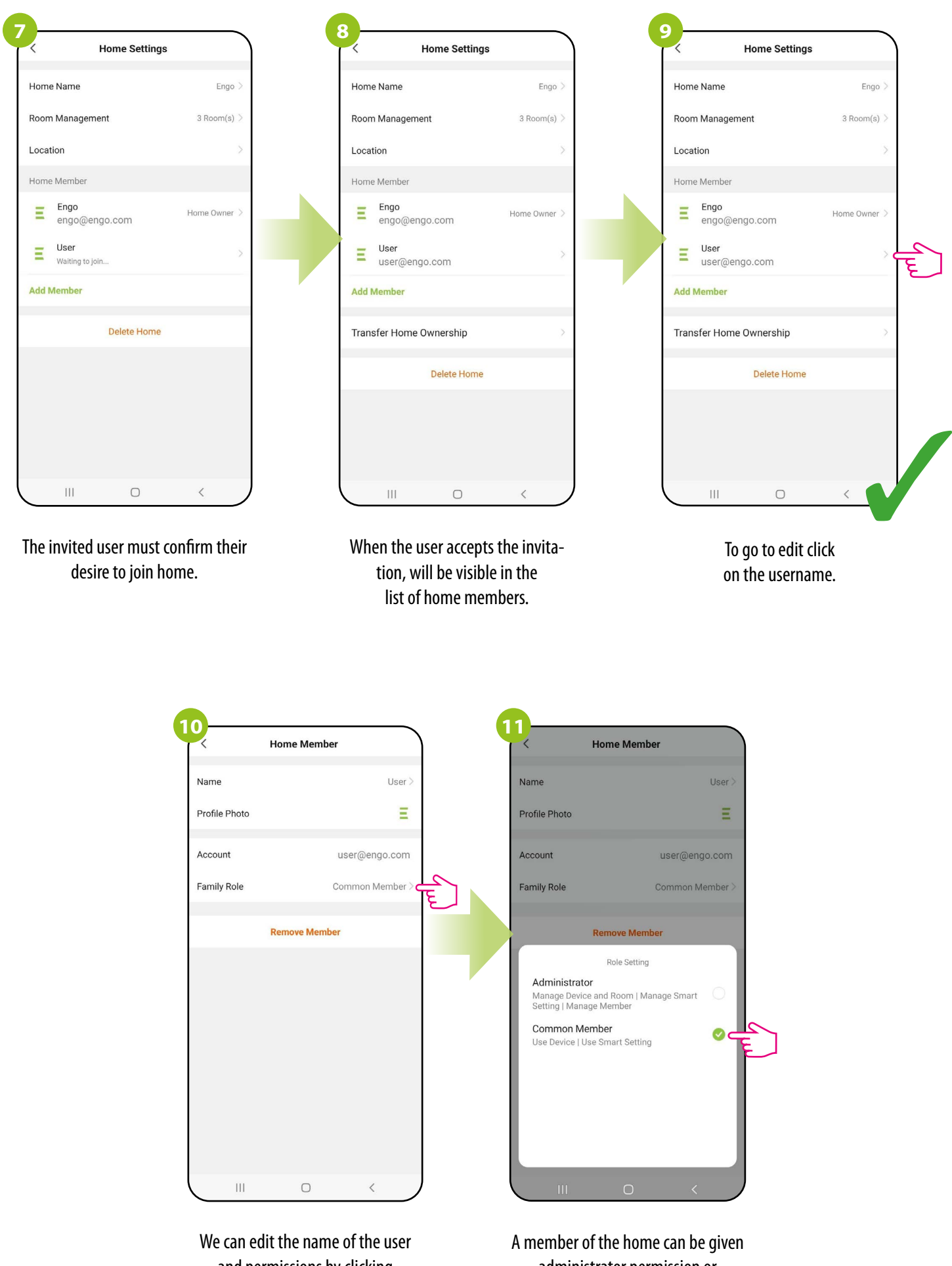

and permissions by clicking "Role at home." A member of the home can be giver administrator permission or standard member.

## 10.5.5 Create group

Simultaneous control will be available after creating a new group and assigning the selected thermostats to this group. Then, a virtual master thermostat appears on the desktop, which allows you to overwrite all parameters in the grouped thermostats.

For example: If you set the virtual thermostat to manual mode, then each thermostat in this group will switch to manual mode. See the steps below on how to group multiple thermostats.

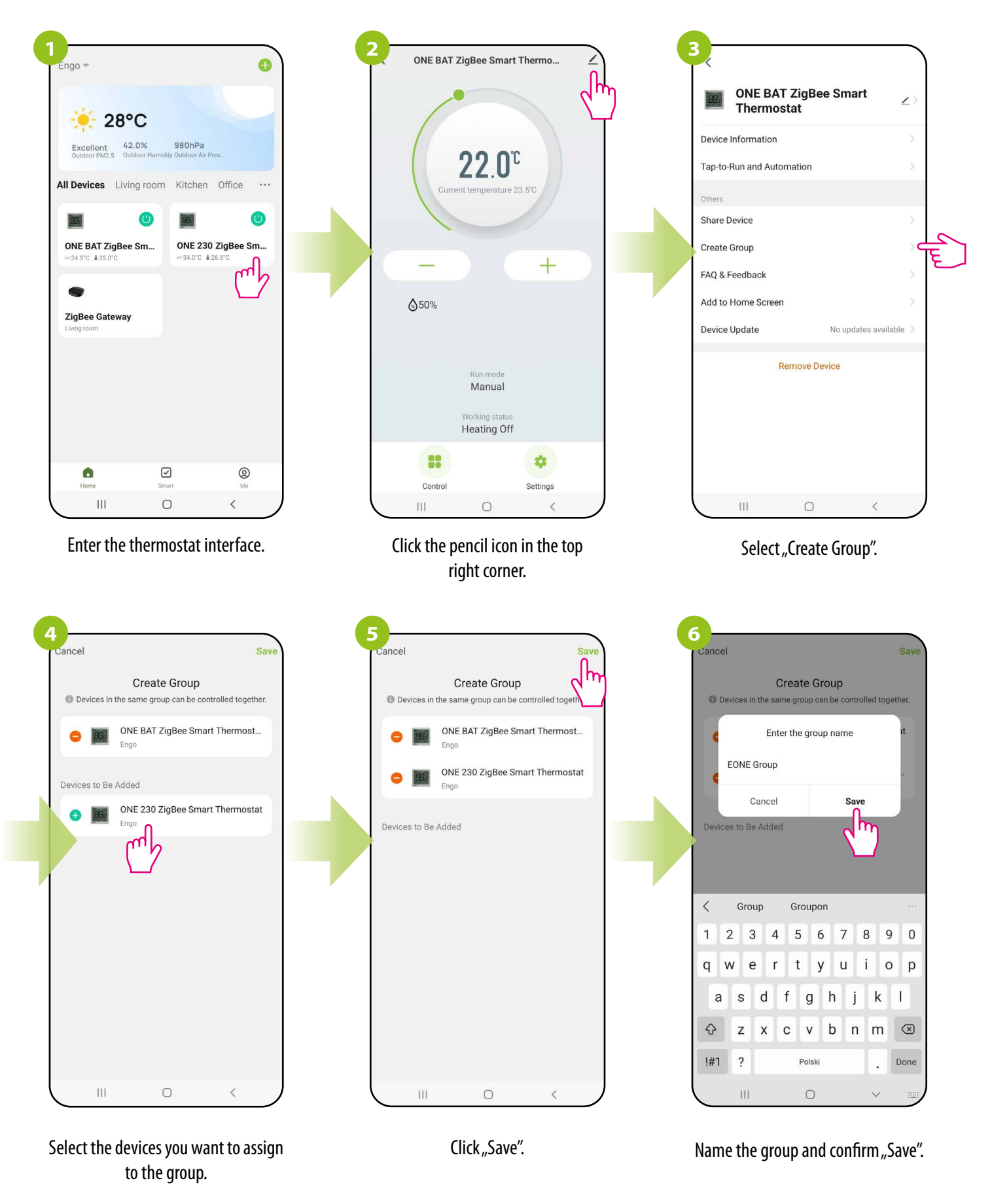

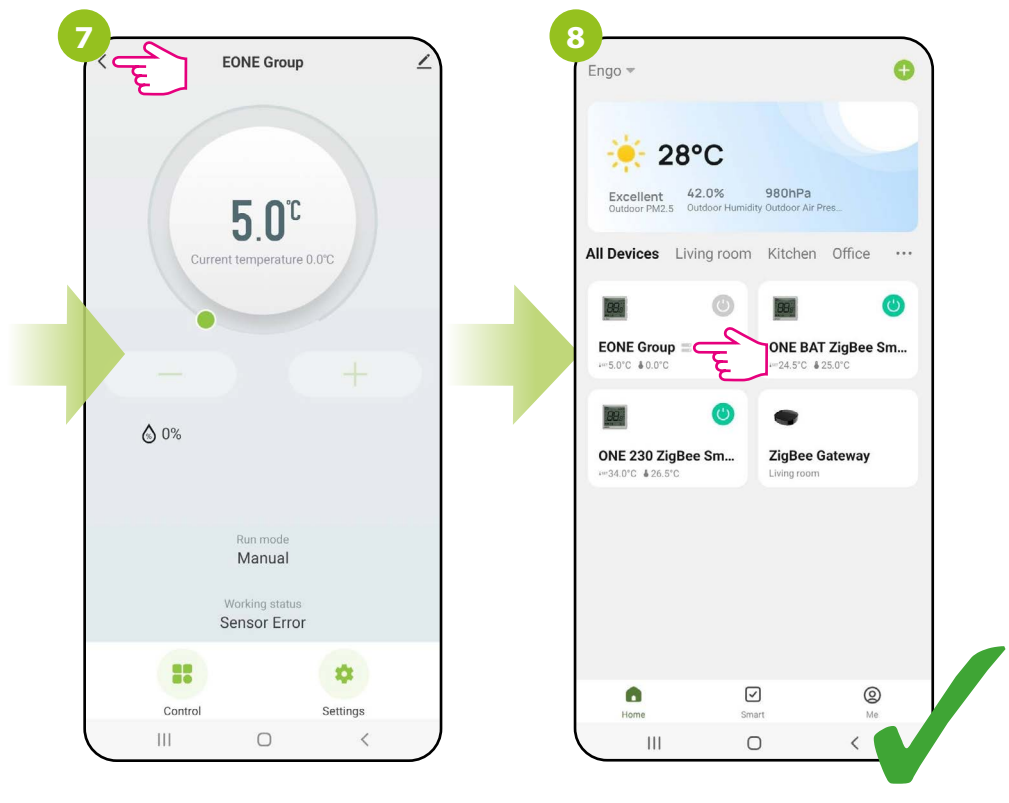

The main group management interface will be displayed from where you can set temperature or change operation modes / settings. The group will also automatically appear on the main screen of the app.

## 10.5.6 FAQ & Feedback

Find the answer to the problem in the FAQ option and opinions (the most common problems and questions) by searching for a specific key word. If you did not find the answer, please contact technical support.

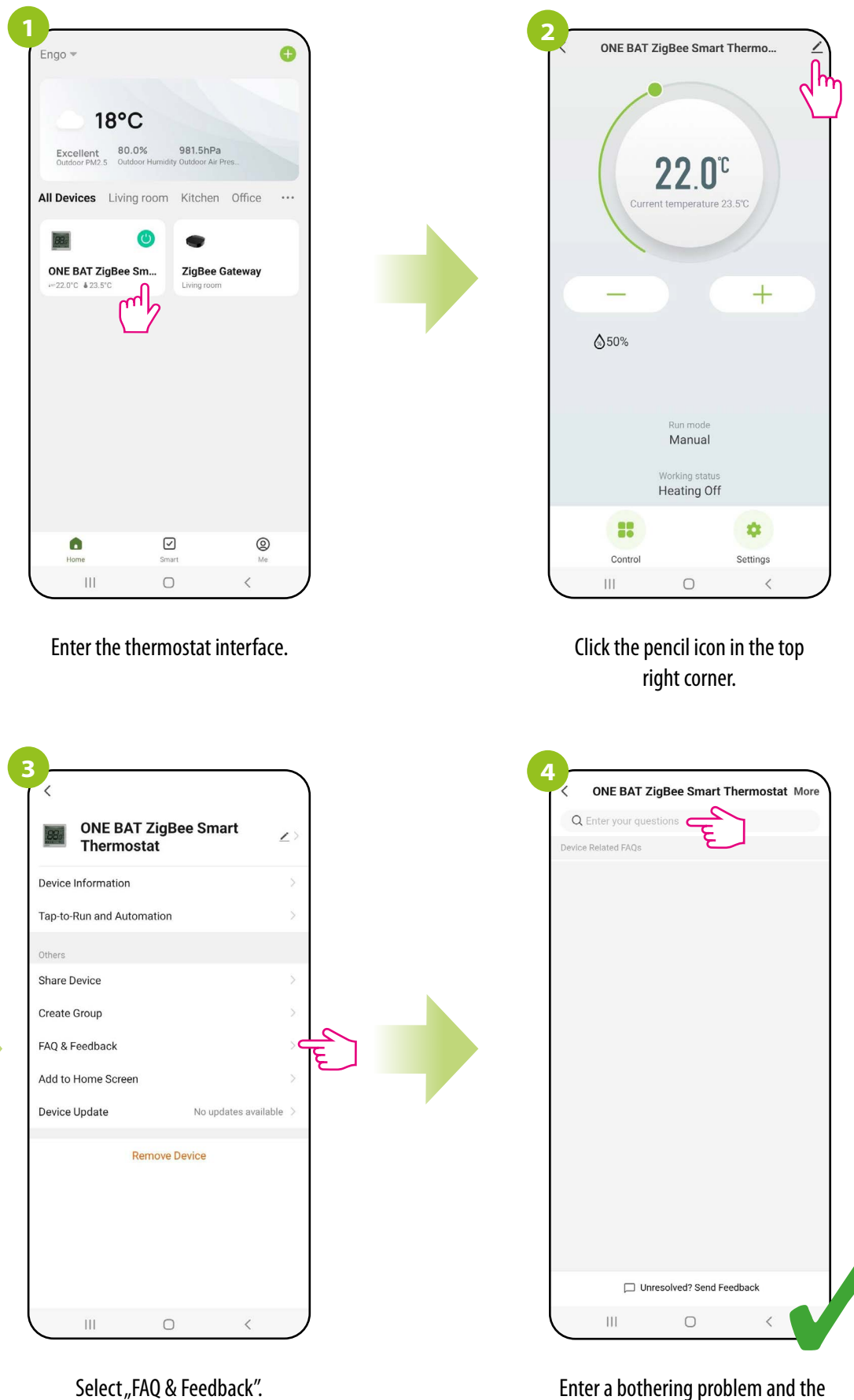

app will automatically start searching for a possible answer.

### 10.5.7 Add to home screen

If you are tired of constantly opening the app to enter the thermostat settings, or if you want to set a new temperature quickly - pin the thermostat to the main desktop of your smartphone. See steps below:

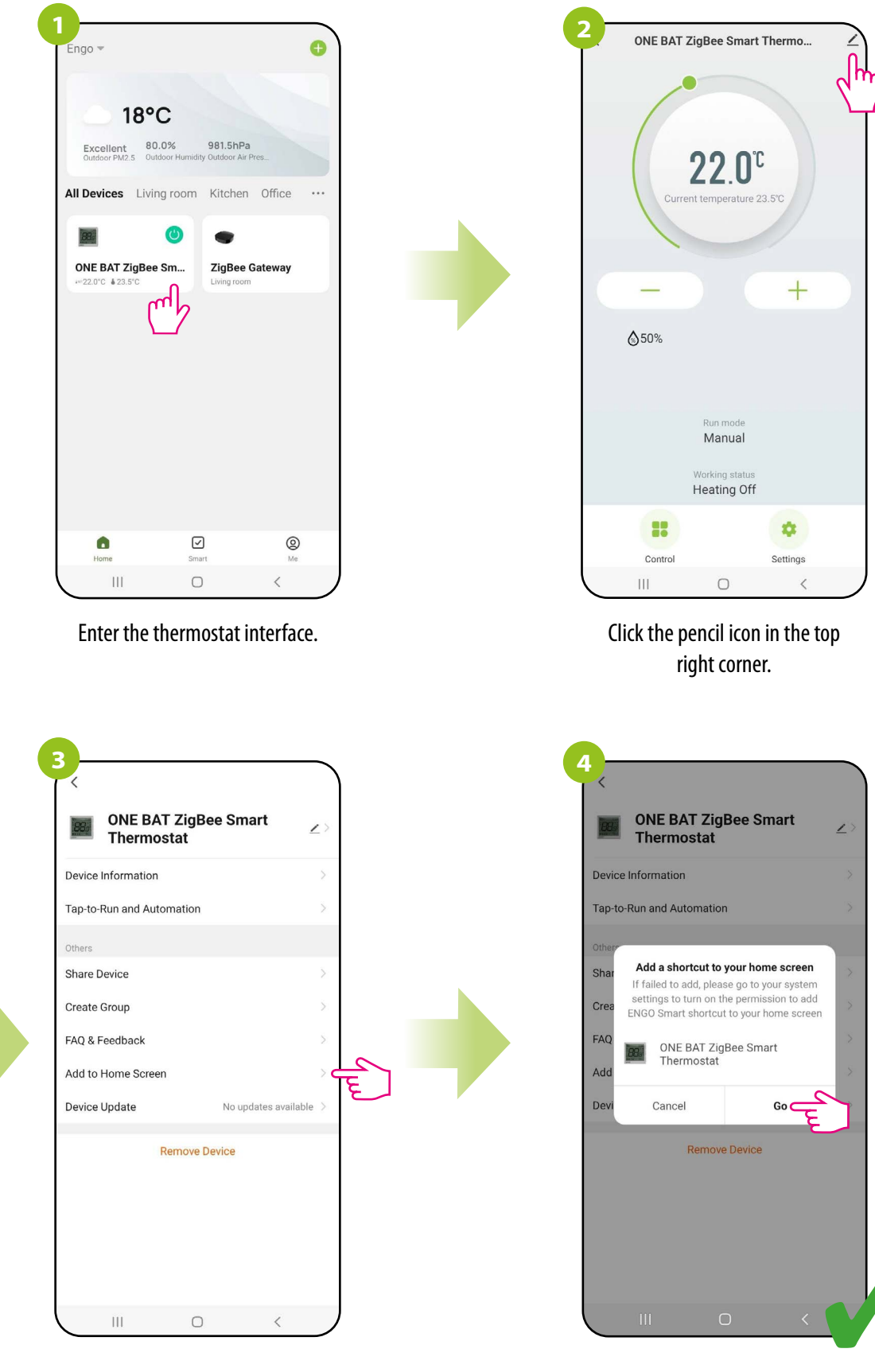

Select "Add to home screen".

Confirm it by "Go" button. After all, a shortcut to the thermostat will appear on the phone's desktop.

## 10.5.8 Device update

It allows you to update the device software to the latest version. You can start the update manually or choose the automatic update option.

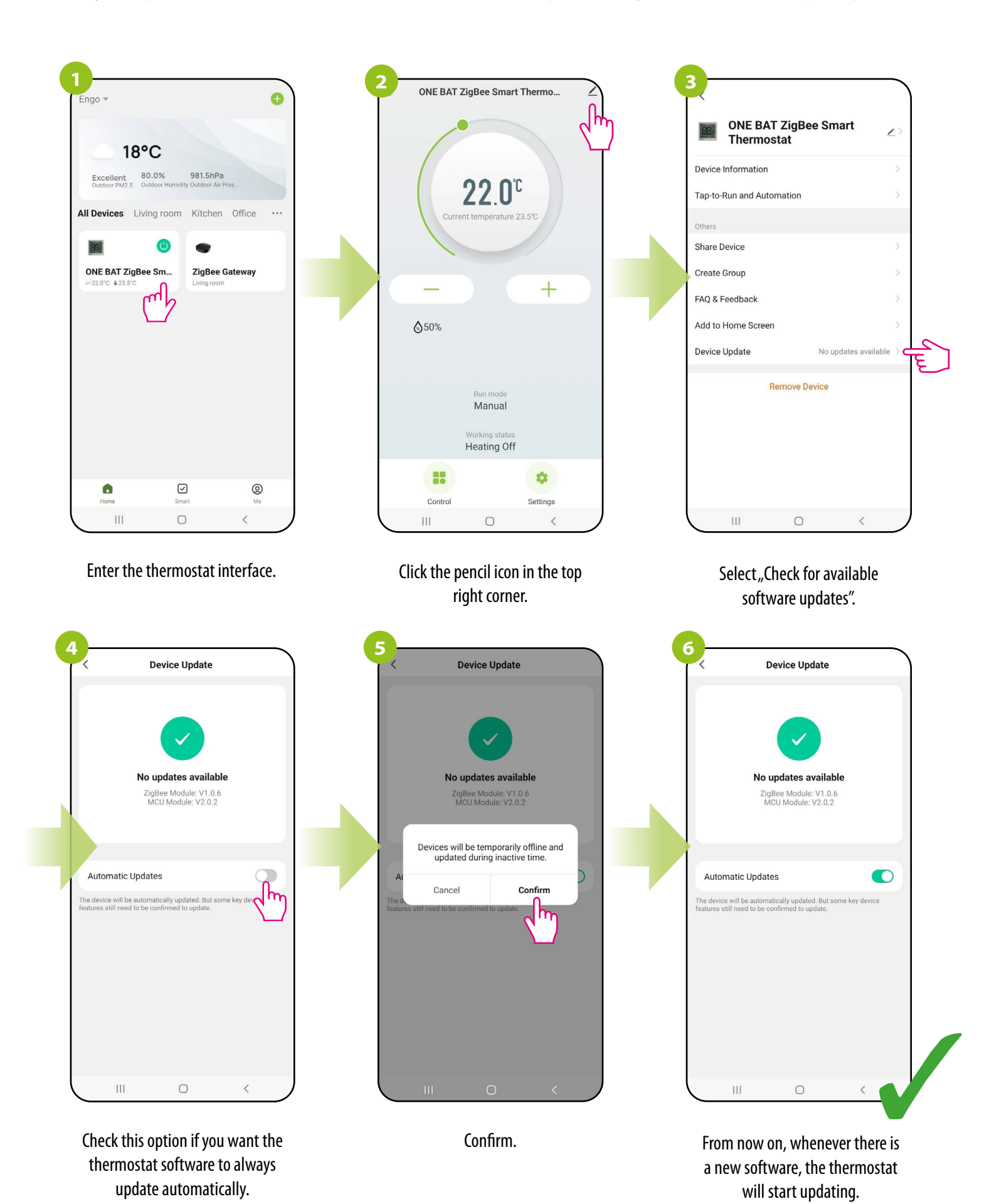

## 11. Alarms / Push notifications / Emergency states

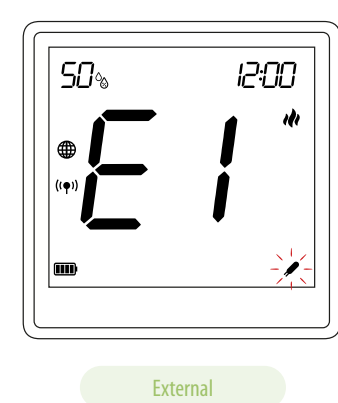

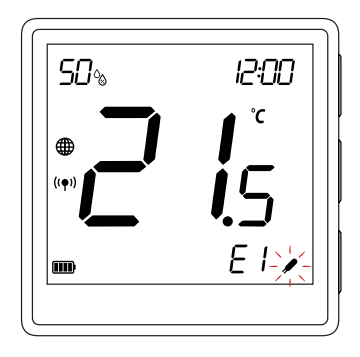

Internal + floor

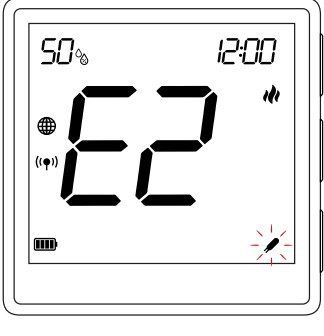

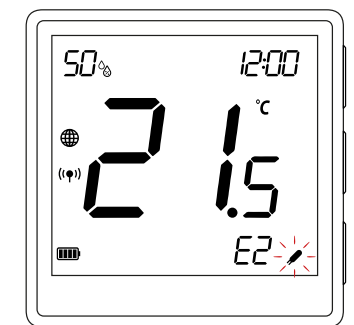

Internal + floor

- E1 Short-circuit in the circuit of the external temperature sensor plugged into the S1/S2 contacts.
- If the sensor is connected to the S1/S2 input, check the wiring. • Check for insulation damage (short circuit) in the wiring of the sensor wiring. Sensor resistance for  $25^{\circ}C=10k\Omega$ .
- Check the setting in the Installer Parameters ADDITIONAL INPUT S1/.
- S2 whether the parameter related to TEMPERATURE SENSOR is activated.
- E2 Break in the circuit of the external temperature sensor plugged in S1/S2 contacts.

• If the sensor is connected to the S1/S2 input, check the wiring.

• Check for damage (break) to the wires in the sensor wiring. Sensor resistance for  $25^{\circ}C=10k\Omega$ .

• If the sensor is not connected check the setting in Parameters Installer - ADDITIONAL INPUT S1/S2

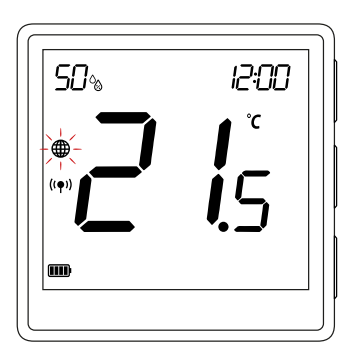

(GLOBE ICON) is flashing – Connection to ZigBee gateway is lost. • Check if the EGATEZB gateway is connected to the power supply

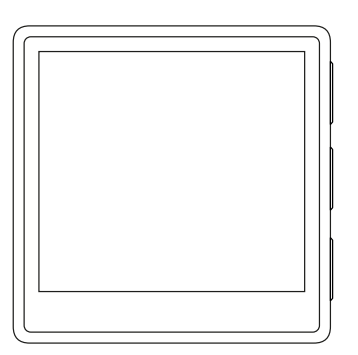

The thermostat has the display off – Check that the thermostat is not turned off in the app.

External

## Alerts. To access notifications follow these steps:

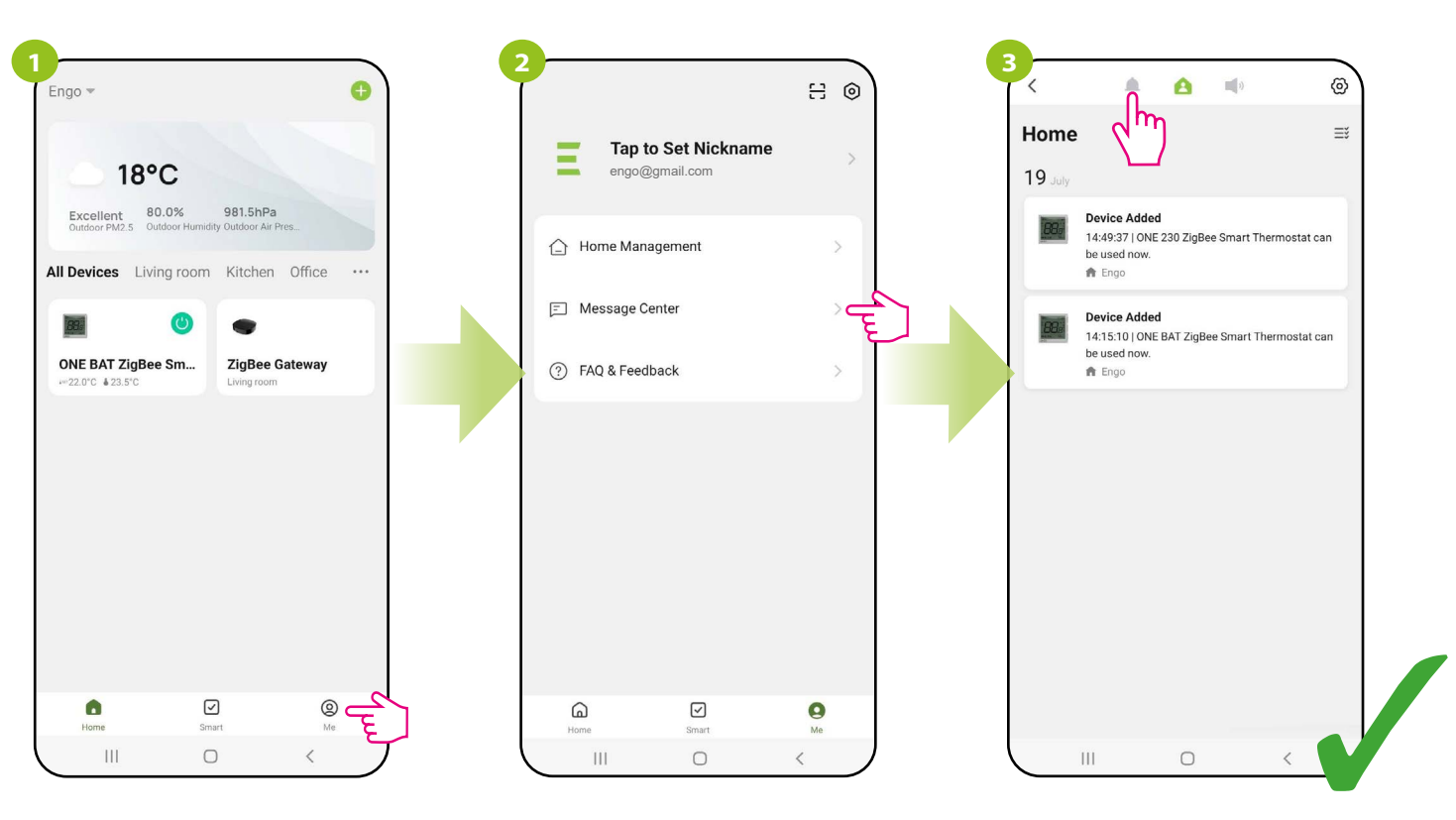

Enter "Me" menu.

Select "Message Center".

Move sequentially between the tabs: Alarm, Devices and Notifications in order to find a message or notification regarding to the thernostat.

## 12. Remove device

To remove the EONE thermostat from your account, follow these steps:

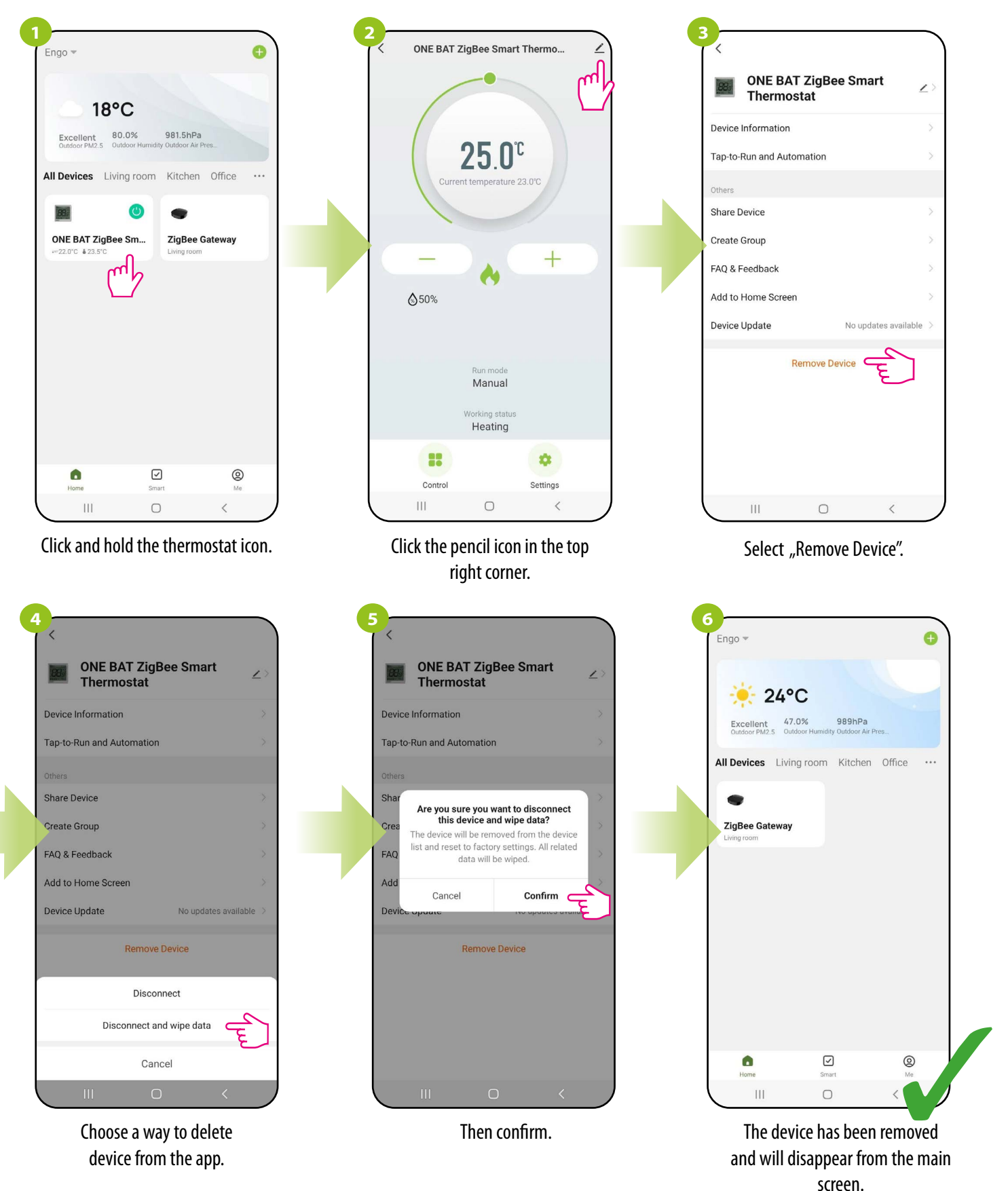

ATTENTION!!!

**Disconnect** - The device will be removed from the app, all associated "Tap-To-Run" scenes and automated scenarios won't be available. The next time you connect to the app, the device will be added with the previous settings, but the "Tap-To-Run" rules will need to be created again.

**Disconnect and wipe data** - the device will be removed from the application and will be restored to factory settings.

## 13. Installation of the ZigBee thermostat in the app - OFFLINE

13.1 Adding thermostat to the ZigBee network

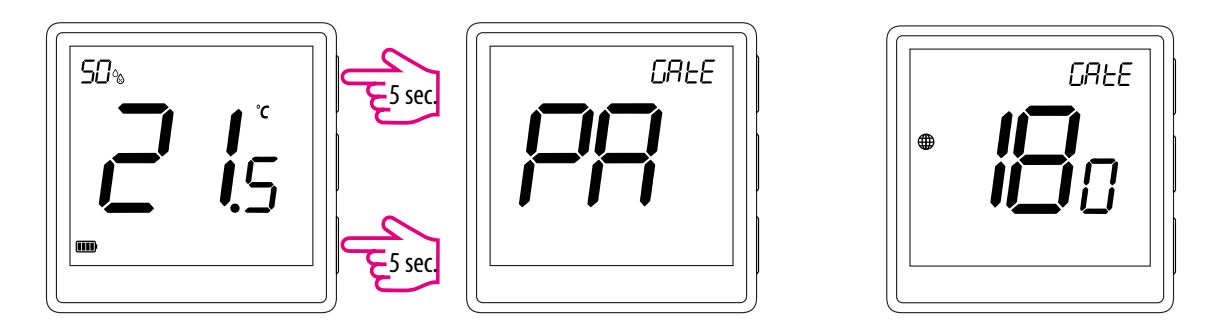

On the EONE thermostat, hold  $\blacktriangle$  and  $\checkmark$  buttons simultaneously for 5 seconds until "PA" appears on the display. The thermostat will enter pairing mode and count backwards (180s).

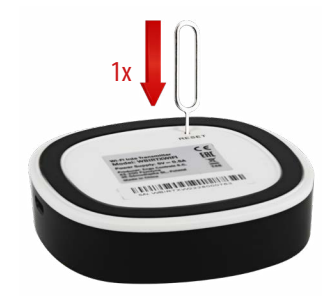

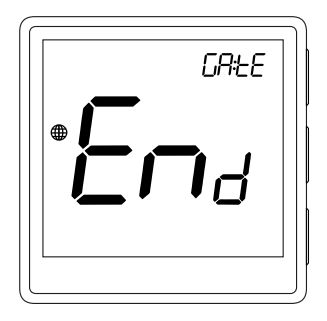

On the EGATEZB gateway, press the RESET button. The green LED will start flashing. Pairing mode will then be invoked.

After the pairing is completed, the thermostat show End message on the display.

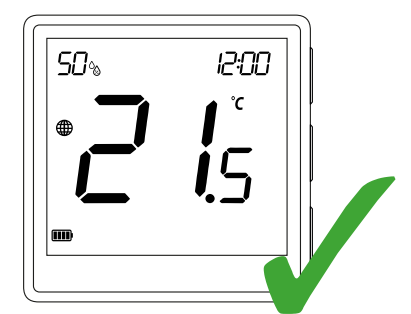

On the screen of the thermostat appears an globe icon indicating that it has been added succesfully to the ZigBee network.

The ENGO ZigBee series of devices - as the only one working on the basis of the TUYA platform - offers the so-called ENGO binding function, which allows direct binding of EONE thermostat with receivers (ECB62ZB strip, EMODZB module, EREL1ZB12A relay) using EGATEZB gateway. This makes it possible to bind devices without creating automation in the mobile application. The binding function ensures stable communication of devices online and offline (even without Internet or router connection).

## 13.2 Linking thermostat to the wireless control box ECB62ZB

Make sure that the ECB62ZB control box and thermostat are in the same ZigBee network (they are added to the same gateway EGATEZB) and the POWER LED lights up blue.

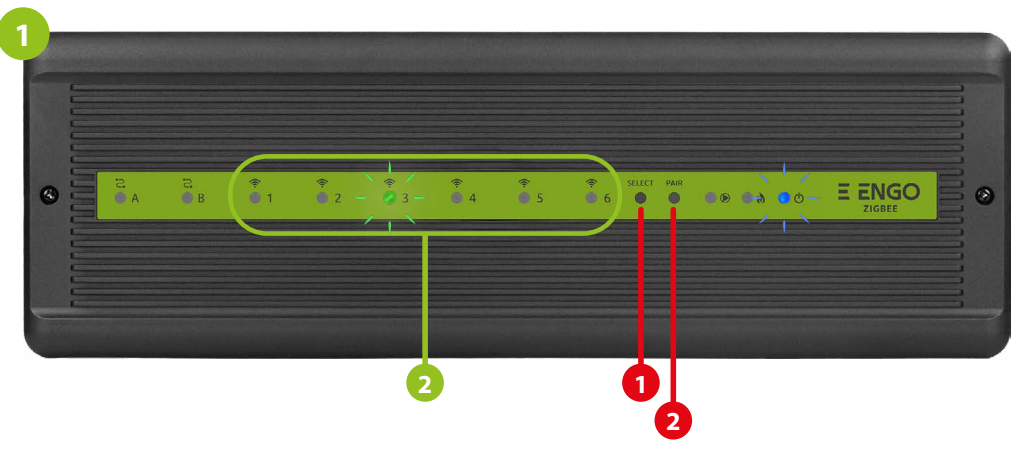

In order to correctly link thermostat with the control box, first select the zone in the control box with the SELECT button (1) (zone which you want to link with thermostat). The LED (2) will flash 3 times for the selected zone. Confirm your selection by clicking PAIR button (2). The LED (2) will flash green with the previously selected zone - binding process has started, it is active for 10 minutes and during this time you can link thermostat with the selected zone.

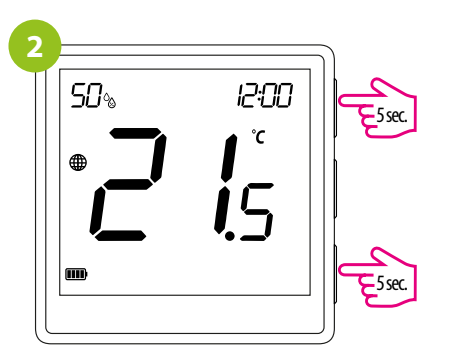

On the EONE thermostat, hold ▲ and ▼ buttons until the "bind" message appears.

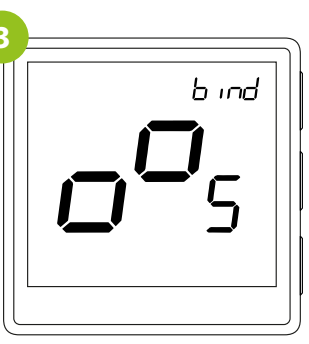

Release keys, binding function is active.

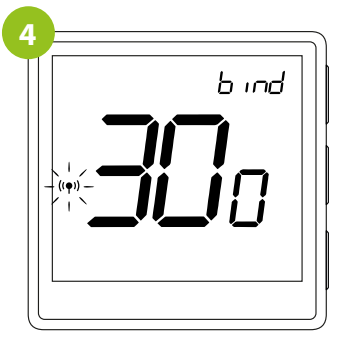

The "binding" process takes up to 300 seconds.

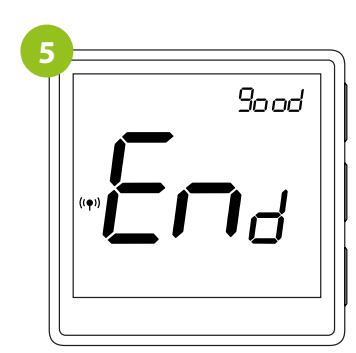

After successfull binding operation "End" message will be displayed.

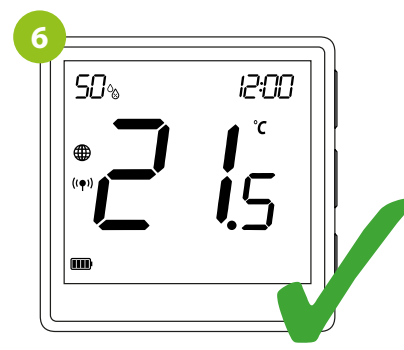

Both devices have been successfully linked. Thermostat displays the main screen, icon (( $\mathbf{e}$ )) appeared on the screen indicating connection with the receiver.

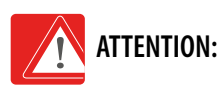

If the binding process fails, it must be repeated taking into account the distances between devices, obstacles and local radio signal interferences.

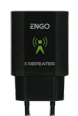

## Remember:

Radio range can be increased by Engo ZigBee repeaters

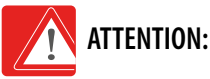

When the controller is bound to a wireless zone in the control box, in case of loss of communication between devices, the zone will turn off after 50 minutes.

## 13.3 Linking thermostat to the control module EMODZB

Make sure that the module and thermostat are in the same ZigBee network (they are added to the same gateway EGATEZB).

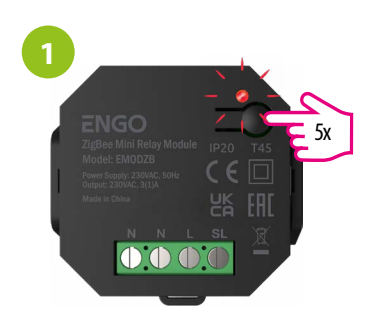

To properly bind thermostat with the module first click quickly the button on the device 5 times. The LED diode will start flashing slowly on red, which means the device will enable binding mode.

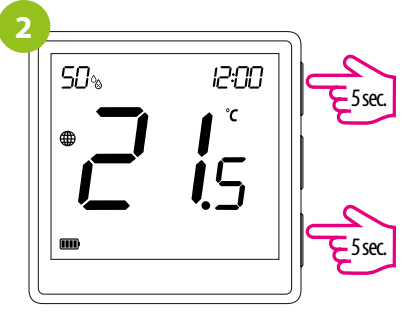

On the EONE thermostat, hold  $\blacktriangle$  and  $\bigtriangledown$  buttons at the same time for 10 seconds until the "bind" function appears.

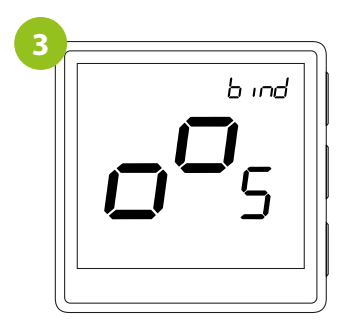

Release the keys, binding function (process of linking thermostat) is active.

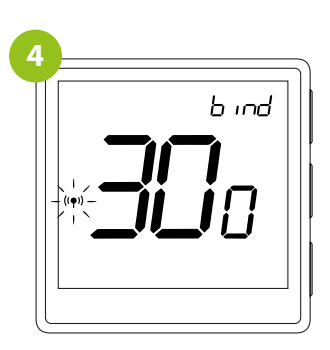

The "binding" process takes up to 300 seconds.

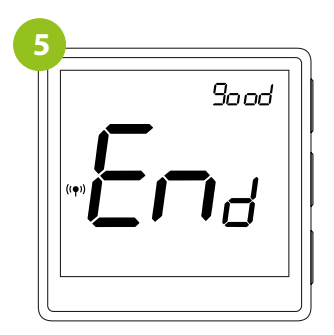

After successfull binding operation "End" message will be displayed. The LED on the module will stop flashing.

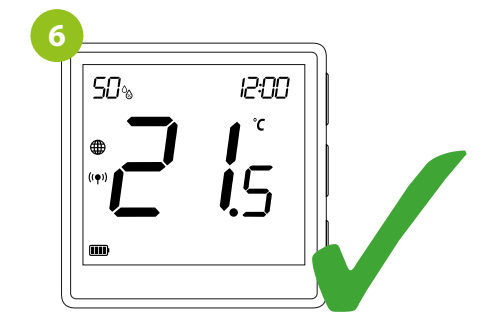

Both devices have been successfully linked. Thermostat displays the main screen, icon  $((\mathbf{P}))$  appeared on the screen indicating connection with the receiver.

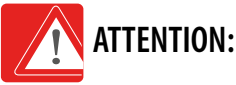

If the binding process fails, it must be repeated taking into account the distances between devices, obstacles and local radio signal interferences.

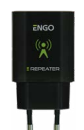

## **Remember:**

Radio range can be increased by Engo ZigBee repeaters

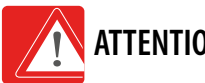

## ATTENTION:

When the controller is bound to the module, in case of loss of communication between devices, the module will turn off after 50 minutes.

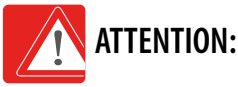

When the regulator is bound to the module, do not set time schedules in the module because they will interfere with the operation of the heating system.

## 13.4 Linking thermostat to the relay EREL1ZB12A

Make sure that the relay and thermostat are in the same ZigBee network (they are added to the same gateway EGATEZB).

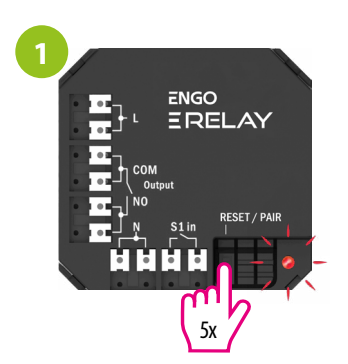

To properly bind thermostat with the relay first click quickly the button on the device 5 times. The LED diode will start flashing slowly on red, which means the device will enable binding mode.

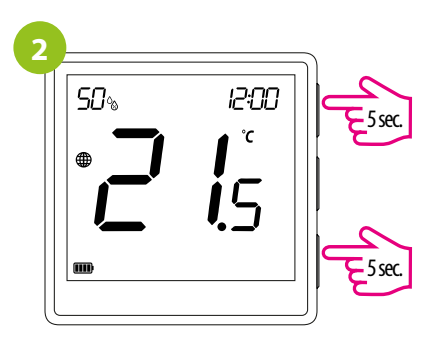

On the EONE thermostat, hold and buttons ▲ and ▼ for 10 at the same time seconds until the "bind" function appears.

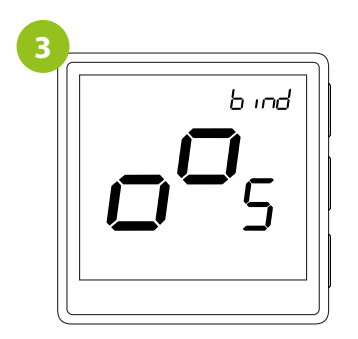

Release the keys, binding function (process of linking thermostat) is active.

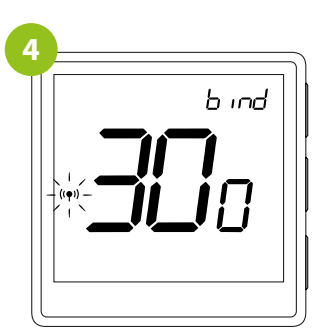

The "binding" process takes up to 300 seconds.

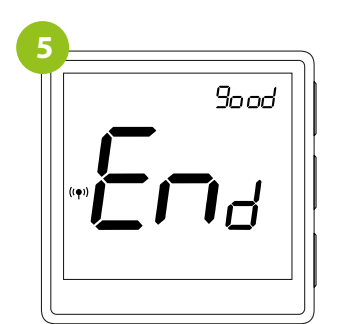

After successfull binding operation "End" message will be displayed. LED on the module will stop flashing.

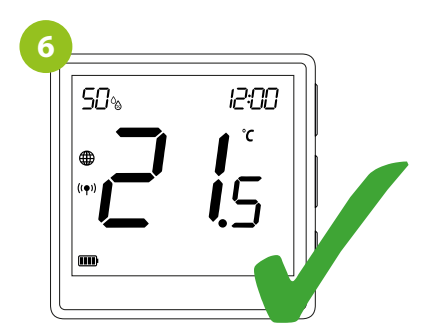

Both devices have been successfully linked. Thermostat displays the main screen, icon (( $\mathbf{e}$ )) appeared on the screen indicating connection with the receiver.

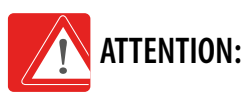

If the binding process fails, it must be repeated taking into account the distances between devices, obstacles and local radio signal interferences.

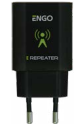

## Remember:

Radio range can be increased by Engo ZigBee repeaters.

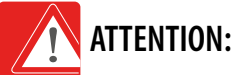

When the controller is bound to the relay, in case of loss of communication between devices, the module will turn off after 50 minutes.

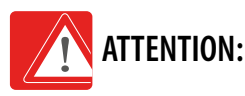

When the regulator is bound to the relay, do not set time schedules in the relay because they will interfere with the operation of the heating system.

## 14. Offline installer parameters

To enter the installer mode, hold down the  $\checkmark$  button for 3 seconds. Navigate between parameters using the buttons  $\blacktriangle$  or  $\blacktriangledown$ . Enter a parameter using the  $\checkmark$  button. Edit a parameter using the  $\blacktriangle$  or  $\blacktriangledown$  buttons. Confirm the new parameter value with the  $\checkmark$  button.

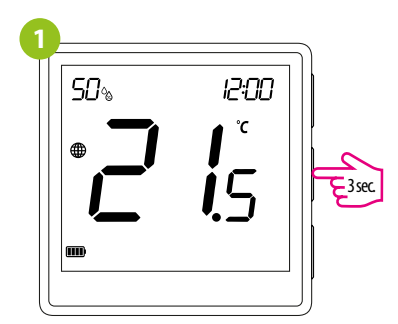

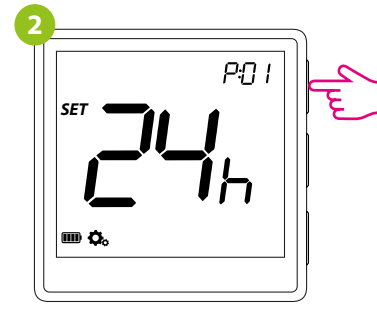

## **Installer parameters**

| Pxx  | Function                                                                   | Value              | Desription                                                                                                    | Default<br>value                                 |
|------|----------------------------------------------------------------------------|--------------------|----------------------------------------------------------------------------------------------------|--------------------------------------------------|
| P01  | Clock format                                                               | 12h                | 12 hour                                                                                                    | 24h                                              |
|      |                                                                            | 24h                | 24 hour                                                                                                    | 2411                                             |
|      |                                                                            | ili                | Heating                                                                                                    |                                                  |
| P02  | Heating/Cooling Selection                                                  | *                  | Cooling                                                                                                    | 191                                              |
|      |                                                                            | TPI UFH            | TPI for Underfloor Heating                                                                                                    | TPI UFH<br>for heating<br>HIS 1.0 for<br>cooling |
|      |                                                                            | TPI RAD            | TPI for Radiators                                                                                                    |                                                  |
| P03  | Control algorithm                                                          | TPI ELE            | TPI for Electrical Heating                                                                                                    |                                                  |
|      |                                                                            | HIS 0.2            | SPAN +/-0,1°C                                                                                                    |                                                  |
|      |                                                                            | HIS 0.4            | SPAN +/-0,2°C                                                                                                    |                                                  |
|      |                                                                            | HIS 0.6            | SPAN +/-0,3°C                                                                                                    |                                                  |
|      |                                                                            | HIS 0.8            | SPAN +/-0,4°C                                                                                                    |                                                  |
|      |                                                                            | HIS 1.0            | SPAN +/-0,5℃                                                                                                    |                                                  |
|      |                                                                            | HIS 2.0            | SPAN +/-1,0℃                                                                                                    |                                                  |
|      |                                                                            | HIS 3.0            | SPAN +/-1,5°C                                                                                                    |                                                  |
|      |                                                                            | HIS 4.0            | SPAN +/-2,0°C                                                                                                    |                                                  |
| P04  | Offset temperature                                                         | -3.5℃ do +3.5℃     | If the thermostat indicates wrong temperature, you can correct it by max $\pm3.5^\circ\text{C}"$                                                                                                    | 0°C                                              |
| P05  | "Minimum setpoint"                                                         | 5℃-45℃             | Minimum heating / cooling temperature that can be set                                                                                                    | 5°C                                              |
| P06  | "Maximum setpoint"                                                         | 5℃-45℃             | Maximum heating / cooling temperature that can be set                                                                                                    | 35℃                                              |
|      | S1/S2 Input                                                                | 1                  | Disable                                                                                                    | 1                                                |
|      |                                                                            | 2                  | External sensor as a floor sensor                                                                                                    |                                                  |
| P07  |                                                                            | 3                  | External sensor as an air sensor                                                                                                    |                                                  |
|      |                                                                            | 4                  | Occupnacy sensor (ON/OFF volt free input)                                                                                                    |                                                  |
| P08  | Maximum floor temperature for heating (function active when P07=2)         | 5℃-45℃             | In order to protect the floor, the heating will be turned off, when the temperature of the floor sensor rises above the maximum value.                                                                                                    | 35℃                                              |
| P09  | Minimum floor temperature for heating (function active when P07=2)         | 5℃-45℃             | In order to protect the floor, the heating will be switched on, when the temperature of the floor sensor drops below the minimum value.                                                                                                    | 10°C                                             |
| P10  | Maximum floor temperature for cooling (function active when P07=2)         | 5℃-45℃             | In order to protect the floor, cooling will be switched on, when the temperature of the floor sensor exceeds the maximum value.                                                                                                    | 15℃                                              |
| P11  | Minimum floor temperature for cooling (function active when P07=2)         | 5℃-45℃             | In order to protect the floor, cooling will be turned off, when the temperature of the floor sensor drops<br>below the minimum value                                                                                                    | 7℃                                               |
|      |                                                                            | OFF                |                                                                                                    |                                                  |
|      | Comfort warm floor                                                         | Level 1 = 7min     | This function helps to keep the floor warm, even if there is no heating demand from the room thermostat.<br>This feature is available only for Heating Mode. User can select 5 levels of warm floor feature. Note that<br>comfort warm floor function will activate heating for specified amount of time (in relation to Level setting<br>choosen by user). Heating will be activated only if in the past 1 hour heating was OFF. |                                                  |
| D12  |                                                                            | Level $2 = 11$ min |                                                                                                    |                                                  |
| r IZ |                                                                            | Level $3 = 15$ min |                                                                                                    |                                                  |
|      |                                                                            | Level 4 = 19min    |                                                                                                    |                                                  |
|      |                                                                            | Level 5 = 23min    |                                                                                                    |                                                  |
| P13  | Valve protection                                                           | ON                 | Function disabled                                                                                                    | OFF                                              |
| 115  | Vare proceduri                                                             | OFF                | Function enabled                                                                                                    |                                                  |
| P14  | Backlight brightness                                                       | 10% - 100%         | Adjustable in the range from 10 to 100%                                                                                                    | 50%                                              |
| P15  | PIN Code for settings access                                               | NO                 | Function disabled                                                                                                    | NO                                               |
|      | Require a PIN to unlock the keys every time (function active when P15=PIN) |                    | Function disabled                                                                                                    | NO                                               |
| P16  |                                                                            | YES                | Function enabled                                                                                                    |                                                  |
|      |                                                                            | NO                 | No action                                                                                                    |                                                  |
| CLR  | Clear settings factory reset                                               | YES                | Factory Reset                                                                                                    | NO                                               |

## 15. Factory reset

To RESET the thermostat to factory settings, hold  $\blacktriangle$  and  $\checkmark$  buttons Until the FA message appears, then release the buttons. The thermostat will restart, restore factory default values and display the main screen. If the thermostat was added to the Internet gateway and ZigBee network, then it will be removed from it and you will have to add/pair it again.

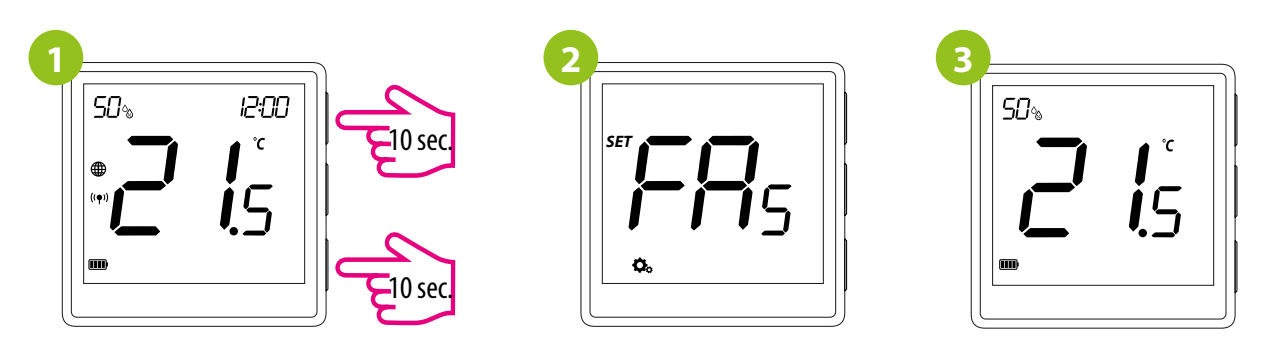

### 16. Cleaning and Maintenance

The EONE thermostat does not require any special maintenance. Do not use brushes, washers or other tools that may scratch the surface of the thermostat for cleaning and maintenance of the surface, and do not use abrasive or foaming agents, as well as aggressive substances containing acids, chlorine or its compounds, solvents or bleaching agents, as this may damage the thermostat. Always clean the display and buttons with a damp, soft cloth. Plastic surfaces can also be cleaned with colorless, mild cleaning agents. Do not spray cleaner directly onto the device. After washing the surface, you can gently polish it with a soft, dry cloth. There are no user serviceable / replaceable parts inside. Service or repair may be performed only by an authorized ENGO Controls service.

## 17. Technical Informations

| Power supply                 | Built-in Li-Ion 3,7V Battery                                      |  |
|------------------------------|-------------------------------------------------------------------|--|
| Charging connector           | USB type C, 5V DC                                                 |  |
| Temperature range            | 5,0°C - 45,0°C                                                    |  |
| Display temperature accuracy | 0,5°C                                                             |  |
| Control algorithm            | TPI or Histeresis (from $\pm 0,1^{\circ}$ C to $\pm 2^{\circ}$ C) |  |
| Communication                | ZigBee 3.0 2,4GHz                                                 |  |
| S1/S2 multifunctional input  | Floor temp sensor, external air sensor, occupancy sensor          |  |
| IP protection class          | IP30                                                              |  |
| Dimension [mm]               | 90 x 90 x 14 mm                                                   |  |

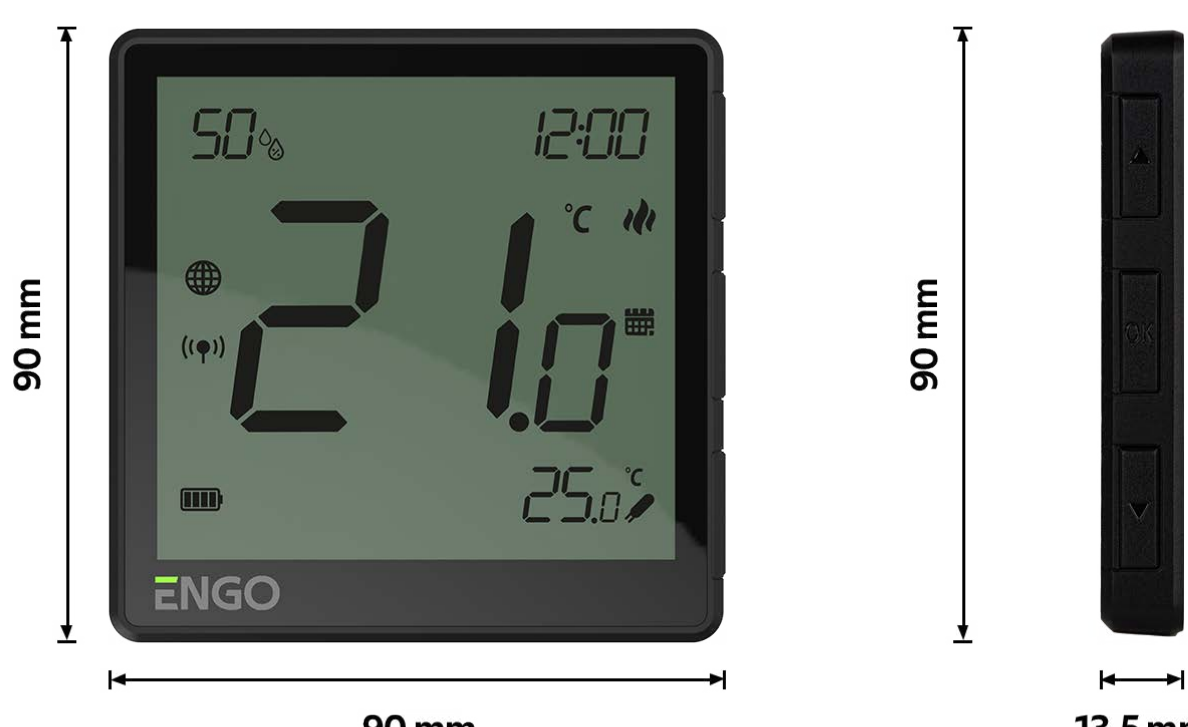

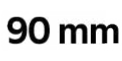

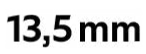

## 18. Warranty

**ENGO CONTROLS** warrants this product to be free from any defects in material or workmanship and to perform as specified for a period of five years from the date of installation. ENGO Controls reserves the sole responsibility for breach of this warranty by repairing or replacing the defective product. This product includes software that matches the distributor's identification at the time of sale. The manufacturer / distributor provides a guarantee covering all functions and specifics of the product in accordance with this marking. The distributor's warranty does not cover the correct operation of the functions and features available as a result of a product software update.

| Customer Name:       |            |
|----------------------|------------|
| Customer Address:    |            |
|                      | Post Code: |
| Tel No.:             | Email:     |
|                      |            |
| Company name:        |            |
| Tel No.:             | Email:     |
| Installation Date:   |            |
| Installer Name:      |            |
| Installer Signature: |            |
|                      |            |

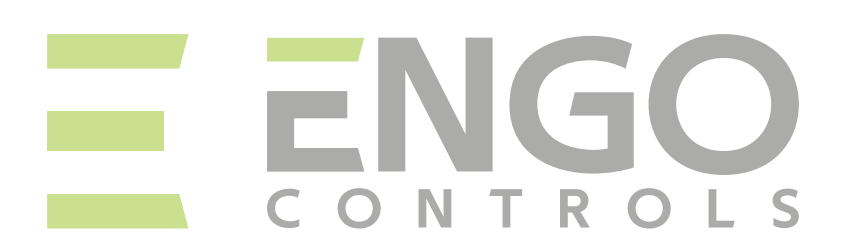

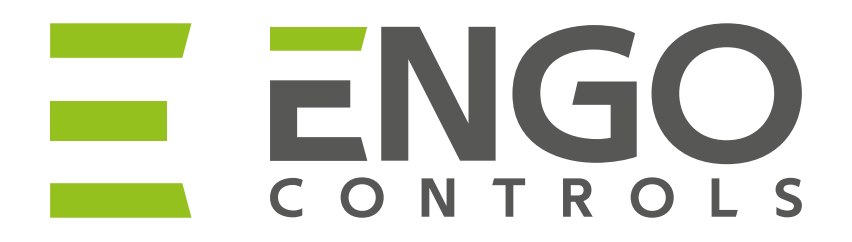

## Ξ Ϩϗ ϲ ϵ ϳϻ 🕱

## **Producer:**

Engo Controls S.C. 43-200 Pszczyna 3E Górnośląska St. Poland

## **Distributor:**

QL Controls Sp z o.o. Sp. k. 43-262 Kobielice 4 Rolna St. Poland Ver. 1 Date of issue: VII 2023

# www.engocontrols.com